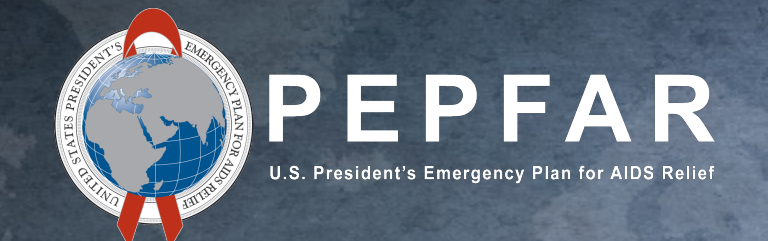

# COP22 PEPFAR Budget and Projected Expenditure Template

**DATIM Submission Instructions for Implementing Partners** June 21, 2022

# Table of Contents

PEPFAR Budget and Projected Expenditure Template Overview

Enter Metadata

Enter Budget and Projected Expenditures

**Review for Template Errors** 

Upload to DATIM and Submit

Technical Support in DATIM

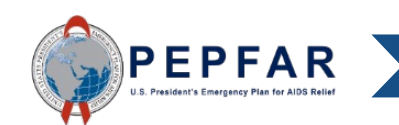

# PEPFAR Budget and Projected Expenditure Template Overview

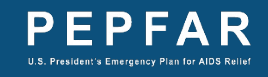

# PEPFAR Budget and Projected Expenditure Template Overview

- The template should be used by Implementing Partners to report COP22/FY23 PEPFAR budget and projected expenditures.
- For those familiar with expenditure reporting (ER), the PEPFAR Budget and Projected Expenditure template mirrors the template used for ER data collection.
  - Implementing Partners (IPs) will upload and submit templates in DATIM.
  - A separate template should be completed for each separate implementing mechanism.
  - IPs are not required to submit budget and projected expenditures for subrecipients by cost category.
- USG Staff will be involved in the review and approval of data submitted by IPs
- IPs have an extended window to submit their templates (July 18th through August 12th, 2022)

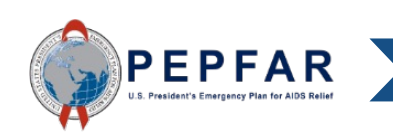

# **DATIM Account Administration**

- User Administrators (UAs) will continue to administer accounts using the established ER/PBPET process to grant users access to both ER and PBPET.
   <u>ER/PBPET accounts will be one and the same.</u>
- User Administrator accounts will all be contacted directly by SGAC to remind them
  of the upcoming PBPET collection and to ensure they are all prepared to support
  account activation
- Users with existing inactive accounts can reach out their organizations DATIM User Administrators or fill out a request on <u>register.datim.org</u>
- Users who have not had an account and need to request one, please visit register.datim.org

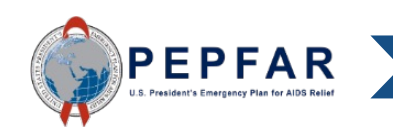

# **Guidance and Instructions**

All guidance and instructions related to submitting PEPFAR Budget and Projected Expenditure templates in DATIM can be found at <a href="https://datim.zendesk.com">https://datim.zendesk.com</a>

| COMPATIBILITY NOTE: Microsoft Internet Ex                                 |                                                                                                 |                                                                                                    |
|---------------------------------------------------------------------------|-------------------------------------------------------------------------------------------------|----------------------------------------------------------------------------------------------------|
| COMPATIBILITY NOTE: Microsoft Internet Ex                                 |                                                                                                 |                                                                                                    |
| ommends using the Google Chrome, Mozilla                                  | plorer (IE) 10 and earlier versions are not su<br>Firefox, or Microsoft IE 11 browsers while us | ipported by DATIM. The DATIM Support<br>sing DATIM.                                                                   |
| serve our users, we are continuously striving mit a helpdesk ticket here. | g to make improvements to the DATIM Supp                                                        | ort Site. To submit feedback about the                                                                                |
|                                                                           |                                                                                                 | Guidance Highlights                                                                                                   |
| Ya 🗐                                                                      | PEPF                                                                                            | AR Data Calendar                                                                                                    |
| ڳ<br>ڀ                                                                    | Сор                                                                                             | Guidance                                                                                                    |
| ATIM Training What's New in<br>& Tutorials DATIM                          | PEPFAR Guidance DATI                                                                            | IM Data Import & Exchange Resources                                                                                   |
|                                                                           |                                                                                                 | Technical Support                                                                                                    |
| ·                                                                         | Subr                                                                                            | mit a Request                                                                                                    |
| 70                                                                        | Your                                                                                            | r Profile                                                                                                    |
| equently Asked Data Import and<br>Data Import and Systems                 | PEPFAR/MoH<br>Data Alignment                                                                    | et Status                                                                                                    |
|                                                                           |                                                                                                 |                                                                                                    |
| Administration                                                            | Activity                                                                                        | Tech                                                                                                    |
|                                                                           | r serve our users, we are continuously striving<br>mit a helpdesk ticket here.                  | r serve our users, we are continuously striving to make improvements to the DATIM Supp<br>mit a helpdesk ticket here. |

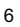

# What Guidance and Instructions are Available?

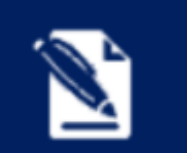

**PEPFAR Guidance** 

- Overview of COP22 PEPFAR Budget and Projected Expenditure Template Collection
- COP22 PEPFAR Budget and Projected Expenditure Template
- PEPFAR Financial Classifications Reference Guide

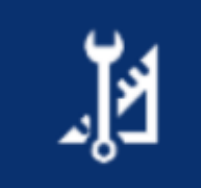

DATIM Training & Tutorials

- FY23 Instructions for IP Users Filling out the Template, DATIM Submission, and Error Resolution
- DATIM Error Messages and Resolutions
- Instructions for User Administrators: Creating new PEPFAR Budget and Project Expenditure User Accounts
- How to Confirm Account Status in DATIM

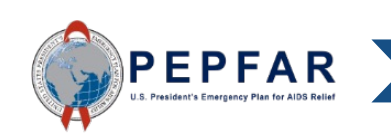

# First Look at the Template

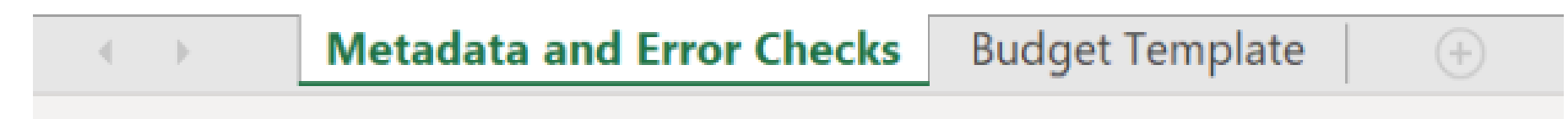

The PEPFAR Budget and Projected Expenditure template contains two (2) tabs:

- 1. Metadata and Error Checks
  - This tab contains two separate components:
    - The Metadata is where Implementing Mechanisms provide identifying information about themselves
    - The Error Checks section is where the template will identify certain errors that partners should correct prior to submission
- 2. Budget Template
  - This is where all interventions will be categorized and all budget and projected expenditures will be reported

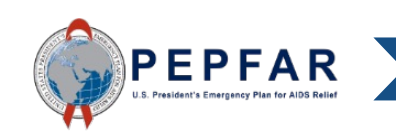

# Process for Filling Out the Template

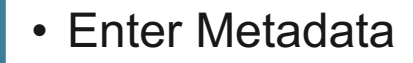

- On Metadata and Error Checks tab, identify information about the Implementing Partner and the contracted project
- Enter FY23 PEPFAR Budget and Projected Expenditures
  - On Budget Template tab, categorize interventions and enter budget and projected expenditure data
- Review errors on the bottom of the Metadata and Error Checks tab and also ensure no red or yellow color appears on the Budget Template tab.
- Revise Data as Necessary
- Upload to DATIM and Submit
  - Upload the template to DATIM via the ERB Processor App, and submit the mechanism for approval via the Data Approval App

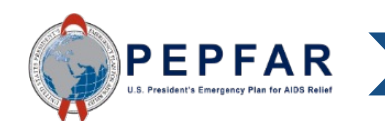

2

# Enter Metadata

# Using the 'Metadata and Error Checks' Tai

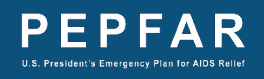

#### Metadata and Error Checks Tab

| A        | В                                                                                   | C D                                                       |            | E         | F            | G            | Н              | I          | J          | K                      | L             | М            | N             | 0              | Р             | Q             | R           | S            | T           | U  | V  | W  | Х  | Y  |   |
|----------|-------------------------------------------------------------------------------------|-----------------------------------------------------------|------------|-----------|--------------|--------------|----------------|------------|------------|------------------------|---------------|--------------|---------------|----------------|---------------|---------------|-------------|--------------|-------------|----|----|----|----|----|---|
| 1        |                                                                                     |                                                           |            |           |              |              |                |            |            |                        | META          | DATA         |               |                |               |               |             |              |             |    |    |    |    |    |   |
| 3 .      |                                                                                     | Federal Agency                                            |            |           |              |              |                |            |            |                        |               | R            | eporting Peri | od             |               |               |             |              | FY23 (COP22 | )  |    |    |    |    |   |
| 4        |                                                                                     | Mechanism ID                                              |            |           |              |              |                |            |            | Recipient Organization |               |              |               |                |               |               |             |              |             |    |    |    |    |    |   |
| 5        |                                                                                     | Mechanism Name                                            |            |           |              |              |                |            |            |                        | Award Number  |              |               |                |               |               |             |              |             |    |    |    |    |    |   |
| 6        | Pr                                                                                  | rime or Subrecipient                                      |            |           |              |              | Prime          |            |            |                        |               | ou           |               |                |               |               |             |              |             |    |    |    |    |    |   |
| 7        | Prime Unique Entity Identifier                                                      |                                                           |            |           |              |              |                |            |            |                        |               |              | Data Set      |                |               |               |             |              | Budget      |    |    |    |    |    |   |
| 8        |                                                                                     |                                                           |            |           |              |              |                |            |            |                        |               |              |               |                |               |               |             |              |             |    |    |    |    |    |   |
| 9        |                                                                                     |                                                           |            |           |              |              |                |            |            |                        | ERROR         | CHECKS       |               |                |               |               |             |              |             |    |    |    |    |    |   |
| 10       |                                                                                     |                                                           |            |           |              |              |                |            |            |                        |               |              |               |                |               |               |             |              |             |    |    |    |    |    |   |
| 11       | Does th                                                                             | e Prime Unique Entity ID fail to m                        | eet data e | entry cri | teria? (Exac | tly twelve d | ligits and car | not be 000 | 000000000) |                        | Yes, the pr   | ime UEI nun  | nber fails to | satisfy the d  | lata entry cr | iteria. Use l | eading zero | es if necess | ary.        |    |    |    |    |    |   |
| 12       |                                                                                     |                                                           |            |           |              |              |                |            |            |                        |               |              |               |                |               |               |             |              |             |    |    |    |    |    |   |
| 13       | Does th                                                                             | e program management budget s                             | ill need t | to be en  | tered?       |              |                |            |            |                        | Yes, the pr   | ogram mana   | agement bu    | dget still nee | ed to be ent  | ered in Inte  | rvention 1. |              |             |    |    |    |    |    |   |
| 14       |                                                                                     |                                                           |            |           |              |              |                |            |            |                        |               |              |               |                |               |               |             |              |             |    |    |    |    |    |   |
| 15       | Have in                                                                             | terventions been defined with in                          | omplete    | e progran | n area and b | eneficiary i | information    | ?          |            |                        | No, all inte  | rventions h  | ave been fu   | lly defined.   |               |               |             |              |             |    |    |    |    |    |   |
| 16       |                                                                                     |                                                           |            |           |              |              |                |            |            |                        | -             |              |               |                |               |               |             |              |             |    |    |    |    |    |   |
| 17       | If yes, v                                                                           | which intervention(s) have not been<br>blined?            | en         | 1         | 2            | 3            | 4              | 5          | 6          | 7                      | 8             | 9            | 10            | 11             | 12            | 13            | 14          | 15           | 16          | 17 | 18 | 19 | 20 | 21 | + |
| 18       | Tuny de                                                                             | inneu:                                                    |            |           |              |              |                |            |            |                        |               |              |               |                |               |               |             |              |             |    |    |    |    |    |   |
| 19       |                                                                                     |                                                           |            |           |              |              | -              |            |            |                        |               |              |               |                |               |               |             |              |             |    |    |    |    |    |   |
| 20       | 20 Have very unlikely combinations of program area and beneficiaries been selected? |                                                           |            |           |              |              |                |            |            | No, there a            | ire not any v | ery unlikely | / combinatio  | ons that have  | e been seler  | ted.          |             |              |             |    |    |    |    |    |   |
| 21       |                                                                                     |                                                           |            |           | -            | _            |                |            |            |                        |               |              |               |                |               |               |             |              |             |    |    |    |    |    |   |
| 22<br>23 | unlikel                                                                             | n which intervention(s) do very<br>y combinations exist ? |            | 1         | 2            | 3            | 4              | 5          | 6          | 7                      | 8             | 9            | 10            | 11             | 12            | 13            | 14          | 15           | 16          | 17 | 18 | 19 | 20 | 21 | + |
| 4        | •                                                                                   | Metadata and Error                                        | Check      | s B       | udget T      | emplate      | +              | )          | 1          | 1                      | 1             | 1            | 1             | 1              | 1             |               |             | •            | 1           | 1  | 1  |    | 1  | L  |   |

On the Metadata and Error Checks tab, the box at the top of the sheet is where metadata will be entered. A description of each of the metadata fields can be found in the following slides.

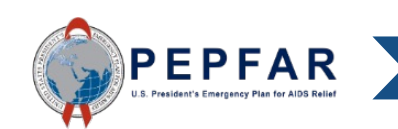

# Unique Entity Identifier Number

- On April 4, 2022, SAM.gov announced they will be retiring the Data Universal Numbering System (DUNS) and using a new identification number, the Unique Entity Identifier (UEI) number.
- Therefore, in COP22, the "Metadata and Error Checks" tab of the Work Plan Budget template will require you to input your newly assigned UEI number, rather than your DUNS.
- The template and DATIM system have new validations that will confirm that will replace existing validations for the DUNS number.
- If you have not received your UEI number yet, please enter the SAM.gov website and retrieve it.
- To learn more about why UEI numbers are required: <u>www.grants.gov</u>
- To search for your UEI number by organization name: <a href="https://www.gsa.gov/">https://www.gsa.gov/</a>
- To search for your UEI number by Aware Number: <a href="https://www.usaspending.gov">https://www.usaspending.gov</a>

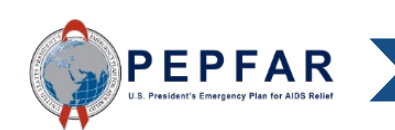

# Fields on Metadata and Error Checks Tab

| Cell Name                         | Cell<br>Reference | Description                                                                                                    |
|-----------------------------------|-------------------|----------------------------------------------------------------------------------------------------|
| Federal Agency                    | D3                | Definition: The federal agency that issued the award for the implementing mechanism.<br>Instructions: Please select the appropriate agency from the drop-down list.                                                                                                    |
| Mechanism ID                      | D4                | <ul> <li>Definition: The PEPFAR mechanism ID associated with this Award and OU.</li> <li>The Mechanism ID in the template must match the Mechanism ID in DATIM for which the template is being uploaded.</li> <li>Instructions: Please enter a 4–6-digit numeric value here.</li> </ul>                                                                                                    |
| Mechanism Name                    | D5                | Definition: The mechanism name for this Award and OU.<br>Instructions: Please enter the name of the mechanism here.                                                                                                    |
| Prime Unique Entity<br>Identifier | D7                | <ul> <li>Definition: The Unique Entity Identifier (UEI) number is a unique twelve-<br/>digit identification number. A UEI number is required for all entities bidding<br/>on and receiving federal government contracts.</li> <li>The UEI number in the template also must match the valid UEI number<br/>in Facts Info for the template's mechanism.</li> <li>Instructions: Please enter the twelve-digit numeric UEI number that<br/>corresponds to the prime partner's organization.</li> </ul> |

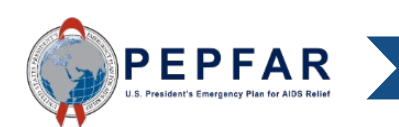

# Fields on Metadata and Error Checks Tab

| Cell Name                                         | Cell<br>Reference | Description                                                                                                    |
|---------------------------------------------------|-------------------|----------------------------------------------------------------------------------------------------|
| Recipient<br>Organization (Prime<br>Partner Name) | P4                | Definition: The name of the partner's organization.<br>Instructions: Please enter the name of the partner's organization here.                                                                                                    |
| Award Number                                      | P5                | <ul> <li>Definition: The agency-issued identifying number for this particular award.</li> <li>The Award number in the template also has to match the valid Award number in Facts Info for the template's mechanism.</li> <li>Instructions: Please enter the award number here.</li> </ul> |
| OU                                                | P6                | Definition: The PEPFAR Operating Unit (OU) in which this mechanism works.<br>Instructions: Please select the appropriate OU from the dropdown list.                                                                                                    |

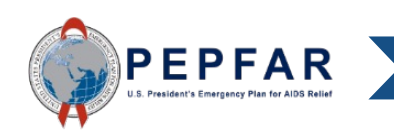

# Enter Budget and Projected Expenditures

Using the 'Budget Template' Tab

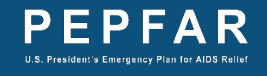

# Budget Template Tab

|    | A B                                        | С                | D                                      | E                                   | F                                   | G                                   | Н                                   |
|----|--------------------------------------------|------------------|----------------------------------------|-------------------------------------|-------------------------------------|-------------------------------------|-------------------------------------|
| 2  |                                            |                  | Program<br>Management                  | Categorization of<br>Intervention 2 | Categorization of<br>Intervention 3 | Categorization of<br>Intervention 4 | Categorization of<br>Intervention 5 |
| 3  | Notes                                      |                  | Program<br>Management                  |                                     |                                     |                                     |                                     |
| 4  | Program Area                               |                  | PM: IM Program<br>Management-NSD       |                                     |                                     |                                     |                                     |
| 5  | Beneficiary                                |                  | Non-Targeted Pop:<br>Not disaggregated |                                     |                                     |                                     |                                     |
| 6  | Cost Category                              |                  | Program management<br>budget           | Budget against<br>Intervention 2    | Budget against<br>Intervention 3    | Budget against<br>Intervention 4    | Budget against<br>Intervention 5    |
| 7  | Personnel: Salaries- Health Care Workers   | - Clinical       | NA                                     |                                     |                                     |                                     |                                     |
| 8  | Personnel: Salaries- Health Care Workers   | - Ancillary      | NA                                     |                                     |                                     |                                     |                                     |
| 9  | Personnel: Salaries- Other Staff           |                  |                                        |                                     |                                     |                                     |                                     |
| 10 | Fringe Benefits                            |                  |                                        |                                     |                                     |                                     |                                     |
| 11 | Travel: International Travel               |                  |                                        |                                     |                                     |                                     |                                     |
| 12 | Travel: Domestic Travel                    |                  |                                        |                                     |                                     |                                     |                                     |
| 13 | Equipment: Health Equipment                |                  |                                        |                                     |                                     |                                     |                                     |
| 14 | Equipment: Non-Health Equipment            |                  |                                        |                                     |                                     |                                     |                                     |
| 15 | Supplies: Pharmaceutical                   |                  | NA                                     |                                     |                                     |                                     |                                     |
| 16 | Supplies: Health- Non Pharmaceutical       |                  | NA                                     |                                     |                                     |                                     |                                     |
| 17 | Supplies: Other Supplies                   |                  |                                        |                                     |                                     |                                     |                                     |
| 18 | Contractual: Contracted Health Care Wo     | rkers- Clinical  | NA                                     |                                     |                                     |                                     |                                     |
| 19 | Contractual: Contracted Health Care Wo     | rkers- Ancillary | NA                                     |                                     |                                     |                                     |                                     |
| 20 | Contractual: Contracted Interventions      |                  | NA                                     |                                     |                                     |                                     |                                     |
| 21 | Contractual: Other Contracts               |                  |                                        |                                     |                                     |                                     |                                     |
| 22 | Construction                               |                  |                                        |                                     |                                     |                                     |                                     |
| 23 | Training                                   |                  |                                        |                                     |                                     |                                     |                                     |
| 24 | Other: Financial Support for Beneficiaries |                  |                                        |                                     |                                     |                                     |                                     |
| 25 | Other: Other                               |                  |                                        |                                     |                                     |                                     |                                     |
| 26 | Indirect Charges                           |                  |                                        |                                     |                                     |                                     |                                     |
| 27 |                                            |                  |                                        |                                     |                                     |                                     |                                     |
| 28 | Total Budget per Intervention (Sum of C    | ost Categories)  | \$0                                    | \$0                                 | \$0                                 | \$0                                 | \$0                                 |

20

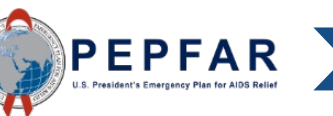

- □ Step 1: Select Program Area. Each program area option will include a major program, sub-program, and service delivery or non-service delivery
- □ Step 2: Select Beneficiary. Each beneficiary option will include a major beneficiary and sub beneficiary
- □ Step 3: Enter budget and projected expenditures by sub cost categories for each intervention

<u>Note</u>: Implementing partners should have received all of the information needed to do Steps 1 and 2 from their funding agency. The program area, beneficiary, and the budget total for each intervention, was determined for every mechanism during the COP20 planning cycle in the Funding Allocation to Strategy Tool (FAST). Implementing partners should contact their agency if they have not received this information.

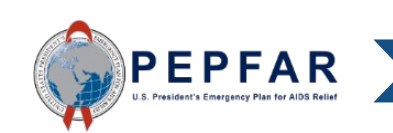

#### Step 1: Select Program Area

|    | A B C                                                  | D                                                                     | E                                                                                                | F                                   | G                                   | н                                   |                              |  |  |  |
|----|--------------------------------------------------------|-----------------------------------------------------------------------|--------------------------------------------------------------------------------------------------|-------------------------------------|-------------------------------------|-------------------------------------|------------------------------|--|--|--|
| 1  |                                                        |                                                                       |                                                                                                  |                                     |                                     | _                                   | -                            |  |  |  |
| 2  |                                                        | Program<br>Management                                                 | Categorization of<br>Intervention 2                                                              | Categorization of<br>Intervention 3 | Categorization of<br>Intervention 4 | Categorization of<br>Intervention 5 |                              |  |  |  |
| 3  | Notes                                                  | Program<br>Management                                                 |                                                                                                  |                                     |                                     | Soloct the                          | Project:                     |  |  |  |
| 4  | Program Area                                           | PM: IM Program<br>Management-NSD                                      |                                                                                                  |                                     |                                     | Subprogram-Service (or              |                              |  |  |  |
| 5  | Beneficiary                                            | Non-Targe C&T: HV (<br>Not disagg C&T: HV (<br>C&T: HV (<br>C&T: HV ( | Clinical Services-SD<br>Clinical Services-NSD<br>aboratory Services-SD<br>aboratory Services-NSD |                                     |                                     | delivery co<br>the drop-d           | ombination from<br>own list. |  |  |  |
| 6  | Cost Category                                          | Program mai C&T: HIV<br>budg C&T: HIV                                 | )rugs-SD<br>)rugs-NSD<br>)isaggregated-SD                                                        | Budget against<br>Intervention 3    | Budget a<br>Interven                |                                     |                              |  |  |  |
| 7  | Personnel: Salaries- Health Care Workers- Clinical     | NA C&T: Not L                                                         | Jisaggregated-NSU                                                                                | *                                   |                                     | Do not no.                          | te veluee inte               |  |  |  |
| 8  | Personnel: Salaries- Health Care Workers- Ancillary    | NA                                                                    |                                                                                                  |                                     |                                     | Do not pas                          | sie values into              |  |  |  |
| 9  | Personnel: Salaries- Other Staff                       |                                                                       |                                                                                                  |                                     |                                     |                                     |                              |  |  |  |
| 10 | Fringe Benefits                                        |                                                                       |                                                                                                  |                                     |                                     | inese cells                         | - use the program            |  |  |  |
| 11 | Travel: International Travel                           |                                                                       |                                                                                                  |                                     |                                     |                                     |                              |  |  |  |
| 12 | Travel: Domestic Travel                                |                                                                       |                                                                                                  |                                     |                                     | area drop-                          | down list. If the            |  |  |  |
| 13 | Equipment: Health Equipment                            |                                                                       |                                                                                                  |                                     |                                     |                                     |                              |  |  |  |
| 14 | Equipment: Non-Health Equipment                        |                                                                       |                                                                                                  |                                     | · · ·                               | value in th                         | is cell does not             |  |  |  |
| 15 | Supplies: Pharmaceutical                               | NA                                                                    |                                                                                                  |                                     |                                     |                                     |                              |  |  |  |
| 10 | Supplies: Health- Non Pharmaceutical                   | NA                                                                    |                                                                                                  |                                     |                                     | evactly ma                          | atch one of the              |  |  |  |
| 17 | Supplies: Other Supplies                               |                                                                       |                                                                                                  |                                     |                                     | chactry me                          |                              |  |  |  |
| 18 | Contractual: Contracted Health Care Workers- Clinical  | NA                                                                    |                                                                                                  |                                     |                                     | ontiona an                          | the drap down                |  |  |  |
| 20 | Contractual: Contracted Health Care Workers- Ancillary | NA                                                                    |                                                                                                  |                                     |                                     | options on                          | the drop-down                |  |  |  |
| 20 | Contractual: Contracted Interventions                  | NA                                                                    |                                                                                                  |                                     |                                     | lat Inc. ab                         | ملالم محليتها ممالك          |  |  |  |
| 21 | Construction                                           |                                                                       |                                                                                                  |                                     |                                     | list, ips sn                        | ouid not upioad th           |  |  |  |
| 22 | Training                                               |                                                                       |                                                                                                  |                                     |                                     |                                     |                              |  |  |  |
| 24 | Subrecipient Total                                     | NA                                                                    |                                                                                                  |                                     |                                     | template s                          | ince a template              |  |  |  |
| 25 | Other: Financial Support for Beneficiaries             | 104                                                                   |                                                                                                  |                                     |                                     |                                     |                              |  |  |  |
| 26 | Other: Other                                           |                                                                       |                                                                                                  |                                     |                                     | with this e                         | rror will not                |  |  |  |
| 27 | Indirect Charges                                       |                                                                       |                                                                                                  |                                     |                                     |                                     |                              |  |  |  |
| 28 | Total Budget per Intervention (Sum of Cost Categories) | \$0                                                                   | \$0                                                                                              | \$0                                 | \$0                                 | constitutio                         | n a valid unload in          |  |  |  |

PEPFAR

fail

# Step 1: Select Program Area

- The complete list of the unique combination options on the program dropdown list is shown here
- Please note the following abbreviations that are used on this list:
  - C&T= Care and Treatment
  - HTS= HIV Testing Services
  - PREV= Prevention
  - SE= Socioeconomic
  - ASP= Above Site Program
  - SD= Service Delivery
  - NSD= Non-Service Delivery

- C&T: HIV Clinical Services-SD
- C&T: HIV Clinical Services-NSD
- C&T: HIV Laboratory Services-SD
- C&T: HIV Laboratory Services-NSD
- C&T: HIV Drugs-SD
- C&T: HIV Drugs-NSD
- C&T: Not Disaggregated-SD
- C&T: Not Disaggregated-NSD
- HTS: Facility-based testing-SD
- HTS: Facility-based testing-NSD
- HTS: Community-based testing-SD
- HTS: Community-based testing-NSD
- HTS: Not Disaggregated-SD
- HTS: Not Disaggregated-NSD
- PREV: Comm. mobilization, behavior & norms change-SD
- PREV: Comm. mobilization, behavior & norms change-NSD
- PREV: VMMC-SD
- PREV: VMMC-NSD
- PREV: PrEP-SD
- PREV: PrEP-NSD
- PREV: Medication assisted treatment-SD
- PREV: Medication assisted treatment-NSD
- PREV: Condom & Lubricant Programming-SD
- PREV: Condom & Lubricant Programming-NSD
- PREV: Not Disaggregated-SD
- PREV: Not Disaggregated-NSD
- PREV: Primary prevention of HIV and sexual violence-SD
- PREV: Primary prevention of HIV and sexual violence-NSD

- SE: Case Management-SD
- o SE: Case Management-NSD
- SE: Economic strengthening-SD
- SE: Economic strengthening-NSD
- SE: Education assistance-SD
- SE: Education assistance-NSD
- SE: Psychosocial support-SD
- SE: Psychosocial support-NSD
- SE: Legal, human rights & protection- SD
- SE: Legal, human rights & protection-NSD
- SE: Not Disaggregated-SD
- SE: Not Disaggregated-NSD
- o SE: Food and nutrition-SD
- SE: Food and nutrition-NSD
- o ASP: Procurement & supply chain management-NSD
- ASP: HMIS, surveillance, & research-NSD
- ASP: Human resources for health-NSD
- ASP: Laboratory systems strengthening-NSD
- o ASP: Public financial management strengthening-NSD
- ASP: Policy, planning, coordination & management of disease control programs-NSD
- ASP: Laws, regulations & policy environment-NSD
- ASP: Not Disaggregated-NSD
- ASP: Injection Safety-NSD
- ASP: Blood supply safety-NSD
- PM: IM Program Management-NSD
- PM: IM Closeout costs-NSD

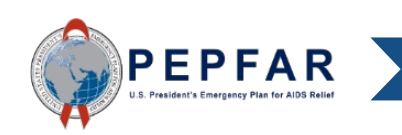

#### Step 1: Select Program Area

|    | A B C                                                  | D                                                     | E                                                                                            | F                                   | G                                  | н                                     |                                      |
|----|--------------------------------------------------------|-------------------------------------------------------|----------------------------------------------------------------------------------------------|-------------------------------------|------------------------------------|---------------------------------------|--------------------------------------|
| 1  |                                                        |                                                       |                                                                                              |                                     |                                    |                                       |                                      |
| 2  |                                                        | Program<br>Management                                 | Categorization of<br>Intervention 2                                                          | Categorization of<br>Intervention 3 | Categorization o<br>Intervention 4 | f Categorization of<br>Intervention 5 |                                      |
| 3  | Notes                                                  | Program<br>Management                                 |                                                                                              |                                     |                                    |                                       |                                      |
| 4  | Program Area                                           | PM: IM Program<br>Management-NSD                      |                                                                                              |                                     |                                    | After select<br>Area from             | ting the Program the drop-down list. |
| 5  | Beneficiary                                            | Non-Targe C&T: HVC<br>Not disage C&T: HVL<br>C&T: HVL | Inical Services-SD<br>Inical Services-NSD<br>aboratory Services-SD<br>aboratory Services-NSD |                                     |                                    | the Benefic                           | ciary cell below it                  |
| 6  | Cost Category                                          | Program mar<br>C&T: HIV E<br>budg C&T: Not E          | )rugs-SD<br>)rugs-NSD<br>)isaggregated-SD                                                    | Budget against<br>Intervention 3    | Budget a<br>Interven               | will turn re                          | 0.                                   |
| 7  | Personnel: Salaries- Health Care Workers- Clinical     | NA C&I: Not L                                         | lisaggregated-NSU                                                                            | *                                   |                                    |                                       |                                      |
| 8  | Personnel: Salaries- Health Care Workers- Ancillary    | NA                                                    |                                                                                              |                                     |                                    | This is has                           | auga agab                            |
| 9  | Personnel: Salaries- Other Staff                       |                                                       |                                                                                              |                                     |                                    |                                       | ause each                            |
| 10 | Fringe Benefits                                        |                                                       |                                                                                              |                                     |                                    | inton contin                          | n much ha dafinad                    |
| 11 | Travel: International Travel                           |                                                       |                                                                                              |                                     |                                    | interventio                           | n must be defined                    |
| 12 | Travel: Domestic Travel                                |                                                       |                                                                                              |                                     |                                    | I                                     |                                      |
| 13 | Equipment: Health Equipment                            |                                                       |                                                                                              |                                     |                                    | by a progra                           | am area and a                        |
| 14 | Equipment: Non-Health Equipment                        |                                                       |                                                                                              |                                     |                                    |                                       |                                      |
| 15 | Supplies: Pharmaceutical                               | NA                                                    |                                                                                              |                                     |                                    | beneficiar                            | /. Once the                          |
| 17 | Supplies: Health- Non Pharmaceutical                   | NA                                                    |                                                                                              |                                     |                                    | ,                                     |                                      |
| 10 | Supplies: Other Supplies                               | NA                                                    |                                                                                              |                                     |                                    | beneficiar                            | is selected the                      |
| 10 | Contractual: Contracted Health Care Workers- Crinical  | NA                                                    |                                                                                              |                                     |                                    | Somonional y                          |                                      |
| 20 | Contractual: Contracted Interventions                  | NA                                                    |                                                                                              |                                     |                                    | hoy will ho                           | come white again                     |
| 20 | Contractual: Other Contracts                           | N/A                                                   |                                                                                              |                                     |                                    |                                       | come white again.                    |
| 22 | Construction                                           |                                                       |                                                                                              |                                     |                                    |                                       |                                      |
| 23 | Training                                               |                                                       |                                                                                              |                                     |                                    |                                       |                                      |
| 24 | Subrecipient Total                                     | NA                                                    |                                                                                              |                                     |                                    |                                       |                                      |
| 25 | Other: Einancial Support for Beneficiaries             | 100                                                   |                                                                                              |                                     |                                    |                                       | -                                    |
| 26 | Other: Other                                           |                                                       |                                                                                              |                                     |                                    |                                       |                                      |
| 27 | Indirect Charges                                       |                                                       |                                                                                              |                                     |                                    |                                       | -                                    |
| 28 | Total Budget per Intervention (Sum of Cost Categories) | \$0                                                   | \$0                                                                                          | \$0                                 | \$0                                | \$0                                   |                                      |

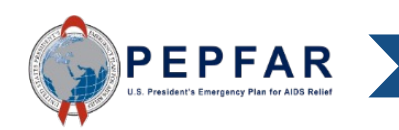

# Step 2: Select Beneficiary

| 1    | AB                           |                | С                  | D                                      | E                                                                        | F                                   | G                                   | н                                   |                    |
|------|------------------------------|----------------|--------------------|----------------------------------------|--------------------------------------------------------------------------|-------------------------------------|-------------------------------------|-------------------------------------|--------------------|
| 1    |                              |                |                    |                                        |                                                                          |                                     |                                     |                                     |                    |
| 2    |                              |                |                    | Program<br>Management                  | Categorization of<br>Intervention 2                                      | Categorization of<br>Intervention 3 | Categorization of<br>Intervention 4 | Categorization of<br>Intervention 5 |                    |
| 3    | Notes                        |                |                    | Program<br>Management                  |                                                                          |                                     | Select th                           | o Bonoficir                         | any: Sub           |
| 4    | Program Area                 |                |                    | PM: IM Program<br>Management-NSD       | C&T: HIV Clinical<br>Services-SD                                         |                                     | Benefici                            | ary combination                     | ation from         |
| 5    | Beneficiary                  |                |                    | Non-Targeted Pop:<br>Not disaggregated |                                                                          |                                     | the drop                            | -down list.                         |                    |
| 6    | Cost Category                |                |                    | Program management<br>budget           | Non-Targeted Pop: Adu<br>Non-Targeted Pop: You<br>Non-Targeted Pop: Chik | dr ervention 3                      | <u>Do not p</u><br>these ce         | <u>aste values</u><br>Ils. Use the  | <u>s into</u><br>e |
| 7    | Personnel: Salaries- He      | aith Care Wo   | rkers- Clinical    | NA                                     | Non-Targeted Pop: Not o                                                  | di                                  |                                     | <u></u>                             |                    |
| 8    | Personnel: Salaries- He      | alth Care Wo   | rkers- Ancillary   | NA                                     | Females: Young women                                                     | 8                                   | Benefici                            | ary drop do                         | wn list. If        |
| 9    | Personnel: Salaries- Oth     | her Staff      |                    |                                        | Females: Girls                                                           | ĭ                                   | بالمريد مطل                         |                                     |                    |
| 10   | Fringe Benefits              |                |                    |                                        | Females: Not disaggrega                                                  | at 🗡                                | the value                           | e in this cei                       | i does not         |
| 12   | Travel: International Travel | avel           |                    |                                        |                                                                          |                                     | ovactly                             | match and                           | of tho             |
| 12   | Equipment: Health Equi       | oment          |                    |                                        |                                                                          |                                     | Exactly I                           |                                     |                    |
| 14   | Equipment: Non-Health        | Fauinment      |                    |                                        |                                                                          |                                     | ontions                             | on the drop                         | -down              |
| 15   | Supplies: Pharmaceutic       | al             |                    | NA                                     |                                                                          |                                     | optionio                            |                                     |                    |
| 16   | Supplies: Health- Non P      | harmaceutic    | al                 | NA                                     |                                                                          |                                     | list. Ips s                         | should not i                        | upload the         |
| 17   | Supplies: Other Supplie      | 5              |                    |                                        |                                                                          |                                     |                                     |                                     |                    |
| 18   | Contractual: Contracted      | Health Care    | Workers- Clinical  | NA                                     |                                                                          |                                     | template                            | e since a tei                       | mplate             |
| 19   | Contractual: Contracted      | Health Care    | Workers- Ancillary | NA                                     |                                                                          |                                     |                                     |                                     |                    |
| 20   | Contractual: Contracted      | Interventions  | s                  | NA                                     |                                                                          |                                     | with this                           | error will n                        | ot                 |
| 21   | Contractual: Other Contr     | acts           |                    |                                        |                                                                          |                                     | constitut                           | o a valid ur                        | load in            |
| 22   | Construction                 |                |                    |                                        |                                                                          |                                     | COnstitu                            | e a valiu up                        | Juau III           |
| 23   | Training                     |                |                    |                                        |                                                                          |                                     | ΠΔΤΙΜ                               | i e validat                         | tion will          |
| 24   | Subrecipient Total           |                |                    | NA                                     |                                                                          |                                     |                                     |                                     |                    |
| 25   | Other: Financial Suppor      | t for Benefici | aries              |                                        |                                                                          |                                     | fail                                |                                     |                    |
| 26   | Other: Other                 |                |                    |                                        |                                                                          |                                     |                                     |                                     |                    |
| 27   | Indirect Charges             |                |                    |                                        | 47                                                                       | 47                                  |                                     |                                     |                    |
| - 28 | Total Budget per Interventi  | on (Sum of Co  | st Categories)     | \$0                                    | \$0                                                                      | \$0                                 | \$0                                 | \$0                                 |                    |

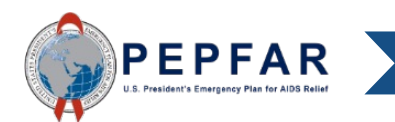

# Step 2: Select Beneficiary

- The complete list of the unique combination options on the beneficiary drop-down list is shown here
- Please note the following abbreviations that are used on this list:
  - Pop(s)= Population(s)
  - OVC= Orphans and Vulnerable Children

- Non-Targeted Pop: Adults
- Non-Targeted Pop: Young people & adolescents
- Non-Targeted Pop: Children
- Non-Targeted Pop: Not disaggregated
- o Females: Adult women
- o Females: Young women & adolescent females
- Females: Girls
- o Females: Not disaggregated
- Males: Adult men
- o Males: Young men & adolescent males
- Males: Boys
- Males: Not disaggregated
- Key Pops: Men having sex with men
- Key Pops: Transgender
- Key Pops: Sex workers
- Key Pops: People who inject drugs
- Key Pops: Not disaggregated
- Key Pops: People in prisons
- o Pregnant & Breastfeeding Women: Not disaggregated
- Priority Pops: Military & other uniformed services
- Priority Pops: Mobile Pops
- Priority Pops: Displaced persons
- Priority Pops: Clients of sex workers
- Priority Pops: Not disaggregated
- OVC: Orphans & vulnerable children
- OVC: Care givers
- OVC: Not disaggregated

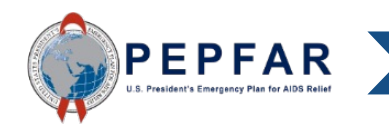

# Step 2: Select Beneficiary

|    | A B C                                                  | D                                      | E                                   | F                                   | G                                   | н                                   |    |  |  |  |
|----|--------------------------------------------------------|----------------------------------------|-------------------------------------|-------------------------------------|-------------------------------------|-------------------------------------|----|--|--|--|
| 1  |                                                        |                                        |                                     |                                     |                                     |                                     |    |  |  |  |
| 2  |                                                        | Program<br>Management                  | Categorization of<br>Intervention 2 | Categorization of<br>Intervention 3 | Categorization of<br>Intervention 4 | Categorization of<br>Intervention 5 |    |  |  |  |
| 3  | Notes                                                  | Program<br>Management                  |                                     |                                     |                                     |                                     |    |  |  |  |
| 4  | Program Area                                           | PM: IM Program<br>Management-NSD       | C&T: HIV Clinical<br>Services-SD    |                                     | Once the Be                         | eneficiary is                       |    |  |  |  |
| 5  | Beneficiary                                            | Non-Targeted Pop:<br>Not disaggregated | Non-Targeted Pop:<br>Adults         |                                     | selected fro<br>down list, th       | m the drop-<br>e Beneficia          | ry |  |  |  |
| 6  | Cost Category                                          | Program management<br>budget           | Budget against<br>Intervention 2    | Budget agains<br>Intervention 3     | cell will turn white aga            |                                     |    |  |  |  |
| 7  | Personnel: Salaries- Health Care Workers- Clinical     | NA                                     |                                     |                                     |                                     |                                     |    |  |  |  |
| 8  | Personnel: Salaries- Health Care Workers- Ancillary    | NA                                     |                                     |                                     |                                     |                                     |    |  |  |  |
| 9  | Personnel: Salaries- Other Staff                       |                                        |                                     |                                     |                                     |                                     |    |  |  |  |
| 10 | Fringe Benefits                                        |                                        |                                     |                                     |                                     |                                     |    |  |  |  |
| 11 | Travel: International Travel                           |                                        |                                     |                                     |                                     |                                     |    |  |  |  |
| 12 | Travel: Domestic Travel                                |                                        |                                     |                                     |                                     |                                     |    |  |  |  |
| 13 | Equipment: Health Equipment                            |                                        |                                     |                                     |                                     |                                     |    |  |  |  |
| 14 | Equipment: Non-Health Equipment                        |                                        |                                     |                                     |                                     |                                     |    |  |  |  |
| 15 | Supplies: Pharmaceutical                               | NA                                     |                                     |                                     |                                     |                                     |    |  |  |  |
| 16 | Supplies: Health- Non Pharmaceutical                   | NA                                     |                                     |                                     |                                     |                                     |    |  |  |  |
| 17 | Supplies: Other Supplies                               |                                        |                                     |                                     |                                     |                                     |    |  |  |  |
| 18 | Contractual: Contracted Health Care Workers- Clinical  | NA                                     |                                     |                                     |                                     |                                     |    |  |  |  |
| 19 | Contractual: Contracted Health Care Workers- Ancillary | NA                                     |                                     |                                     |                                     |                                     |    |  |  |  |
| 20 | Contractual: Contracted Interventions                  | NA                                     |                                     |                                     |                                     |                                     |    |  |  |  |
| 21 | Contractual: Other Contracts                           |                                        |                                     |                                     |                                     |                                     |    |  |  |  |
| 22 | Construction                                           |                                        |                                     |                                     |                                     |                                     |    |  |  |  |
| 23 | Training                                               |                                        |                                     |                                     |                                     |                                     |    |  |  |  |
| 24 | Subrecipient Total                                     | NA                                     |                                     |                                     |                                     |                                     |    |  |  |  |
| 25 | Other: Financial Support for Beneficiaries             |                                        |                                     |                                     |                                     |                                     |    |  |  |  |
| 26 | Other: Other                                           |                                        |                                     |                                     |                                     |                                     |    |  |  |  |
| 27 | Indirect Charges                                       |                                        |                                     |                                     |                                     |                                     |    |  |  |  |
| 28 | Total Budget per Intervention (Sum of Cost Categories) | \$0                                    | \$0                                 | \$0                                 | \$0                                 | \$0                                 |    |  |  |  |

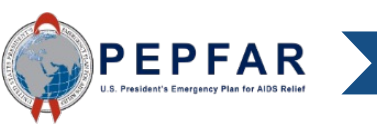

# Step 2: Select Beneficiary- Program Management

|    | Α     | В                     |                | С                  | D                                      | E                                   | F                                   | G                                   | н                                   |  |  |  |  |
|----|-------|-----------------------|----------------|--------------------|----------------------------------------|-------------------------------------|-------------------------------------|-------------------------------------|-------------------------------------|--|--|--|--|
| 1  |       |                       |                |                    |                                        |                                     |                                     |                                     |                                     |  |  |  |  |
| 2  |       |                       |                |                    | Program<br>Management                  | Categorization of<br>Intervention 2 | Categorization of<br>Intervention 3 | Categorization of<br>Intervention 4 | Categorization of<br>Intervention 5 |  |  |  |  |
| 3  | Note  | 5                     |                |                    | Program<br>Management                  |                                     |                                     |                                     |                                     |  |  |  |  |
| 4  | Progr | ram Area              |                |                    | PM: IM Program<br>Management-NSD       | C&T: HIV Clinical<br>Services-SD    | The first in                        |                                     |                                     |  |  |  |  |
| 5  | Bene  | ficiary               |                |                    | Non-Targeted Pop:<br>Not disaggregated |                                     | populated                           | as program                          | nas been<br>n manageme              |  |  |  |  |
| 6  | Cost  | Category              |                |                    | Program management<br>budget           | Budget against<br>Intervention 2    | In the blar                         | ik template.                        |                                     |  |  |  |  |
| 7  | Pers  | sonnel: Salaries- He  | alth Care Wo   | rkers- Clinical    | NA                                     |                                     | Moot IMo                            | will have as                        | ma hudaat                           |  |  |  |  |
| 8  | Pers  | sonnel: Salaries- He  | alth Care Wo   | rkers- Ancillary   | NA                                     |                                     | wost into will have some budget     |                                     |                                     |  |  |  |  |
| 9  | Pers  | sonnel: Salaries- Ot  | her Staff      |                    |                                        |                                     | and projected expenditures for      |                                     |                                     |  |  |  |  |
| 10 | Frin  | ige Benefits          |                |                    |                                        |                                     | and projected expenditures 101      |                                     |                                     |  |  |  |  |
| 11 | Trav  | vel: International Tr | avel           |                    |                                        |                                     | program r                           | nanagemen                           | it and if so                        |  |  |  |  |
| 12 | Trav  | vel: Domestic Travel  |                |                    |                                        |                                     | program                             |                                     |                                     |  |  |  |  |
| 13 | Equ   | ipment: Health Equ    | ipment         |                    |                                        |                                     | they would                          | d be entered                        | d in this                           |  |  |  |  |
| 14 | Equ   | ipment: Non-Health    | Equipment      |                    |                                        |                                     | aalumn                              |                                     |                                     |  |  |  |  |
| 15 | Sup   | plies: Pharmaceutic   | al             | -1                 | NA                                     |                                     | column.                             |                                     |                                     |  |  |  |  |
| 17 | Sup   | plies: Health- Non P  | marmaceutic    | 81                 | NA                                     |                                     |                                     |                                     |                                     |  |  |  |  |
| 12 | Con   | tractual: Contracted  | Health Care I  | Workers- Clinical  | NA                                     |                                     |                                     |                                     |                                     |  |  |  |  |
| 19 | Con   | tractual: Contracted  | Health Care    | Workers- Ancillary | NΔ                                     |                                     | The defau                           | ılt beneficiaı                      | rv is Non-                          |  |  |  |  |
| 20 | Con   | tractual: Contracted  | Intervention   | s                  | NA                                     |                                     | Tenneted                            |                                     | ,                                   |  |  |  |  |
| 21 | Con   | tractual: Other Cont  | racts          | -                  |                                        |                                     | largeted I                          | -op: Not als                        | saggregated.                        |  |  |  |  |
| 22 | Con   | struction             |                |                    |                                        |                                     | Howovor                             | usors con c                         | hango tho                           |  |  |  |  |
| 23 | Trai  | ining                 |                |                    |                                        |                                     |                                     | users call c                        | nanye me                            |  |  |  |  |
| 24 | Sub   | recipient Total       |                |                    | NA                                     |                                     | beneficiar                          | V.                                  |                                     |  |  |  |  |
| 25 | Oth   | er: Financial Suppo   | t for Benefici | aries              |                                        |                                     | Sononolui                           | J.                                  |                                     |  |  |  |  |
| 26 | Oth   | er: Other             |                |                    |                                        |                                     |                                     |                                     |                                     |  |  |  |  |
| 27 | Indi  | irect Charges         |                |                    |                                        |                                     |                                     |                                     |                                     |  |  |  |  |
| 28 | Total | Budget per Intervent  | ion (Sum of Co | st Categories)     | \$0                                    | \$0                                 | \$0                                 | \$0                                 | \$0                                 |  |  |  |  |

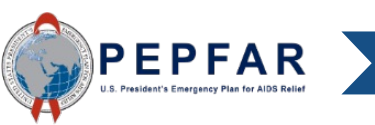

# Step 2a (Optional): Notes

|    | A   | A B                                        | С                | D                                      | E                                   |                 | F                            | -                             |                   |  |  |
|----|-----|--------------------------------------------|------------------|----------------------------------------|-------------------------------------|-----------------|------------------------------|-------------------------------|-------------------|--|--|
| 2  |     |                                            |                  | Program<br>Management                  | Categorization of<br>Intervention 2 | Catego<br>Inter | r'<br>Onti                   | anal frag tax                 | ut optinul fit io |  |  |
| 3  | No  | tes                                        |                  | Program<br>Management                  |                                     |                 | usef                         | ul. use this                  | row to            |  |  |
| 4  | Pro | ogram Area                                 |                  | PM: IM Program<br>Management-NSD       | C&T: HIV Clinical<br>Services-SD    | C&T: ⊦<br>Sei   | prov                         | ride budget a<br>enditure exp | and projected     |  |  |
| 5  | Ber | neficiary                                  |                  | Non-Targeted Pop:<br>Not disaggregated | Females: Girls                      | Male            | each                         | ch intervention.              |                   |  |  |
| 6  | Cos | st Category                                |                  | Program management<br>budget           | Budget against<br>Intervention 2    | Bud<br>Int      | This field is optional and w |                               |                   |  |  |
| 7  | Pe  | ersonnel: Salaries- Health Care Workers-   | - Clinical       | NA                                     | \$14,230                            |                 | not l                        | be imported                   | into DATIM        |  |  |
| 8  | Pe  | ersonnel: Salaries- Health Care Workers    | - Ancillary      | NA                                     | \$42,780                            |                 |                              |                               |                   |  |  |
| 9  | Pe  | ersonnel: Salaries- Other Staff            |                  |                                        |                                     |                 | or in                        | cluded in a                   | ny analysis.      |  |  |
| 10 | Fr  | ringe Benefits                             |                  |                                        |                                     |                 | It in                        | It is far reference and       |                   |  |  |
| 11 | Tr  | ravel: International Travel                |                  |                                        |                                     |                 | IL IS                        | ior reference                 | e only and is     |  |  |
| 12 | Tr  | ravel: Domestic Travel                     |                  |                                        | \$186,020                           |                 | moa                          | nt to seciet                  | the data          |  |  |
| 13 | EC  | quipment: Health Equipment                 |                  |                                        | \$209,980                           |                 | mea                          | 111 10 855151                 | ine uala          |  |  |
| 14 | EC  | quipment: Non-Health Equipment             |                  |                                        |                                     |                 | entr                         | v process                     |                   |  |  |
| 15 | SU  | upplies: Pharmaceutical                    |                  | NA                                     | \$105,820                           |                 |                              | , process.                    |                   |  |  |
| 16 | SU  | upplies: Health- Non Pharmaceutical        |                  | NA                                     | \$83,740                            |                 |                              |                               |                   |  |  |
| 10 | SU  | upplies: Other Supplies                    | dears officiant  |                                        | \$76,920                            |                 |                              |                               |                   |  |  |
| 10 |     | ontractual: Contracted Health Care Wo      | rkers- Clinical  | NA                                     |                                     |                 |                              |                               |                   |  |  |
| 20 |     | ontractual: Contracted Health Care wo      | rkers- Ancillary | NA                                     |                                     | ćo              | 2 540                        |                               |                   |  |  |
| 20 |     | ontractual: Other Contracts                |                  | INA                                    |                                     |                 | 2,540                        |                               |                   |  |  |
| 22 |     | ontractual. Other contracts                |                  |                                        |                                     |                 | 7 500                        |                               |                   |  |  |
| 23 | T   | raining                                    |                  |                                        |                                     | \$0<br>\$10     | 0.000                        |                               |                   |  |  |
| 24 | 0   | other: Financial Support for Repeticiaries |                  |                                        |                                     | 10              | 00,000                       |                               |                   |  |  |
| 25 | 0   | ther: Other                                |                  |                                        |                                     |                 |                              |                               |                   |  |  |
| 26 | In  | ndirect Charges                            |                  |                                        |                                     |                 |                              |                               |                   |  |  |
| 27 |     |                                            |                  |                                        |                                     |                 |                              |                               |                   |  |  |
| 28 | То  | tal Budget per Intervention (Sum of C      | ost Categories)  | \$0                                    | \$719,490                           | \$4             | 02,560                       | \$0                           | \$0               |  |  |
| 20 |     |                                            | <u> </u>         |                                        |                                     |                 |                              |                               | •                 |  |  |

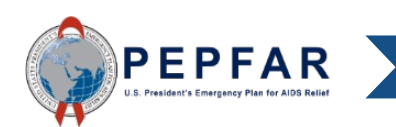

**19 YEARS OF SAVING LIVES THROUGH AMERICAN GENEROSITY AND PARTNERSHIPS** 

# Steps 1 and 2 Review

- Up to this point in the data entry process, partners should have simply been entering the data they received from their implementing agency for program areas and beneficiaries.
- This information was determined for each mechanism during the COP22 planning cycle in the Funding Allocation to Strategy Tool (FAST) and was disseminated to partners
- If the partner has discussed it with their agency and has reason to enter a different set of interventions than what was determined during the COP22 planning cycle for that mechanism they may do so, but please note that the system will flag this discrepancy, and if the agency has not approved this change, the template may be rejected by the agency reviewer.

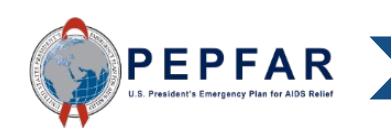

Step 3 is where the partner must provide data that was not determined by the implementing agency during the COP22 process. While the agency <u>did</u> determine the total budget per intervention during the COP planning cycle, they <u>did not</u> determine the cost category amounts for each intervention. The partner must provide this information here, such that the total of the cost categories equals the total budget per intervention during the COP planning cycle.

|    | Α      | В                                      | С                 | D                                      | E                                   | F                                   | G                                   | н                                   |                  |
|----|--------|----------------------------------------|-------------------|----------------------------------------|-------------------------------------|-------------------------------------|-------------------------------------|-------------------------------------|------------------|
| 2  |        |                                        |                   | Program<br>Management                  | Categorization of<br>Intervention 2 | Categorization of<br>Intervention 3 | Categorization of<br>Intervention 4 | Categorization of<br>Intervention 5 |                  |
| 3  | Notes  | 1                                      |                   | Program<br>Management                  |                                     |                                     |                                     |                                     |                  |
| 4  | Progra | am Area                                |                   | PM: IM Program<br>Management-NSD       | C&T: HIV Clinical<br>Services-SD    | C&T: HIV Laboratory<br>Services-NSD |                                     |                                     |                  |
| 5  | Benef  | ficiary                                |                   | Non-Targeted Pop:<br>Not disaggregated | Females: Girls                      | Males: Adult men                    |                                     |                                     |                  |
| 6  | Cost C | Category                               |                   | Program management<br>budget           | Budget against<br>Intervention 2    | Budget against<br>Intervention 3    | For e                               | each inte                           | ervention, enter |
| 7  | Pers   | onnel: Salaries- Health Care Worker    | rs- Clinical      | NA                                     | \$14,230                            |                                     | bude                                | not and i                           | araiaatad        |
| 8  | Pers   | onnel: Salaries- Health Care Worker    | rs- Ancillary     | NA                                     | \$42,780                            |                                     |                                     | jet anu j                           |                  |
| 9  | Pers   | onnel: Salaries- Other Staff           |                   |                                        |                                     | \$52,850                            |                                     |                                     |                  |
| 10 | Fring  | ge Benefits                            |                   |                                        |                                     |                                     | evne                                | nditure                             | into the         |
| 11 | Trav   | el: International Travel               |                   |                                        |                                     |                                     | CAPC                                |                                     |                  |
| 12 | Trav   | el: Domestic Travel                    |                   |                                        | \$186,020                           |                                     |                                     |                                     |                  |
| 13 | Equi   | pment: Health Equipment                |                   |                                        | \$209,980                           | <u> </u>                            | _ appr                              | obriate :                           | SUD COSI         |
| 14 | Equi   | pment: Non-Health Equipment            |                   |                                        |                                     | \$8,000                             |                                     |                                     |                  |
| 15 | Supp   | lies: Pharmaceutical                   |                   | NA                                     | \$105,820                           |                                     | ooto                                | aorioo                              |                  |
| 16 | Supp   | lies: Health- Non Pharmaceutical       |                   | NA                                     | \$83,740                            |                                     |                                     | yones.                              |                  |
| 17 | Supp   | lies: Other Supplies                   |                   |                                        | \$76,920                            |                                     |                                     | 0                                   |                  |
| 18 | Cont   | ractual: Contracted Health Care Wo     | orkers- Clinical  | NA                                     |                                     |                                     |                                     |                                     |                  |
| 19 | Cont   | ractual: Contracted Health Care Wo     | orkers- Ancillary | NA                                     |                                     |                                     |                                     |                                     |                  |
| 20 | Cont   | ractual: Contracted Interventions      |                   | NA                                     |                                     | \$82,540                            |                                     |                                     |                  |
| 21 | Cont   | ractual: Other Contracts               |                   |                                        |                                     | \$82,540                            |                                     |                                     |                  |
| 22 | Cons   | truction                               |                   |                                        |                                     | \$67,500                            |                                     |                                     |                  |
| 23 | Trair  | ning                                   |                   |                                        |                                     | \$100,000                           |                                     |                                     |                  |
| 24 | Othe   | er: Financial Support for Beneficiarie | 25                |                                        |                                     |                                     |                                     |                                     | -                |
| 25 | Othe   | er: Other                              |                   |                                        |                                     |                                     |                                     |                                     |                  |
| 26 | Indir  | ect Charges                            |                   |                                        |                                     |                                     |                                     |                                     |                  |
| 27 |        |                                        |                   |                                        |                                     |                                     |                                     |                                     |                  |
| 28 | Total  | Budget per Intervention (Sum of        | Cost Categories)  | \$0                                    | \$719,490                           | \$402,560                           | \$0                                 | \$0                                 |                  |
| 20 |        |                                        |                   |                                        |                                     |                                     |                                     |                                     |                  |

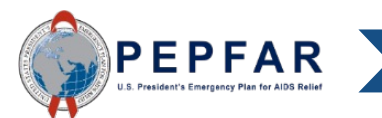

|    | A B                                        | С                                | D                                      | E                                   | F                                   | G                                                                           | Н                                   |  |  |  |
|----|--------------------------------------------|----------------------------------|----------------------------------------|-------------------------------------|-------------------------------------|-----------------------------------------------------------------------------|-------------------------------------|--|--|--|
| 2  |                                            |                                  | Program<br>Management                  | Categorization of<br>Intervention 2 | Categorization of<br>Intervention 3 | Categorization of<br>Intervention 4                                         | Categorization of<br>Intervention 5 |  |  |  |
| 3  | Notes                                      | Program<br>Management            |                                        |                                     |                                     |                                                                             |                                     |  |  |  |
| 4  | Program Area                               | PM: IM Program<br>Management-NSD | C&T: HIV Clinical<br>Services-SD       | C&T: HIV Laborator<br>Ser           | &T: HIV Laboratory<br>Ser           |                                                                             |                                     |  |  |  |
| 5  | Beneficiary                                |                                  | Non-Targeted Pop:<br>Not disaggregated | Females: Girls                      | Budge<br>exper                      | Budget and projected<br>expenditures for Health Care                        |                                     |  |  |  |
| 6  | Cost Category                              |                                  | Program management<br>budget           | Budget against<br>Intervention 2    | Worke<br>Healt                      | Workers, Pharmaceuticals, an<br>Health Supplies Non-<br>Pharmaceutical, and |                                     |  |  |  |
| 7  | Personnel: Salaries- Health Care Workers   | - Clinical                       | NA                                     | \$14,230                            |                                     |                                                                             |                                     |  |  |  |
| 8  | Personnel: Salaries- Health Care Workers   | - Ancillary                      | NA                                     | \$42,780                            | Pharr                               |                                                                             |                                     |  |  |  |
| 9  | Personnel: Salaries- Other Staff           |                                  |                                        |                                     | Contr                               | ootod Intom (                                                               | ntiona                              |  |  |  |
| 10 | Fringe Benefits                            |                                  |                                        |                                     | Contr                               | acted interve                                                               | enuons                              |  |  |  |
| 12 | Travel: International Travel               |                                  |                                        | ¢196.000                            | shoul                               | d ha incurra                                                                | l as nart of a                      |  |  |  |
| 12 | Favinment: Health Favinment                |                                  |                                        | \$180,020                           | Shour                               |                                                                             | as part of a                        |  |  |  |
| 1/ | Equipment: Nen Health Equipment            |                                  |                                        | 5,500                               | techn                               | ical intervent                                                              | ion and not                         |  |  |  |
| 15 | Sunnlies: Dharmaceutical                   |                                  | ΝΔ                                     | \$2.15.820                          |                                     |                                                                             |                                     |  |  |  |
| 16 | Supplies: Plainaceutical                   |                                  | NΔ                                     | \$83,740                            | under                               | r program ma                                                                | anagement.                          |  |  |  |
| 17 | Supplies: Other Supplies                   |                                  |                                        | \$76,920                            | Those                               | a colle are th                                                              | oroforo NIA                         |  |  |  |
| 18 | Contractual: Contracted Health Care Wo     | rkers- Clinical                  | NA                                     | <i>ç, 0,220</i>                     | 1110-50                             |                                                                             | eleiule INA                         |  |  |  |
| 19 | Contractual: Contracted Health Care Wo     | rkers- Ancillary                 | NA                                     |                                     | (not a                              | innlicable) fo                                                              | r Program                           |  |  |  |
| 20 | Contractual: Contracted Interventions      |                                  | NA                                     |                                     |                                     |                                                                             | rrogram                             |  |  |  |
| 21 | Contractual: Other Contracts               |                                  |                                        |                                     | Mana 🔁                              | gement.                                                                     |                                     |  |  |  |
| 22 | Construction                               |                                  |                                        |                                     |                                     | 0                                                                           |                                     |  |  |  |
| 23 | Training                                   |                                  |                                        |                                     | \$1.                                |                                                                             |                                     |  |  |  |
| 24 | Other: Financial Support for Beneficiaries | 5                                |                                        |                                     |                                     |                                                                             |                                     |  |  |  |
| 25 | Other: Other                               |                                  |                                        |                                     |                                     |                                                                             |                                     |  |  |  |
| 26 | Indirect Charges                           |                                  |                                        |                                     |                                     |                                                                             |                                     |  |  |  |
| 27 |                                            |                                  |                                        |                                     |                                     |                                                                             |                                     |  |  |  |
| 28 | Total Budget per Intervention (Sum of C    | Cost Categories)                 | \$0                                    | \$719,490                           | \$402,560                           | \$0                                                                         | \$0                                 |  |  |  |
| 20 |                                            |                                  |                                        |                                     |                                     |                                                                             |                                     |  |  |  |

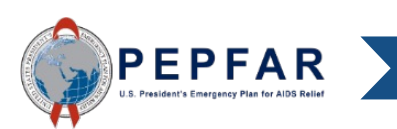

|    | A B                                         | С                                | D                                      | E                                   | F                                   | G                                   | Н                                   |  |
|----|---------------------------------------------|----------------------------------|----------------------------------------|-------------------------------------|-------------------------------------|-------------------------------------|-------------------------------------|--|
| 2  |                                             |                                  | Program<br>Management                  | Categorization of<br>Intervention 2 | Categorization of<br>Intervention 3 | Categorization of<br>Intervention 4 | Categorization of<br>Intervention 5 |  |
| 3  | Notes                                       | Program<br>Management            |                                        |                                     |                                     |                                     |                                     |  |
| 4  | Program Area                                | PM: IM Program<br>Management-NSD | C&T: HIV Clinical<br>Services-SD       | C&T: HIV Laboratory<br>Services-NSD |                                     |                                     |                                     |  |
| 5  | Beneficiary                                 |                                  | Non-Targeted Pop:<br>Not disaggregated | Females: Girls                      | Males: Adult men                    |                                     |                                     |  |
|    | Cost Category                               |                                  | Program management                     | Budget against                      | Budget against                      | Budget against                      | Budget against                      |  |
| 6  |                                             |                                  | budget                                 |                                     |                                     |                                     | Intervention 5                      |  |
| 7  | Personnel: Salaries- Health Care Workers    | 5- Clinical                      | NA                                     | Indiract ch                         | araos can o                         | nly ho                              |                                     |  |
| 8  | Personnel: Salaries- Health Care Workers    | 5- Ancillary                     | NA                                     | multeor charges can only be         |                                     |                                     |                                     |  |
| 9  | Personnel: Salaries- Other Staff            |                                  |                                        | reported a                          |                                     |                                     |                                     |  |
| 10 | Fringe Benefits                             |                                  |                                        |                                     |                                     |                                     |                                     |  |
| 11 | Travel: International Travel                |                                  |                                        | Manageme                            |                                     |                                     |                                     |  |
| 12 | Travel: Domestic Travel                     |                                  |                                        | (not applicable) for all other      |                                     |                                     |                                     |  |
| 13 | Equipment: Health Equipment                 |                                  |                                        | (not applicable) for all other      |                                     |                                     |                                     |  |
| 14 | Equipment: Non-Health Equipment             |                                  |                                        | interventions                       |                                     |                                     |                                     |  |
| 15 | Supplies: Pharmaceutical                    |                                  | NA                                     |                                     |                                     |                                     |                                     |  |
| 16 | Supplies: Health- Non Pharmaceutical        |                                  | NA                                     |                                     |                                     |                                     |                                     |  |
| 17 | Supplies: Other Supplies                    |                                  |                                        | \$76,920                            |                                     |                                     |                                     |  |
| 18 | Contractual: Contracted Health Care Wo      | orkers- Clinical                 | NA                                     |                                     |                                     |                                     |                                     |  |
| 19 | Contractual: Contracted Health Care Wo      | orkers- Ancillary                | NA                                     |                                     | 400.010                             |                                     |                                     |  |
| 20 | Contractual: Contracted Interventions       |                                  | NA                                     |                                     | \$82,:40                            |                                     |                                     |  |
| 21 | Contractual: Other Contracts                |                                  |                                        |                                     | \$82,: 40                           |                                     |                                     |  |
| 22 | Construction                                |                                  |                                        |                                     | \$67,:00                            |                                     |                                     |  |
| 20 | Others Einensiel Support for Depoficienties |                                  |                                        |                                     | \$100,000                           |                                     |                                     |  |
| 24 | Other: Financial Support for Beneficiaries  |                                  |                                        |                                     |                                     |                                     |                                     |  |
| 25 | Unter: Other                                |                                  |                                        | ¥                                   |                                     |                                     |                                     |  |
| 20 | indirect charges                            |                                  |                                        |                                     |                                     |                                     |                                     |  |
| 28 | Total Budget per Intervention (Sum of C     | Cost Categories)                 | \$0                                    | \$710.400                           | \$402.560                           | ŚO                                  | \$0                                 |  |
| 20 | Total budget per intervention (Sull of C    | ost categories/                  | ŞU                                     | 9/19 <mark>/</mark> 450             | 9402 <sub>1</sub> 500               | γu                                  | γu                                  |  |

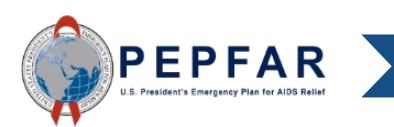

|    | A B                                                    | С                                | D                                      | E                                   | F                                   | G                                   | Н                                |         |
|----|--------------------------------------------------------|----------------------------------|----------------------------------------|-------------------------------------|-------------------------------------|-------------------------------------|----------------------------------|---------|
| 2  |                                                        | Program<br>Management            | Categorization of<br>Intervention 2    | Categorization of<br>Intervention 3 | Categorization of<br>Intervention 4 | Categorization of<br>Intervention 5 |                                  |         |
| 3  | Notes                                                  |                                  | Program<br>Management                  |                                     |                                     |                                     |                                  |         |
| 4  | Program Area                                           | PM: IM Program<br>Management-NSD | C&T: HIV Clinical<br>Services-SD       | C&T: HIV Laboratory<br>Services-NSD |                                     |                                     |                                  |         |
| 5  | Beneficiary                                            |                                  | Non-Targeted Pop:<br>Not disaggregated | Females: Girls                      | Males: Adult men                    |                                     |                                  |         |
| 6  | Cost Category                                          |                                  | Program management<br>budget           | Budget against<br>Intervention 2    | Budget against<br>Intervention 3    | Budget against<br>Intervention 4    | Budget against<br>Intervention 5 |         |
| 7  | Personnel: Salaries- Health Care Workers-              | - Clinical                       | NA                                     | \$14,230                            |                                     |                                     |                                  |         |
| 8  | Personnel: Salaries- Health Care Workers-              | - Ancillary                      | NA                                     | \$42,780                            |                                     |                                     |                                  |         |
| 9  | Personnel: Salaries- Other Staff                       |                                  |                                        |                                     | \$52,850                            |                                     |                                  | _       |
| 10 | Fringe Benefits                                        |                                  |                                        |                                     |                                     |                                     |                                  |         |
| 11 | Travel: International Travel                           |                                  |                                        |                                     | Doto on                             | try is not ro                       | autrad for a                     | <u></u> |
| 12 | Travel: Domestic Travel                                |                                  |                                        | \$186,020                           | Dala er                             | illy is not re                      | quired for al                    | ТУ      |
| 13 | Equipment: Health Equipment                            |                                  |                                        | \$209,980                           | interver                            | ntion's sub c                       | nost category                    |         |
| 14 | Equipment: Non-Health Equipment                        |                                  |                                        |                                     |                                     |                                     |                                  | ¥       |
| 15 | Supplies: Pharmaceutical                               |                                  | NA                                     | \$105,820                           | where t                             | here is no F                        | Y23 budaet                       |         |
| 16 | Supplies: Health- Non Pharmaceutical                   |                                  | NA                                     | \$83,740                            |                                     |                                     | . <u></u>                        |         |
| 17 | Supplies: Other Supplies                               |                                  |                                        | \$76,920                            | and pro                             | jected expe                         | enditure- the                    | se      |
| 18 | Contractual: Contracted Health Care Workers- Clinical  |                                  | NA                                     |                                     | lines' as                           | , ha laft bla                       | ساد                              |         |
| 19 | Contractual: Contracted Health Care Workers- Ancillary |                                  | NA                                     |                                     | lines ca                            | n de ieit dia                       | INK.                             |         |
| 20 | Contractual: Contracted Interventions                  |                                  | NA                                     |                                     |                                     |                                     |                                  |         |
| 21 | Contractual: Other Contracts                           |                                  |                                        |                                     | \$82,540                            |                                     |                                  |         |
| 22 | Construction                                           |                                  |                                        |                                     | \$67,500                            |                                     |                                  |         |
| 23 | Training                                               |                                  |                                        |                                     | \$100,000                           |                                     |                                  |         |
| 24 | Other: Financial Support for Beneficiaries             |                                  |                                        |                                     |                                     |                                     |                                  |         |
| 25 | Other: Other                                           |                                  |                                        |                                     |                                     |                                     |                                  |         |
| 26 | Indirect Charges                                       |                                  |                                        |                                     |                                     |                                     |                                  |         |
| 27 |                                                        |                                  |                                        |                                     |                                     |                                     |                                  |         |
| 28 | Total Budget per Intervention (Sum of C                | ost Categories)                  | <b>\$</b> 0                            | \$719,490                           | \$402,560                           | \$0                                 | \$0                              |         |
| 20 |                                                        |                                  |                                        |                                     |                                     |                                     |                                  |         |

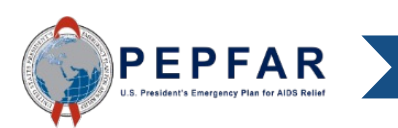

# Total Budget by Intervention

|    |                                                     | A                | В                         | С                     | D                                      | E                                   | F                                   |                     |
|----|-----------------------------------------------------|------------------|---------------------------|-----------------------|----------------------------------------|-------------------------------------|-------------------------------------|---------------------|
| 2  |                                                     |                  |                           |                       | Program<br>Management                  | Categorization of<br>Intervention 2 | Categorization of<br>Intervention 3 |                     |
| 3  | Notes                                               |                  |                           | Program<br>Management |                                        |                                     | -                                   |                     |
| 4  | Pro                                                 | ogram Area       |                           |                       | PM: IM Program<br>Management-NSD       | C&T: HIV Clinical<br>Services-SD    | C&T: HIV Laboratory<br>Services-NSD |                     |
| 5  | Be                                                  | eneficiary       |                           |                       | Non-Targeted Pop:<br>Not disaggregated | Females: Girls                      | Males: Adult men                    |                     |
| 6  | Co                                                  | ost Category     |                           |                       | Program management<br>budget           | Budget against<br>Intervention 2    | Budget against<br>Intervention 3    |                     |
| 7  | P                                                   | Personnel: Salar | ries- Health Care Workers | 5- Clinical           | NA                                     | \$14,230                            |                                     |                     |
| 8  | Personnel: Salaries- Health Care Workers- Ancillary |                  | NA                        | \$42,780              |                                        |                                     |                                     |                     |
| 9  | P                                                   | Personnel: Salar | ries- Other Staff         |                       |                                        |                                     |                                     |                     |
| 10 | 0 Fringe Benefits                                   |                  |                           |                       |                                        | Total budgat                        | for each intervention ic            |                     |
| 11 | Travel: International Travel                        |                  | \$130,000                 |                       | iolai buuyel                           |                                     |                                     |                     |
| 12 | 2 Travel: Domestic Travel                           |                  | \$250,000                 | \$186,020             | calculated h                           | ere as hudget and                   |                                     |                     |
| 13 | 3 Equipment: Health Equipment                       |                  |                           | \$209,980             |                                        | cie do budget alla                  |                                     |                     |
| 14 | 4 Equipment: Non-Health Equipment                   |                  |                           |                       | projected ex                           | penditures are entered.             |                                     |                     |
| 15 | Supplies: Pharmaceutical                            |                  | NA                        | \$105,820             |                                        |                                     |                                     |                     |
| 16 | S                                                   | Supplies: Health | n- Non Pharmaceutical     |                       | NA                                     | \$83,740                            | I his may as                        | sist in data entry. |
| 17 | S                                                   | Supplies: Other  | Supplies                  |                       |                                        | \$76,920                            |                                     | <b>,</b>            |
| 18 | C                                                   | Contractual: Co  | ntracted Health Care Wo   | orkers- Clinical      | NA                                     |                                     |                                     |                     |
| 19 | C                                                   | Contractual: Co  | ntracted Health Care Wo   | orkers- Ancillary     | NA                                     |                                     |                                     |                     |
| 20 | C                                                   | Contractual: Co  | ntracted Interventions    |                       | NA                                     |                                     | \$82,540                            |                     |
| 21 | Contractual: Other Contracts                        |                  |                           |                       | \$82,540                               |                                     |                                     |                     |
| 22 | Construction                                        |                  |                           |                       | \$67,300                               |                                     |                                     |                     |
| 23 | 3 Training                                          |                  |                           |                       | \$100,J00                              |                                     |                                     |                     |
| 24 | Other: Financial Support for Beneficiaries          |                  |                           |                       |                                        | -                                   |                                     |                     |
| 25 | Other: Other                                        |                  |                           |                       |                                        |                                     |                                     |                     |
| 26 | 6 Indirect Charges                                  |                  | \$18,300                  |                       |                                        |                                     |                                     |                     |
| 27 |                                                     |                  |                           |                       |                                        |                                     |                                     |                     |
| 28 | То                                                  | otal Budget pe   | r Intervention (Sum of C  | Cost Categories)      | \$398,300                              | \$719,490                           | \$402,560                           | l                   |

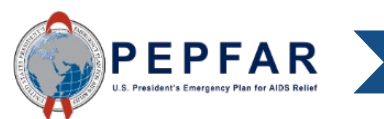

# Total Budget by Sub Cost Category

А В С AM AN 2 Notes З Program Area 4 Beneficiary 5 Cost Category TOTAL % Total 6 7 Personnel: Salaries- Health Care Workers- Clinical \$14,230 1% 8 Personnel: Salaries- Health Care Workers- Ancillary \$42,780 3% 9 Personnel: Salaries- Other Staff \$52.850 3% 10 \$O 0% Fringe Benefits 11 Travel: International Travel \$130,000 9% 12 Travel: Domestic Travel \$437,550 29% 13 14% Equipment: Health Equipment \$217,580 14 Equipment: Non-Health Equipment \$8,000 1% 15 Supplies: Pharmaceutical \$105,820 7% 16 Supplies: Health- Non Pharmaceutical \$83,740 6% 17 Supplies: Other Supplies \$76,920 5% Contractual: Contracted Health Care Workers- Clinical 18 \$O 0% Ś0 19 Contractual: Contracted Health Care Workers- Ancillary 0% 20 Contractual: Contracted Interventions \$82,540 5% 21 Contractual: Other Contracts \$82,540 5% 22 Construction \$67,500 4% 23 7% \$100,000 Training 24 Other: Financial Support for Beneficiaries \$O 0% 25 Other: Other Ś0 0% 26 Indirect Charges \$18,300 1% 27 28 Total Budget per Intervention (Sum of Cost Categories) \$1,520,350 100%

Total amount for each sub cost category and its percent of total is calculated in column AM and AN of the Budget Template tab as the budget and projected expenditure is entered. This may assist in data entry

20

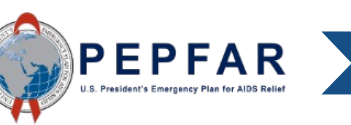

| Cell Name    | Cell<br>Reference | Description                                                                                                    |
|--------------|-------------------|----------------------------------------------------------------------------------------------------|
| Notes        | D3-AL3            | <b>Instructions</b> : OPTIONAL free text entry. If it is useful, use this row to provide budget and projected expenditure explanations for each intervention, or to keep track of the intervention's total budget. This field is optional and will not be imported into DATIM or included in any analysis. It is for reference only and is meant to assist in the data entry <b>Process</b> .                                                                                                    |
| Program Area | D4-AL4            | A program is a distinct organization of resources directed toward a specific strategic objective, or a set of activities that achieve a common outcome. Each program is further disaggregated into subprograms and whether it is service delivery or non-service delivery. When the activities cannot be disaggregated, funds may be classified under the major program, not disaggregated.<br><b>Instructions</b> : Please select a Program Area from the drop-down menu. The value in this cell must be selected from the drop-down menu; do not paste any value into this cell. IPs should not upload the template if there is not an exact match, since a template with this error will <b>not</b> constitute a valid upload in DATIM, i.e., <b>validation will fail</b> . |
| Beneficiary  | D5-AL5            | Beneficiary is the targeted population that is intended to benefit from specific activities (e.g., the intended recipients of the PEPFAR programs). Individuals might belong to more than one category; however, what needs to be classified is the budget and projected expenditure according to the primary objective of the program.<br><b>Instructions</b> : Please select the Beneficiary from the drop-down menu. The value in this cell must be selected from the drop-down menu; do not paste any value into this cell. IPs should not upload the template if there is not an exact match, since a template with this error will <b>not</b> constitute a valid upload in DATIM, i.e., <b>validation will fail</b> .                                                    |

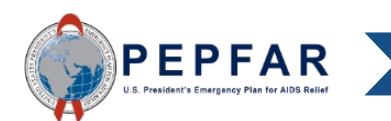

| Cell Name                                                   | Cell Reference | Details                                                                                                    |
|-------------------------------------------------------------|----------------|----------------------------------------------------------------------------------------------------|
| Personnel Salaries<br>Health Care<br>Workers – Clinical     | E7-AL7         | <ul> <li>Definition: Direct costs of IP employee salaries and wages, excluding benefits, for clinical healthcare workers.</li> <li>Instructions: Please enter Personnel: Salaries-Health Care Workers Clinical budget and projected expenditures here. Please enter only non negative integers.</li> </ul>                                                            |
| Personnel Salaries<br>Health Care<br>Workers –<br>Ancillary | E8-AL8         | <ul> <li>Definition: Direct costs of IP employee salaries and wages, excluding benefits, for ancillary healthcare workers.</li> <li>Instructions: Please enter Personnel: Salaries-Health Care Workers-Ancillary budget and projected expenditures here. Please enter only non-negative integers.</li> </ul>                                                          |
| Personnel Salaries<br>– Other Staff                         | D9-AL9         | <ul> <li>Definition: Direct costs of staff salaries and wages, excluding fringe benefits, for IP employees who are not classified as healthcare workers.</li> <li>Instructions: Please enter Personnel: Salaries-Other Staff expenditures here. Please enter only non-negative integers.</li> </ul>                                                                   |
| Fringe Benefits                                             | D10-AL10       | <ul> <li>Definition: Direct costs of employee fringe benefits unless treated as part of an approved indirect cost rate. The cost of benefits paid to the IP's personnel on the Federal award, including the cost of employer's share.</li> <li>Instructions: Please enter your Fringe Benefits expenditures here. Please enter only non-negative integers.</li> </ul> |

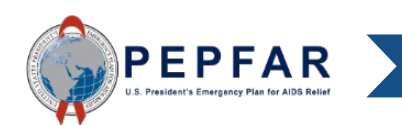

| Cell Name                          | Cell Reference | Details                                                                                                    |
|------------------------------------|----------------|----------------------------------------------------------------------------------------------------|
| Travel:<br>International<br>Travel | D11-AL11       | <b>Definition</b> : Direct costs of travel, including lodging, meals, incidentals, and air and ground transport by IP personnel outside of or to/from the country of implementation <b>Instructions</b> : Please enter your Travel: International Travel budget and projected expenditures here. Please enter only non-negative integers.                                                                                                    |
| Travel: Domestic<br>Travel         | D12-AL12       | Definition: Direct costs of travel, including lodging, meals, incidentals, and air and<br>ground transport by IP personnel within the benefitting country.Instructions: Please enter your Travel: Domestic Travel budget and projected<br>expenditures here. Please enter only non-negative integers.                                                                                                    |
| Equipment: Health<br>Equipment     | D13-AL13       | <ul> <li>Definition: Direct costs (purchase or lease) of equipment, nonexpendable, tangible personal property having a useful life of more than one year and an acquisition cost that equals or exceeds the lesser of the capitalization level established by the IP for financial statement purposes, or \$5,000, used for surgical procedures, or to diagnose, cure, treat, or prevent disease.</li> <li>Instructions: Please enter Equipment: Health Equipment budget and projected expenditures here. Please enter only non-negative integers.</li> </ul> |

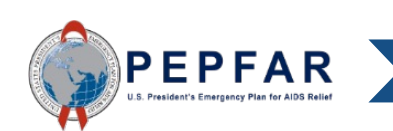

| Cell Name                                   | Cell Reference | Details                                                                                                    |
|---------------------------------------------|----------------|----------------------------------------------------------------------------------------------------|
| Equipment: Non-<br>Health Equipment         | D14-AL14       | <b>Definition:</b> Direct costs (purchase or lease) of equipment, nonexpendable, tangible personal property having a useful life of more than one year and an acquisition cost that equals or exceeds the lesser of the capitalization level established by the IP for financial statement purposes, or \$5,000 which is not classified as health equipment.<br><b>Instructions:</b> Please enter Equipment: Non-Health Equipment budget and projected expenditures here. Please enter only non-negative integers. |
| Supplies:<br>Pharmaceutical                 | E15-AL15       | <b>Definition:</b> Direct costs of medications used cure, treat, or prevent disease<br><b>Instructions:</b> Please enter Supplies: Pharmaceutical budget and projected<br>expenditures here. Please enter only non-negative integers                                                                                                    |
| Supplies: Health-<br>Non-<br>Pharmaceutical | E16-AL16       | Definition: Direct costs of supplies used for the health procedures and the<br>prevention, diagnosis, treatment of disease.Instructions: Please enter Supplies: Health –Non-Pharmaceutical budget and<br>projected expenditures here. Please enter only non-negative integers.                                                                                                    |
| Supplies: Other<br>Supplies                 | D17-AL17       | <ul> <li>Definition: Direct costs of office and other consumable supplies with a per-unit cost of less than \$5,000.</li> <li>Instructions: Please enter Supplies :Other Supplies budget and projected expenditures here. Please enter only non-negative integers.</li> </ul>                                                                                                    |

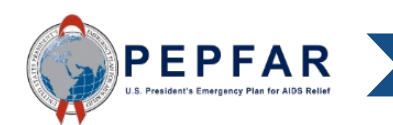
### Fields on the Budget Template Tab

Please consult the PEPFAR Financial Classifications Reference Guide for detailed definitions of the categories below, which is available on <a href="https://datim.zendesk.com">https://datim.zendesk.com</a>

| Cell Name                                                       | Cell Reference | Details                                                                                                    |
|-----------------------------------------------------------------|----------------|----------------------------------------------------------------------------------------------------|
| Contractual:<br>Contracted Health<br>Care Workers-<br>Clinical  | E18-AL18       | <ul> <li>Definition: Direct costs of (a) contract(s) for clinical healthcare workers, who are not employed by the IP, but contracted to perform clinical healthcare services.</li> <li>Instructions: Please enter Contractual: Contracted Health Care Workers-Clinical budget and projected expenditures here. Please enter only non-negative integers.</li> </ul> |
| Contractual:<br>Contracted Health<br>Care Workers-<br>Ancillary | E19-AL19       | <ul><li>Definition: Direct costs of (a) contract(s) for ancillary healthcare workers, who are not employed by the IP, but contracted to perform clinical healthcare services.</li><li>Instructions: Please enter Contractual: Contracted Health Care Workers-Ancillary budget and projected expenditures here. Please enter only non-negative integers.</li></ul>  |
| Contractual:<br>Contracted<br>Interventions                     | E20-AL20       | Definition: Direct cost of an award to provide a "package" of programmatic goods or services.         Instructions: Please enter Contractual: Contracted Interventions budget and projected expenditures here. Please enter only non-negative integers                                                                                                    |
| Contractual: Other<br>Contracts                                 | D21-AL21       | <ul> <li>Definition: Direct costs of (a) contract(s) for individuals and entities for non-services delivery purposes, usually managerial, administrative, operational support, or technical.</li> <li>Instructions: Please enter Contractual: Other Contracts budget and projected expenditures here. Please enter only non-negative integers.</li> </ul>          |

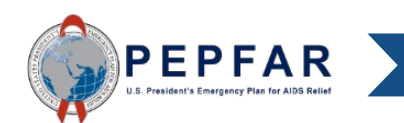

Please consult the PEPFAR Financial Classifications Reference Guide for detailed definitions of the categories below, which is available on <a href="https://datim.zendesk.com">https://datim.zendesk.com</a>

| Cell Name                                        | Cell Reference | Details                                                                                                    |
|--------------------------------------------------|----------------|----------------------------------------------------------------------------------------------------|
| Construction                                     | D22-AL22       | Definition: Direct costs for construction or renovation.                                                                                                    |
|                                                  |                | <b>Instructions</b> : Please enter Construction budget and projected expenditures here. Please enter only non-negative integers.                                                                                                    |
| Training                                         | D23-AL23       | Definition: Direct costs for trainings, meetings, and conferences.                                                                                                    |
|                                                  |                | <b>Instructions</b> : Please enter Training budget and projected expenditures here. Please enter only non-negative integers.                                                                                                    |
| Other: Financial<br>Support for<br>Beneficiaries | D24-AL24       | <ul> <li>Definition: Direct costs of financial support for beneficiaries.</li> <li>Instructions: Please enter Other: Financial Support for Beneficiaries budget and projected expenditures here. Please enter only non-negative integers.</li> </ul> |
| Other: Other                                     | D25-AL25       | <b>Definition</b> : Direct costs that do not fit any of the direct cost categories.<br><b>Instructions</b> : Please enter Other: Other budget and projected expenditures here. Please enter only non-negative integers.                              |

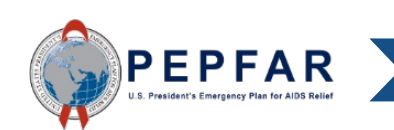

Please consult the PEPFAR Financial Classifications Reference Guide for detailed definitions of the categories below, which is available on <a href="https://datim.zendesk.com">https://datim.zendesk.com</a>

| Cell Name                        | Cell Reference | Details                                                                                                    |
|----------------------------------|----------------|----------------------------------------------------------------------------------------------------|
| Indirect Charges                 | D27            | <ul> <li>Definition: Indirect costs which were not budgeted as direct; costs not easily assignable to specific awards and activities because a direct relationship to cost objectives cannot be shown or would be arbitrary.</li> <li>Instructions: Please enter the value of Indirect Costs; do not enter a rate. Please enter only non-negative integers.</li> </ul> |
| Total Budget per<br>Intervention | D28-AL28       | <ul><li>Definition: All PEPFAR funds budget and projected expenditure for the Implementing Partner for FY23.</li><li>Instructions: Total budget for each intervention is calculated here as budget and projected expenditures are entered. No data entry is required</li></ul>                                                                                         |

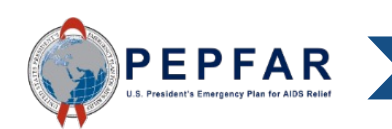

# Review for Template Errors Using the 'Metadata and Error Checks' Tab

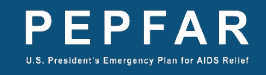

### Error Checks in the Template: Overview

The template will check for certain errors. If it finds errors, they will be identified in the "Error Checks" section of the Metadata and Error Checks tab.

|    | А | В          | С                        | D                | E             | F             | G           | н            | 1           | J           | К | L            | М            | Ν            | 0             | Р            | Q            | R            | S            | Т           | U  |
|----|---|------------|--------------------------|------------------|---------------|---------------|-------------|--------------|-------------|-------------|---|--------------|--------------|--------------|---------------|--------------|--------------|--------------|--------------|-------------|----|
| 8  |   |            |                          |                  |               |               |             |              |             |             |   |              |              |              |               |              |              |              |              |             |    |
| 9  |   |            |                          |                  |               |               |             |              |             |             |   | ERROR        | CHECKS       |              |               |              |              |              |              |             |    |
| 10 |   |            |                          |                  |               |               |             |              |             |             |   |              |              |              |               |              |              |              |              |             |    |
| 11 |   | Does th    | e Prime Unique Entity II | D fail to meet o | data entry ci | riteria? (Exa | ctly twelve | digits and c | annot be 00 | 0000000000) |   | Yes, the pri | ime UEI num  | ber fails to | satisfy the   | data entry c | riteria. Use | leading zer  | pes if neces | sary.       |    |
| 12 |   |            |                          |                  |               |               |             |              |             |             |   |              |              |              |               |              |              |              |              |             |    |
| 13 |   | Does th    | e program management     | t budget still n | eed to be e   | ntered?       |             |              |             |             |   | Yes, the pro | ogram mana   | gement bu    | dget still ne | ed to be en  | tered in Int | ervention 1  |              |             |    |
| 14 |   |            |                          |                  |               |               |             |              |             |             |   |              |              |              |               |              |              |              |              |             |    |
| 15 |   | Have in    | terventions been define  | ed with incom    | plete progra  | am area and   | beneficiary | informatio   | n?          |             |   | Yes, there a | are interver | tion(s) that | have not b    | een fully de | fined. This  | will cause a | n error whe  | n uploading |    |
| 16 |   |            |                          |                  |               |               |             |              |             |             |   |              |              |              |               |              |              |              |              |             |    |
| 17 |   | If yes, w  | vhich intervention(s) ha | ve not been      | 1             | 2             | 3           | 4            | 5           | 6           | 7 | 8            | 9            | 10           | 11            | 12           | 13           | 14           | 15           | 16          | 17 |
| 18 |   | fully de   | fined?                   |                  |               | х             |             |              |             |             |   |              |              |              |               |              |              |              |              |             |    |
| 19 |   |            |                          |                  |               |               |             |              |             |             |   |              |              |              |               |              |              |              |              |             |    |
| 20 |   | Have ve    | ery unlikely combination | ns of program a  | area and ber  | neficiaries b | een selecte | d?           |             |             |   | Yes, very u  | nlikely com  | binations ha | ive been se   | lected. This | will produc  | e a warning  | when uplo    | ading.      |    |
| 21 |   |            |                          |                  |               |               |             |              |             |             |   |              |              |              |               |              |              |              |              |             |    |
| 22 |   | If yes, ir | n which intervention(s)  | do very          | 1             | 2             | 3           | 4            | 5           | 6           | 7 | 8            | 9            | 10           | 11            | 12           | 13           | 14           | 15           | 16          | 17 |
| 23 |   | unlikely   | combinations exist?      |                  |               |               |             | x            |             |             |   |              |              |              |               |              |              |              |              |             |    |
| 24 |   |            |                          |                  |               |               |             |              |             |             |   |              |              |              |               |              |              |              |              |             |    |
| 25 |   | Have un    | likely combinations of I | Program Area     | and Cost Cat  | tegory beer   | selected?   |              |             |             |   | Yes. verv u  | nlikelv com  | binations ha | ive been se   | lected. This | will produc  | e a warning  | when uplo    | ading.      |    |
| 26 |   |            | ,                        | 0                |               |               |             |              |             |             |   |              |              |              |               |              |              |              |              |             |    |
| 27 |   | If yos in  | n which intervention(s)  |                  | 1             | 2             | 3           | 4            | 5           | 6           | 7 | 8            | 9            | 10           | 11            | 12           | 13           | 14           | 15           | 16          | 17 |
| 28 |   | do unlik   | kely combinations exist  | Error            |               |               |             |              |             |             |   |              |              |              |               |              |              |              |              |             |    |
| 29 |   |            | ?                        | Warning          |               |               | 1           |              |             |             |   |              |              |              |               |              |              |              |              |             |    |
| 30 |   |            |                          | 0                |               |               | -           |              |             |             |   |              |              |              |               |              |              |              |              |             |    |
| 31 |   |            |                          |                  |               |               |             |              |             |             |   |              |              |              |               |              |              |              |              |             |    |
| 22 |   |            |                          |                  |               |               |             |              |             |             |   |              |              |              |               |              |              |              |              |             |    |
| 32 |   |            |                          |                  |               |               |             |              |             |             |   |              |              |              |               |              |              |              |              |             |    |

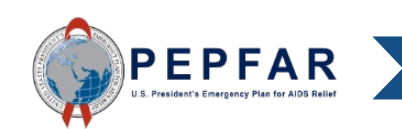

### Error Checks in the Template: Prime UEI Number

|    | А | В         | С                        | D                 | E             | F             | G           | Н             | I.          | J          | K | L            | М            | Ν            | 0             | Р                | Q             | R            | S            | Т           | U  |
|----|---|-----------|--------------------------|-------------------|---------------|---------------|-------------|---------------|-------------|------------|---|--------------|--------------|--------------|---------------|------------------|---------------|--------------|--------------|-------------|----|
| 8  |   |           |                          |                   |               |               |             |               |             |            |   |              |              |              |               |                  |               |              |              |             |    |
| 9  |   |           |                          |                   |               |               |             |               |             |            |   | ERROR        | CHECKS       |              |               |                  |               |              |              |             |    |
| 0  |   |           |                          |                   |               |               |             |               |             |            |   |              |              |              |               |                  |               |              |              |             |    |
| 1  |   | Does th   | ne Prime Unique Entity I | D fail to meet d  | lata entry cr | iteria? (Exa  | ctly twelve | digits and ca | annot be 00 | 0000000000 | ) | Yes, the pri | me UEI num   | ber fails to | satisfy the   | data entry o     | riteria. Use  | leading zero | oes if neces | sary.       |    |
| 2  |   |           |                          |                   |               |               |             |               |             |            |   |              |              |              |               |                  |               |              |              |             |    |
| 3  |   | Does th   | ne program managemen     | t budget still ne | eed to be er  | ntered?       |             |               |             | Т          |   | Yes, the pro | ogram mana   | gement bu    | dget still ne | ed to be en      | tered in Inte | ervention 1. |              |             |    |
| 4  |   |           |                          |                   |               |               |             |               |             |            |   |              |              | 0            |               |                  |               |              |              |             |    |
| 5  |   | Have in   | terventions been defin   | ed with incomr    | plete progra  | m area and    | beneficiary | informatio    | n?          |            |   | Yes, there a | are interven | tion(s) that | have not be   | een fullv de     | fined. This   | will cause a | error whe    | n uploading |    |
| 6  |   |           |                          |                   |               |               | ,           |               |             |            |   | ,            |              |              |               |                  |               |              |              | 0           |    |
| 7  |   | If yes y  | which intervention(s) ha | we not been       | 1             | 2             | 3           | 4             | 5           | 6          | 7 | 8            | 9            | 10           | 11            | 12               | 13            | 14           | 15           | 16          | 17 |
| 0  |   | fully de  | fined?                   | inc not been      | -             | v             |             | -             |             | Ť          |   | -            |              | 10           |               | **               | 10            | 14           | 10           | 10          |    |
| 0  |   |           |                          |                   |               | ^             |             |               |             |            |   |              |              |              |               |                  |               |              |              |             |    |
| 9  |   |           |                          |                   |               |               |             | -12           |             |            |   | N            | - 1:1 - 1 1  |              |               | le et e d' Thite |               |              |              | dta a       |    |
| 20 |   | Have ve   | ery unlikely combination | ns of program a   | rea and ber   | leficiaries b | een selecte | dr            |             |            |   | Yes, very ur | nlikely com  | oinations ha | ave been se   | lected. This     | will produc   | e a warning  | when uplo    | adıng.      |    |
| 21 |   |           |                          |                   |               |               |             |               |             |            |   |              |              |              |               |                  |               |              |              |             |    |
| 22 |   | If yes, i | n which intervention(s)  | do very           | 1             | 2             | 3           | 4             | 5           | 6          | 7 | 8            | 9            | 10           | 11            | 12               | 13            | 14           | 15           | 16          | 17 |
| 23 |   | unlikel   | y combinations exist ?   |                   |               |               |             | х             |             |            |   |              |              |              |               |                  |               |              |              |             |    |
| 24 |   |           |                          |                   |               |               |             |               |             |            |   |              |              |              |               |                  |               |              |              |             |    |
| 25 |   | Have u    | nlikely combinations of  | Program Area a    | and Cost Cat  | egory been    | selected?   |               |             |            |   | Yes, very ur | nlikely com  | binations ha | ave been se   | lected. This     | will produc   | e a warning  | when uplo    | ading.      |    |
| 26 |   |           |                          |                   |               |               |             |               |             |            |   |              |              |              |               |                  |               |              |              |             |    |
| 27 |   | ·         |                          |                   |               |               |             |               |             |            |   |              |              |              |               |                  |               |              |              |             | 17 |

The template will check that the Prime UEI number entered in the "Metadata" section on the Metadata and Error Checks tab meets data entry criteria (exactly 12 digits, including leading zeros if necessary, but is not 000000000000).

Please note that this will turn red to indicate that there is an error. A template with this error will **not** constitute a valid upload in DATIM, i.e., **validation will fail** 

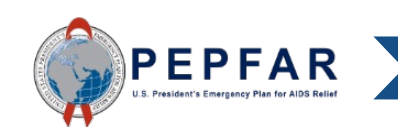

28

### Error Checks in the Template: Prime UEI Number

|     | A | В      | B C D E F G H I J        |                 |              |                             |             |              |              |            |   | L          | М             | N                            | 0               | Р              | Q | R | S    | Т            | U    | V | W | Х | Y |
|-----|---|--------|--------------------------|-----------------|--------------|-----------------------------|-------------|--------------|--------------|------------|---|------------|---------------|------------------------------|-----------------|----------------|---|---|------|--------------|------|---|---|---|---|
| 1   |   |        |                          |                 |              |                             |             |              |              |            |   |            |               |                              |                 |                |   |   |      |              |      |   |   |   |   |
| 2   |   |        |                          |                 |              |                             |             |              |              |            |   | META       | ADATA         |                              |                 |                |   |   |      |              |      |   |   |   |   |
| 3 ` |   |        | Federal Agency           |                 |              |                             |             | Census       |              |            |   |            | R             | eporting Per                 | iod             |                |   |   |      | FY23 (COP22  | 2)   |   |   |   |   |
| 4   |   |        | Mechanism ID             |                 |              |                             |             | 123456       |              |            |   |            | Reci<br>(Prin | pient Organi<br>me Partner N | zation<br>lame) |                |   |   | Prir | me Partner N | lame |   |   |   |   |
| 5   |   |        | Mechanism Name           |                 |              |                             | Р           | artner Name  |              |            |   |            |               | Award Numb                   | er              |                |   |   |      | CEN1234923   | 3    |   |   |   |   |
| 6   |   | р      | rime or Subrecipient     |                 |              |                             |             | Prime        |              |            |   |            |               | OU                           |                 |                |   |   |      | Asia Region  | I    |   |   |   | • |
| 7   |   | Prime  | Unique Entity Identifier |                 |              |                             | 1           | 23456789012  |              |            |   |            |               | Data Set                     |                 |                |   |   |      | Budget       |      |   |   |   |   |
| 8   |   |        |                          |                 |              |                             |             |              |              |            |   |            |               |                              |                 |                |   |   |      |              |      |   |   |   |   |
| 9   |   |        |                          |                 |              |                             |             |              |              |            |   | ERROR      | CHECKS        |                              |                 |                |   |   |      |              |      |   |   |   |   |
| 10  |   |        |                          |                 |              |                             |             |              |              |            |   |            |               |                              |                 |                |   |   |      |              |      |   |   |   |   |
| 11  |   | Does t | he Prime Unique Entity I | ID fail to meet | data entry c | riteria? <mark>(</mark> Exa | ctly twelve | digits and c | an not be 00 | 0000000000 | ) | No, the pr | ime UEI nun   | nber satisfie                | es the data e   | entry criteria |   |   |      |              |      |   |   |   |   |
| 12  |   |        |                          |                 |              |                             |             |              |              |            |   |            |               |                              |                 |                |   |   |      |              |      |   |   |   |   |

To correct this error, navigate to the "Metadata" section on the Metadata and Error Checks tab. Enter the correct Prime UEI number that is exactly 12 digits but is not 00000000000.

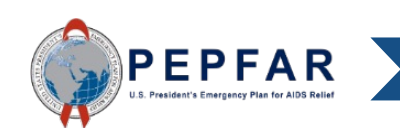

### Error Checks in the Template: Prime UEI Number

|    | Α | В                                                      | С                          | D                | E            | F             | G           | Н            | 1           | J          | К | L          | М            | N                              | 0             | Р              | Q  | R | S   | Т            | U    | V | W | Х | Y |
|----|---|--------------------------------------------------------|----------------------------|------------------|--------------|---------------|-------------|--------------|-------------|------------|---|------------|--------------|--------------------------------|---------------|----------------|----|---|-----|--------------|------|---|---|---|---|
| 1  |   |                                                        |                            |                  |              |               |             |              |             |            |   |            |              |                                |               |                |    |   |     |              |      |   |   |   |   |
| 2  |   |                                                        |                            |                  |              |               |             |              |             |            |   | META       | ADATA        |                                |               |                |    |   |     |              |      |   |   |   |   |
| 3  |   |                                                        | Federal Agency             |                  |              |               |             | Census       |             |            |   |            | R            | eporting Peri                  | od            |                |    |   |     | FY23 (COP2)  | 2)   |   |   |   |   |
| 4  |   |                                                        | Mechanism ID               |                  |              |               |             | 123456       |             |            |   |            | Reci<br>(Pri | ipient Organi:<br>me Partner N | ation<br>ame) |                |    |   | Pri | me Partner N | lame |   |   |   |   |
| 5  |   |                                                        | Mechanism Name             |                  |              |               | Pa          | artner Name  |             |            |   |            |              | Award Numb                     | er            |                |    |   |     | CEN123492    | 3    |   |   |   |   |
| 6  |   | Prime or Subrecipient     Prime     OU     Asia Region |                            |                  |              |               |             |              |             |            |   |            |              |                                |               |                |    | • |     |              |      |   |   |   |   |
| 7  |   | Prim                                                   | e Unique Entity Identifier |                  |              |               | 12          | 23456789012  |             |            |   |            |              | Data Set                       |               |                |    |   |     | Budget       |      |   |   |   |   |
| 8  |   |                                                        |                            |                  |              |               |             |              |             |            |   |            |              |                                |               |                |    |   |     |              |      |   |   |   |   |
| 9  |   |                                                        |                            |                  |              |               |             |              |             |            |   | ERROR      | CHECKS       |                                |               |                |    |   |     |              |      |   |   |   |   |
| 10 |   |                                                        |                            |                  |              |               |             |              |             |            |   |            |              |                                |               |                |    |   |     |              |      |   |   |   |   |
| 11 |   | Does t                                                 | he Prime Unique Entity I   | D fail to meet o | data entry c | riteria? (Exa | ctly twelve | digits and c | annot be 00 | 0000000000 | ) | No, the pr | ime UEI nur  | nber satisfie                  | s the data e  | entry criteria | a. |   |     |              |      |   |   |   |   |
| 12 |   |                                                        |                            |                  |              |               |             |              |             |            |   |            |              |                                |               |                |    |   |     |              |      |   |   |   |   |

The error check will now show that there is no error related to the Prime UEI number.

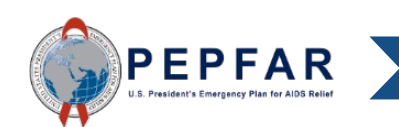

### Error Checks in the Template: Program Management Costs

|    | A   | В          | С                        | D                | E             | F             | G           | Н             | I               | J       | К   | L           | М            | N             | 0             | Р            | Q            | R             | S            | T           | U  |
|----|-----|------------|--------------------------|------------------|---------------|---------------|-------------|---------------|-----------------|---------|-----|-------------|--------------|---------------|---------------|--------------|--------------|---------------|--------------|-------------|----|
| 8  | _   |            |                          |                  |               |               |             |               |                 |         |     |             |              |               |               |              |              |               |              |             |    |
| 9  | -   |            |                          |                  |               |               |             |               |                 |         |     | ERROR       | CHECKS       |               |               |              |              |               |              |             |    |
| 10 |     |            |                          |                  |               |               |             |               |                 |         |     |             |              |               |               |              |              |               |              |             |    |
| 11 |     | Does th    | e Prime Unique Entity II | D fail to meet o | data entry ci | riteria? (Exa | ctly twelve | digits and ca | annot be 000    | 0000000 | 00) | Yes, the pr | ime UEI nun  | nber fails to | satisfy the   | data entry o | riteria. Use | leading zero  | es if neces  | sary.       |    |
| 12 |     |            |                          |                  |               |               |             |               |                 |         |     |             |              |               |               |              |              |               |              |             |    |
| 13 |     | Does th    | e program managemen      | t budget still n | eed to be e   | ntered?       |             |               |                 |         |     | Yes, the pr | ogram mana   | agement bu    | dget still ne | ed to be en  | tered in Int | ervention 1.  |              |             |    |
| 14 | 9   |            |                          |                  | 1             |               | 1           | 1             |                 |         |     |             |              | 1             |               | 1            | 1            |               |              |             |    |
| 15 |     | Have int   | terventions been define  | ed with incom    | plete progra  | im area and   | beneficiary | informatio    | n? <sup>/</sup> | Т       |     | Yes, there  | are interver | ntion(s) that | have not b    | een fully de | fined. This  | will cause ar | n error when | n uploading |    |
| 16 |     |            |                          |                  |               |               |             |               |                 |         |     |             |              |               |               |              |              |               |              |             |    |
| 17 | 1   | If yes, w  | /hich intervention(s) ha | ve not been      | 1             | 2             | 3           | 4             | 5               | 6       | 7   | 8           | 9            | 10            | 11            | 12           | 13           | 14            | 15           | 16          | 17 |
| 18 | t   | fully de   | fined?                   |                  |               | x             |             |               |                 |         |     |             |              |               |               |              |              |               |              |             |    |
| 19 |     |            |                          |                  |               |               |             |               |                 |         |     |             |              |               |               |              |              |               |              |             |    |
| 20 |     | Have ve    | ry unlikely combination  | ns of program a  | area and ber  | neficiaries b | een selecte | d?            |                 |         |     | Yes, verv u | nlikely.com  | hinations h   | ave been se   | lected. This | will produc  | e a warning   | when uploa   | ading.      |    |
| 21 |     |            | ,,                       |                  |               |               |             |               |                 |         |     | ,,.         | ,            |               |               |              |              |               |              |             |    |
| 22 | - 1 | lfvor ir   | which intervention(s)    | doverv           | 1             | 2             | 2           | 4             | 5               |         | 7   | 0           | 9            | 10            | 11            | 12           | 12           | 14            | 15           | 16          | 17 |
| 22 |     | unlikelv   | combinations exist?      | uo very          | -             | 2             | 5           | 4             | 5               |         |     | 0           | ,            | 10            | - 11          | 12           | 15           | 14            | 15           | 10          | 1/ |
| 23 |     |            |                          |                  |               |               |             | ^             |                 |         |     |             |              |               |               |              |              |               |              |             |    |
| 24 |     |            |                          |                  |               |               |             |               |                 |         |     |             |              |               |               |              |              | -             |              |             |    |
| 25 |     | Have un    | likely combinations of   | Program Area a   | and Cost Cat  | tegory been   | selected?   |               |                 |         |     | Yes, very u | nlikely com  | binations h   | ave been se   | lected. This | will produc  | e a warning   | when uploa   | ading.      |    |
| 26 |     |            |                          |                  |               |               |             |               |                 |         |     |             |              |               |               |              |              |               |              |             |    |
| 27 |     | lf yes, ir | n which intervention(s)  |                  | 1             | 2             | 3           | 4             | 5               | 6       | 7   | 8           | 9            | 10            | 11            | 12           | 13           | 14            | 15           | 16          | 17 |
| 28 |     | do unlik   | ely combinations exist   | Error            |               |               |             |               |                 |         |     |             |              |               |               |              |              |               |              |             |    |
| 29 |     |            | ?                        | Warning          |               |               | 1           |               |                 |         |     |             |              |               |               |              |              |               |              |             |    |
| 20 |     |            |                          |                  |               |               |             |               |                 |         |     |             |              |               |               |              |              |               |              |             |    |

The template will check that some program management budget and projected expenditure is entered in Intervention 1 on the Budget Template tab.

Nearly all mechanisms are expected to report program management budget and projected expenditure. Please note that this will turn red to indicate there is an error

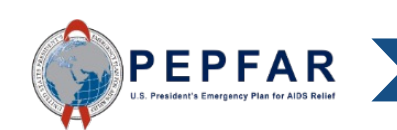

31 32

### Error Checks in the Template: Program Management Costs

|    | Α      | В                                     | С                 | D                                      | E                                   | F                                   | G                                   | Н                                   |
|----|--------|---------------------------------------|-------------------|----------------------------------------|-------------------------------------|-------------------------------------|-------------------------------------|-------------------------------------|
| 2  |        |                                       |                   | Program<br>Management                  | Categorization of<br>Intervention 2 | Categorization of<br>Intervention 3 | Categorization of<br>Intervention 4 | Categorization of<br>Intervention 5 |
| 3  | Notes  |                                       |                   | Program<br>Management                  |                                     |                                     |                                     |                                     |
| 4  | Progra | im Area                               |                   | PM: IM Program<br>Management-NSD       | C&T: HIV Clinical<br>Services-SD    | C&T: HIV Laboratory<br>Services-NSD |                                     |                                     |
| 5  | Benef  | iciary                                |                   | Non-Targeted Pop:<br>Not disaggregated | Females: Girls                      | Males: Adult men                    |                                     |                                     |
| 6  | Cost C | ategory                               |                   | Program management<br>budget           | Budget against<br>Intervention 2    | Budget against<br>Intervention 3    | Budget against<br>Intervention 4    | Budget against<br>Intervention 5    |
| 7  | Perso  | onnel: Salaries- Health Care Workers  | 5- Clinical       | NA                                     | \$14,230                            |                                     |                                     |                                     |
| 8  | Perso  | onnel: Salaries- Health Care Workers  | 5- Ancillary      | NA                                     | \$42,780                            |                                     |                                     |                                     |
| 9  | Perso  | onnel: Salaries- Other Staff          |                   |                                        |                                     |                                     |                                     |                                     |
| 10 | Fring  | e Benefits                            |                   |                                        |                                     | To corr                             | ect this erro                       | r. first return                     |
| 11 | Trave  | el: International Travel              |                   |                                        |                                     |                                     |                                     |                                     |
| 12 | Trave  | el: Domestic Travel                   |                   |                                        | ¢186,020                            | to the E                            | Sudget Tem                          | olate tab.                          |
| 13 | Equip  | oment: Health Equipment               |                   |                                        | \$209,380                           |                                     | 0                                   |                                     |
| 14 | Equip  | oment: Non-Health Equipment           |                   |                                        |                                     |                                     |                                     |                                     |
| 15 | Supp   | lies: Pharmaceutical                  |                   | NA                                     | \$105,820                           |                                     | sow on the                          | Motadata and                        |
| 16 | Supp   | lies: Health- Non Pharmaceutical      |                   | NA                                     | \$83,740                            |                                     |                                     |                                     |
| 17 | Supp   | lies: Other Supplies                  |                   |                                        | \$76,920                            | Frror C                             | hecks tab                           | ntervention 1                       |
| 18 | Cont   | ractual: Contracted Health Care Wo    | orkers- Clinical  | NA                                     |                                     |                                     |                                     |                                     |
| 19 | Cont   | ractual: Contracted Health Care Wo    | orkers- Ancillary | NA                                     |                                     | has no                              | budget and                          | projected                           |
| 20 | Conti  | ractual: Contracted Interventions     |                   | NA                                     |                                     |                                     |                                     |                                     |
| 21 | Conti  | ractual: Other Contracts              |                   |                                        |                                     | expend                              | liture entere                       | d.                                  |
| 22 | Const  | truction                              |                   |                                        |                                     |                                     |                                     |                                     |
| 23 | Train  | ing                                   |                   |                                        |                                     |                                     |                                     |                                     |
| 24 | Othe   | r: Financial Support for Beneficiarie | 5                 |                                        |                                     |                                     |                                     |                                     |
| 25 | Othe   | r: Other                              |                   |                                        |                                     |                                     |                                     |                                     |
| 26 | Indire | ect Charges                           |                   |                                        |                                     |                                     |                                     |                                     |
| 27 |        |                                       |                   |                                        |                                     |                                     |                                     |                                     |
| 28 | Total  | Budget per Intervention (Sum of C     | Cost Categories)  | \$0                                    | \$719,490                           | \$402,560                           | <b>\$</b> 0                         | \$0                                 |

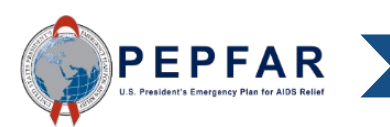

### Error Checks in the Template Program Management Costs

|    | A B                                         | С              | D                                      | E                                   | F                                   |                        |
|----|---------------------------------------------|----------------|----------------------------------------|-------------------------------------|-------------------------------------|------------------------|
| 2  |                                             |                | Program<br>Management                  | Categorization of<br>Intervention 2 | Categorization of<br>Intervention 3 |                        |
| 3  | Notes                                       |                | Program<br>Management                  |                                     |                                     | -                      |
| 4  | Program Area                                |                | PM: IM Program<br>Management-NSD       | C&T: HIV Clinical<br>Services-SD    | C&T: HIV Laboratory<br>Services-NSD |                        |
| 5  | Beneficiary                                 |                | Non-Targeted Pop:<br>Not disaggregated | Females: Girls                      | Males: Adult men                    |                        |
| 6  | Cost Category                               |                | Program management<br>budget           | Budget against<br>Intervention 2    | Budget against<br>Intervention 3    |                        |
| 7  | Personnel: Salaries- Health Care Workers- ( | Clinical       | NA                                     | \$14,230                            |                                     |                        |
| 8  | Personnel: Salaries- Health Care Workers-   | Ancillary      | NA                                     | \$42,780                            |                                     |                        |
| 9  | Personnel: Salaries- Other Staff            |                |                                        |                                     |                                     |                        |
| 10 | Fringe Benefits                             |                |                                        |                                     |                                     |                        |
| 11 | Travel: International Travel                |                | \$130,000                              | L                                   | Enter F                             | Y23 program            |
| 12 | Travel: Domestic Travel                     |                | \$250,000                              | \$186,020                           |                                     |                        |
| 13 | Equipment: Health Equipment                 |                |                                        | \$205,280                           | 🗌 manage                            | ement budget and       |
| 14 | Equipment: Non-Health Equipment             |                |                                        |                                     |                                     |                        |
| 15 | Supplies: Pharmaceutical                    |                | NA                                     | \$105,820                           | projecte                            | d expenditures,        |
| 16 | Supplies: Health- Non Pharmaceutical        |                | NA                                     | \$83,740                            | including                           | a indiract charges if  |
| 17 | Supplies: Other Supplies                    |                |                                        | \$76,920                            | Including                           | g indirect charges, if |
| 18 | Contractual: Contracted Health Care Work    | ers- Clinical  | NA                                     |                                     | annlicat                            |                        |
| 19 | Contractual: Contracted Health Care Work    | ers- Ancillary | NA                                     |                                     | applicat                            | JIC.                   |
| 20 | Contractual: Contracted Interventions       | · · · ·        | NA                                     |                                     |                                     |                        |
| 21 | Contractual: Other Contracts                |                |                                        |                                     |                                     |                        |
| 22 | Construction                                |                |                                        |                                     |                                     |                        |
| 23 | Training                                    |                |                                        |                                     | \$100,000                           |                        |
| 24 | Other: Financial Support for Beneficiaries  |                |                                        |                                     |                                     | 1                      |
| 25 | Other: Other                                |                |                                        |                                     |                                     | 1                      |
| 26 | Indirect Charges                            |                | \$18,300                               |                                     |                                     | 1                      |
| 27 |                                             |                |                                        |                                     |                                     |                        |
| 28 | Total Budget per Intervention (Sum of Co    | st Categories) | \$398,300                              | \$719,490                           | \$402,560                           | 1                      |

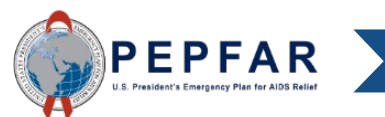

### Error Checks in the Template Program Management Costs

|    | А | В         | С                        | D                 | E             | F            | G           | Н             | 1           | J       | K    | L            | М            | N            | 0             | Р             | Q            | R      | S  | Т  | U  |
|----|---|-----------|--------------------------|-------------------|---------------|--------------|-------------|---------------|-------------|---------|------|--------------|--------------|--------------|---------------|---------------|--------------|--------|----|----|----|
| 8  |   |           |                          |                   |               |              |             |               |             |         |      |              |              |              |               |               |              |        |    |    |    |
| 9  |   |           |                          |                   |               |              |             |               |             |         |      | ERROR        | CHECKS       |              |               |               |              |        |    |    |    |
| 0  |   |           |                          |                   |               |              |             |               |             |         |      |              |              |              |               |               |              |        |    |    |    |
| 1  |   | Does th   | e Prime Unique Entity I  | D fail to meet d  | lata entry cr | iteria? (Exa | ctly twelve | digits and ca | nnot be 000 | 0000000 | 000) | No, the pri  | me UEI num   | ber satisfie | s the data e  | ntry criteria |              |        |    |    |    |
| 2  |   |           |                          |                   |               |              |             |               |             |         |      |              |              |              |               |               |              |        |    |    |    |
| 3  |   | Does th   | e program managemen      | t budget still ne | eed to be er  | tered?       |             |               |             |         |      | No, the pro  | gram mana    | gement buo   | dget has bee  | en entered.   |              |        |    |    |    |
| 4  |   |           |                          |                   |               |              |             |               |             |         |      |              |              |              |               |               |              |        |    |    |    |
| 5  |   | Have in   | terventions been defin   | ed with incomp    | olete progra  | m area and   | beneficiary | information   | <b>۱</b> ?  | T       |      | No, all inte | rventions h  | ave been fu  | Illy defined. |               |              |        |    |    |    |
| 6  |   |           |                          |                   |               |              |             |               |             |         |      |              |              |              |               |               |              |        |    |    |    |
| 7  |   | If yes, v | vhich intervention(s) ha | ve not been       | 1             | 2            | 3           | 4             | 5           | 6       | 7    | 8            | 9            | 10           | 11            | 12            | 13           | 14     | 15 | 16 | 17 |
| 8  |   | fully de  | fined?                   |                   |               |              |             |               |             |         |      |              |              |              |               |               |              |        |    |    |    |
| 9  |   |           |                          |                   |               |              |             |               |             |         |      |              |              |              |               |               |              |        |    |    |    |
| 20 |   | Have ve   | ery unlikely combination | ns of program a   | rea and ben   | eficiaries b | een selecte | d?            |             |         |      | No, there a  | re not any v | very unlikel | y combinati   | ons that hav  | ve been sele | ected. |    |    |    |
| 21 |   |           |                          |                   |               |              |             |               |             |         |      |              |              |              |               |               |              |        |    |    |    |
| 22 |   | If yes, i | n which intervention(s)  | do very           | 1             | 2            | 3           | 4             | 5           |         | 7    | 8            | 9            | 10           | 11            | 12            | 13           | 14     | 15 | 16 | 17 |
| 23 |   | unlikel   | combinations exist?      |                   |               |              |             |               |             |         |      |              |              |              |               |               |              |        |    |    |    |
| 24 |   |           |                          |                   |               |              |             |               |             |         |      |              |              |              |               |               |              |        |    |    |    |
| 25 |   | Have ur   | likely combinations of   | Program Area a    | and Cost Cat  | egory been   | selected?   |               |             |         |      | No, there a  | re not any u | unlikely con | nbinations t  | hat have be   | en selected  | l.     |    |    |    |
| 26 |   |           |                          |                   |               |              |             |               |             |         |      |              |              |              |               |               |              |        |    |    |    |
| 27 |   | If ves. i | n which intervention(s)  |                   | 1             | 2            | 3           | 4             | 5           | 6       | 7    | 8            | 9            | 10           | 11            | 12            | 13           | 14     | 15 | 16 | 17 |
| 28 |   | do unlil  | kely combinations exist  | Error             |               |              |             |               |             |         |      |              |              |              |               |               |              |        |    |    |    |
| 29 |   |           | ?                        | Warning           |               |              |             |               |             |         |      |              |              |              |               |               |              |        |    |    |    |
| 80 |   |           |                          |                   |               |              |             |               |             |         | 1    |              |              |              |               |               |              |        |    |    |    |
| 31 |   |           |                          |                   |               |              |             |               |             |         |      |              |              |              |               |               |              |        |    |    |    |
| 32 |   |           |                          |                   |               |              |             |               |             |         |      |              |              |              |               |               |              |        |    |    |    |
|    |   |           |                          |                   |               |              |             |               |             |         |      |              |              |              |               |               |              |        |    |    |    |

The error check will now show that there is no error related to program management budget and expenditure

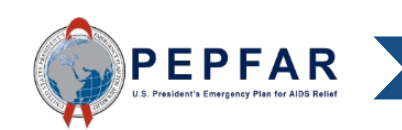

|    | A | В         | С                        | D                | E             | F             | G           | н            | 1           | J           | К       | L            | М            | N             | 0             | Р            | Q             | R             | S            | Т           | U  |
|----|---|-----------|--------------------------|------------------|---------------|---------------|-------------|--------------|-------------|-------------|---------|--------------|--------------|---------------|---------------|--------------|---------------|---------------|--------------|-------------|----|
| 8  |   |           |                          |                  |               |               |             |              |             |             |         |              |              |               |               |              |               |               |              |             |    |
| 9  |   |           |                          |                  |               |               |             |              |             |             |         | ERROR        | CHECKS       |               |               |              |               |               |              |             |    |
| 10 |   |           |                          |                  |               |               |             |              |             |             |         |              |              |               |               |              |               |               |              |             |    |
| 11 | [ | Does th   | e Prime Unique Entity II | D fail to meet o | data entry cr | iteria? (Exa  | ctly twelve | digits and c | annot be 00 | 0000000000) |         | Yes, the pri | me UEI nun   | nber fails to | satisfy the   | data entry c | riteria. Use  | leading zero  | oes if neces | sary.       |    |
| 12 |   |           |                          |                  |               |               |             |              |             |             |         |              |              |               |               |              |               |               |              |             |    |
| 13 | [ | Does the  | e program managemen      | t budget still n | eed to be ei  | ntered?       |             |              |             |             |         | Yes, the pro | ogram mana   | agement bu    | dget still ne | ed to be en  | tered in Inte | ervention 1.  |              |             |    |
| 14 |   |           |                          |                  |               |               |             |              |             |             |         |              |              |               |               |              |               |               |              |             |    |
| 15 | Ī | Have int  | terventions been defin   | ed with incom    | plete progra  | m area and    | beneficiary | informatio   | n?          |             |         | Yes, there a | are interver | ntion(s) that | have not be   | een fully de | fined. This   | will cause ar | n error whe  | n uploading |    |
| 16 | - |           |                          |                  |               |               |             |              |             |             | <b></b> |              |              |               |               |              |               |               |              |             |    |
| 17 | 1 | f yes, w  | hich intervention(s) ha  | ive not been     | 1             | 2             | 3           | 4            | 5           | 6           | 7       | 8            | 9            | 10            | 11            | 12           | 13            | 14            | 15           | 16          | 17 |
| 18 | f | fully det | fined?                   |                  |               | X             |             |              |             |             |         |              |              |               |               |              |               |               |              |             |    |
| 19 |   |           |                          |                  |               |               |             |              |             |             |         |              |              |               |               |              |               |               |              |             |    |
| 20 | ł | Have ve   | ry unlikely combination  | ns of program a  | area and ber  | neficiaries b | een selecte | ed?          |             |             |         | Yes. verv ur | nlikelv com  | binations h   | ave been se   | lected. This | will produc   | e a warning   | when uplo    | ading.      |    |
| 21 |   |           |                          |                  |               |               |             |              |             |             |         |              |              |               |               |              |               |               |              |             |    |
| 22 | 1 | f yes, ir | which intervention(s)    | do very          | 1             | 2             | 3           | 4            | 5           | 6           | 7       | 8            | 9            | 10            | 11            | 12           | 13            | 14            | 15           | 16          | 17 |
| 23 | , | unlikely  | combinations exist?      |                  |               |               |             | X            |             |             |         |              |              |               |               |              |               |               |              |             |    |
| 24 |   |           |                          |                  |               |               |             |              |             |             |         |              |              |               |               |              |               |               |              |             |    |
| 25 | ł | Have un   | likely combinations of   | Program Area a   | and Cost Cat  | egory been    | selected?   |              |             |             |         | Yes, very ur | nlikely com  | binations h   | ave been se   | lected. This | will produc   | e a warning   | when uplo    | ading.      |    |
| 26 |   |           |                          |                  |               |               |             |              |             |             |         |              |              |               |               |              |               |               |              |             |    |
| 27 | - | f ves. ir | which intervention(s)    |                  | 1             | 2             | 3           | 4            | 5           | 6           | 7       | 8            | 9            | 10            | 11            | 12           | 13            | 14            | 15           | 16          | 17 |
| 28 |   | do unlik  | ely combinations exist   | Error            |               |               |             |              |             |             |         |              |              |               |               |              |               |               |              |             |    |
| 29 |   |           | ?                        | Warning          |               |               | 1           |              |             |             |         |              |              |               |               |              |               |               |              |             |    |
| 0  | _ |           |                          |                  |               |               |             |              |             |             |         |              |              |               |               |              |               |               |              |             |    |

The template will also check that interventions have been fully defined. This means that for any intervention that has budget and projected expenditure, a program area and beneficiary is selected.

Each intervention that is not fully defined is identified here by its number. A template with this error will not constitute a valid upload to DATIM, i.e., **validation will fail.** 

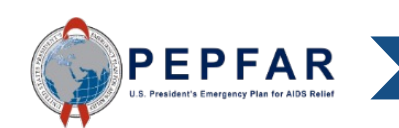

31 32

|    | Α    | В                                     | с                | D                                      | E                                   | F                                      | G                                     |                                                                    |
|----|------|---------------------------------------|------------------|----------------------------------------|-------------------------------------|----------------------------------------|---------------------------------------|--------------------------------------------------------------------|
| 1  |      |                                       |                  |                                        |                                     |                                        |                                       |                                                                    |
| 2  |      |                                       |                  | Program<br>Management                  | Categorization of<br>Intervention 2 | Categorization of<br>Intervention 3    | Categorization of<br>Intervention 4   |                                                                    |
| 3  | Note | 'S                                    |                  | Program<br>Management                  |                                     |                                        |                                       |                                                                    |
| 4  | Prog | ram Area                              |                  | PM: IM Program<br>Management-NSD       | C&T: HIV Clinical<br>Services-SD    | C&T: HIV Laboratory<br>Services-NSD    | PREV: VMMC-SD                         |                                                                    |
| 5  | Bene | ficiary                               |                  | Non-Targeted Pop:<br>Not disaggregated |                                     | Non-Targeted Pop:<br>Not disaggregated | Males: Adult men                      |                                                                    |
| 6  | Cost | Category                              |                  | Program management<br>budget           | Budget against<br>Intervention 2    | Budget against<br>Intervention 2       | Budget against                        |                                                                    |
| 7  | Pers | sonnel: Salaries- Health Care Worker  | rs- Clinical     | NA                                     | \$14,230                            | <b>—</b>                               | ( (), !                               | <b>C a a b a a b a a b a a b a b a b a b a b b b b b b b b b b</b> |
| 8  | Pers | sonnel: Salaries- Health Care Worker  | rs- Ancillary    | NA                                     | \$42,780                            | IO COR                                 | rect this erro                        | or, first return                                                   |
| 9  | Pers | sonnel: Salaries- Other Staff         |                  | \$600,000                              |                                     | to the                                 | Rudget Tem                            | nlata tab                                                          |
| 10 | Frin | nge Benefits                          |                  |                                        |                                     |                                        | buuyet ien                            | ipiale lab.                                                        |
| 11 | Tra  | vel: International Travel             |                  |                                        |                                     |                                        |                                       |                                                                    |
| 12 | Tra  | vel: Domestic Travel                  |                  |                                        | \$186,020                           |                                        |                                       |                                                                    |
| 13 | Equ  | ipment: Health Equipment              |                  |                                        | \$209,980                           | As we                                  | saw on the                            | Metadata and                                                       |
| 14 | Equ  | ipment: Non-Health Equipment          |                  |                                        |                                     |                                        |                                       |                                                                    |
| 15 | Sup  | plies: Pharmaceutical                 |                  | NA                                     | \$105,820                           | Error (                                | Checks tab.                           | Intervention 2                                                     |
| 16 | Sup  | plies: Health- Non Pharmaceutical     |                  | NA                                     | \$83,740                            |                                        | · · · · · · · · · · · · · · · · · · · |                                                                    |
| 17 | Sup  | plies: Other Supplies                 |                  |                                        | \$76,920                            | has no                                 | ot been fully                         | defined. This                                                      |
| 18 | Con  | ntractual: Contracted Health Care Wo  | rkers- Clinical  | NA                                     |                                     |                                        | o ha indiad                           | ad in rad an                                                       |
| 19 | Con  | ntractual: Contracted Health Care Wo  | rkers- Ancillary | NA                                     |                                     |                                        | so be indical                         | eu in reu on                                                       |
| 20 | Con  | ntractual: Contracted Interventions   |                  | NA                                     |                                     | the Bu                                 | Idaat Tamal                           | ata tah                                                            |
| 21 | Con  | ntractual: Other Contracts            |                  |                                        |                                     |                                        | iuger rempi                           |                                                                    |
| 22 | Con  | nstruction                            |                  |                                        |                                     | \$                                     | _                                     |                                                                    |
| 23 | Tra  | ining                                 |                  |                                        |                                     | \$100,000                              |                                       |                                                                    |
| 24 | Oth  | er: Financial Support for Beneficiari | 25               |                                        |                                     |                                        |                                       |                                                                    |
| 25 | Oth  | ner: Other                            |                  |                                        |                                     |                                        |                                       |                                                                    |
| 26 | Ind  | irect Charges                         |                  |                                        |                                     |                                        |                                       |                                                                    |
| 27 |      |                                       |                  |                                        |                                     |                                        |                                       |                                                                    |
| 28 | Tota | I Budget per Intervention (Sum of Co  | st Categories)   | \$600,000                              | \$719,490                           | \$452,560                              | \$50,000                              |                                                                    |

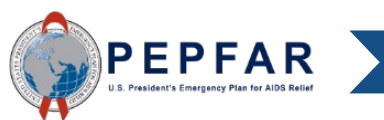

|    | A B C                                                  | D                                      | E                                   | F                                   |                         |
|----|--------------------------------------------------------|----------------------------------------|-------------------------------------|-------------------------------------|-------------------------|
| 2  |                                                        | Program<br>Management                  | Categorization of<br>Intervention 2 | Categorization of<br>Intervention 3 |                         |
| 3  | Notes                                                  | Program<br>Management                  |                                     |                                     |                         |
| 4  | Program Area                                           | PM: IM Program<br>Management-NSD       | C&T: HIV Clinical<br>Services-SD    | C&T: HIV Laboratory<br>Services-NSD |                         |
| 5  | Beneficiary                                            | Non-Targeted Pop:<br>Not disaggregated | Females: Girls                      | Males: Adult men                    |                         |
| 6  | Cost Category                                          | Program management<br>budget           | Budget against<br>Intervention 2    | Budget against<br>Intervention 3    |                         |
| 7  | Personnel: Salaries- Health Care Workers- Clinical     | NA                                     | \$14,230                            |                                     |                         |
| 8  | Personnel: Salaries- Health Care Workers- Ancillary    | NA                                     | \$42,780                            |                                     |                         |
| 9  | Personnel: Salaries- Other Staff                       |                                        |                                     | To correc                           | ct this error. select a |
| 10 | Fringe Benefits                                        |                                        |                                     |                                     | ma fam hat a man than O |
| 11 | Travel: International Travel                           | \$130,000                              |                                     | beneticia                           | ry for intervention 2.  |
| 12 | Travel: Domestic Travel                                | \$250,000                              | \$186,020                           |                                     | -                       |
| 13 | Equipment: Health Equipment                            |                                        | \$209,980                           |                                     |                         |
| 14 | Equipment: Non-Health Equipment                        |                                        |                                     | \$8,000                             |                         |
| 15 | Supplies: Pharmaceutical                               | NA                                     | \$105,820                           |                                     |                         |
| 16 | Supplies: Health- Non Pharmaceutical                   | NA                                     | \$83,740                            |                                     |                         |
| 17 | Supplies: Other Supplies                               |                                        | \$76,920                            |                                     |                         |
| 18 | Contractual: Contracted Health Care Workers- Clinical  | NA                                     |                                     |                                     |                         |
| 19 | Contractual: Contracted Health Care Workers- Ancillary | NA                                     |                                     |                                     |                         |
| 20 | Contractual: Contracted Interventions                  | NA                                     |                                     | \$82,540                            |                         |
| 21 | Contractual: Other Contracts                           |                                        |                                     | \$82,540                            |                         |
| 22 | Construction                                           |                                        |                                     | \$67,500                            |                         |
| 23 | Training                                               |                                        |                                     | \$100,000                           |                         |
| 24 | Other: Financial Support for Beneficiaries             |                                        |                                     |                                     |                         |
| 25 | Other: Other                                           |                                        |                                     |                                     |                         |
| 26 | Indirect Charges                                       | \$18,300                               |                                     |                                     |                         |
| 27 |                                                        |                                        |                                     |                                     |                         |
| 28 | Total Budget per Intervention (Sum of Cost Categories) | \$398,300                              | \$719,490                           | \$402,560                           |                         |

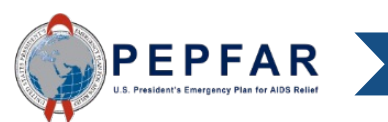

|    | Α | В          | С                        | D                | E             | F             | G           | Н             | 1           | J      |       | К | L            | М            | Ν            | 0            | Р             | Q            | R      | S  | Т  | U  |
|----|---|------------|--------------------------|------------------|---------------|---------------|-------------|---------------|-------------|--------|-------|---|--------------|--------------|--------------|--------------|---------------|--------------|--------|----|----|----|
| 8  |   |            |                          |                  |               |               |             |               |             |        |       |   |              |              |              |              |               |              |        |    |    |    |
| 9  |   |            |                          |                  |               |               |             |               |             |        |       |   | ERROR        | CHECKS       |              |              |               |              |        |    |    |    |
| 0  |   |            |                          |                  |               |               |             |               |             |        |       |   |              |              |              |              |               |              |        |    |    |    |
| 1  | 1 | Does th    | e Prime Unique Entity II | D fail to meet o | data entry cr | riteria? (Exa | ctly twelve | digits and ca | annot be 00 | 000000 | 0000) |   | No, the pri  | me UEI num   | ber satisfie | s the data e | ntry criteria | i.           |        |    |    |    |
| 2  |   |            |                          |                  |               |               |             |               |             |        |       |   |              |              |              |              |               |              |        |    |    |    |
| 3  | 1 | Does th    | e program managemen      | t budget still n | eed to be ei  | ntered?       |             |               |             |        |       |   | No, the pro  | gram mana    | gement buo   | lget has bee | en entered.   |              |        |    |    |    |
| 4  |   |            |                          |                  |               |               |             |               |             |        |       |   |              |              |              |              |               |              |        |    |    |    |
| 5  |   | Have in    | terventions been defin   | ed with incom    | plete progra  | m area and    | beneficiary | informatio    | n?          |        |       |   | No, all inte | rventions h  | ave been fu  | lly defined. |               |              |        |    |    |    |
| 6  | - |            |                          |                  |               |               |             |               |             |        |       |   |              |              |              |              |               |              |        |    |    |    |
| 7  |   | If yes, w  | hich intervention(s) ha  | ve not been      | 1             | 2             | 3           | 4             | 5           | T e    | j     | 7 | 8            | 9            | 10           | 11           | 12            | 13           | 14     | 15 | 16 | 17 |
| 8  | t | fully de   | fined?                   |                  |               |               |             |               |             |        |       |   |              |              |              |              |               |              |        |    |    |    |
| 9  |   |            |                          |                  |               |               |             |               |             |        |       |   |              |              |              |              |               |              |        |    |    |    |
| 20 |   | Have ve    | ry unlikely combinatior  | ns of program a  | rea and ber   | neficiaries b | een selecte | ed?           |             |        |       |   | No, there a  | re not any v | ery unlikel  | , combinati  | ons that hav  | ve been sele | ected. |    |    |    |
| 21 |   |            |                          |                  |               |               |             |               |             |        |       |   |              |              |              |              |               |              |        |    |    |    |
| 22 | 1 | If yes, ir | which intervention(s)    | do very          | 1             | 2             | 3           | 4             | 5           |        | ;     | 7 | 8            | 9            | 10           | 11           | 12            | 13           | 14     | 15 | 16 | 17 |
| 23 |   | unlikely   | combinations exist?      | ,                |               |               |             |               |             |        |       |   |              |              |              |              |               |              |        |    |    |    |
| 24 | - |            |                          |                  |               |               |             |               |             |        |       |   |              |              |              |              |               |              |        |    |    |    |
| 25 |   | Have un    | likely combinations of   | Program Area a   | and Cost Cat  | tegory beer   | selected?   |               |             |        |       |   | No. there a  | re not anv u | unlikelv com | binations t  | hat have be   | en selected  | l.     |    |    |    |
| 6  |   |            | ,                        | 0                |               |               |             |               |             |        |       |   |              |              | ,,           |              |               |              |        |    |    |    |
| 27 |   | lfvos ir   | which intervention(s)    |                  | 1             | 2             | 3           | 4             | 5           | 6      |       | 7 | 8            | 9            | 10           | 11           | 12            | 13           | 14     | 15 | 16 | 17 |
| 8  |   | do unlik   | ely combinations exist   | Error            |               |               |             |               | _           |        |       |   |              |              |              |              |               |              |        |    |    |    |
| 9  |   |            | ?                        | Warning          |               |               |             |               |             |        |       |   |              |              |              |              |               |              |        |    |    |    |
| 80 |   |            |                          | 0                |               |               |             |               |             |        |       |   |              |              |              |              |               |              |        |    |    |    |
| 21 |   |            |                          |                  |               |               |             |               |             |        | -1    |   |              |              |              |              |               |              |        |    |    |    |
| 22 |   |            |                          |                  |               |               |             |               |             |        |       |   |              |              |              |              |               |              |        |    |    |    |
| 2  |   |            | -                        |                  |               |               |             |               |             |        |       |   |              |              |              |              |               |              |        |    |    |    |

The error check will now show that there is no error related to defining interventions.

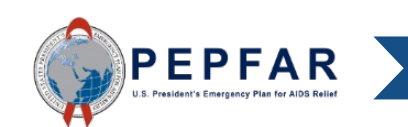

|    | Α | В         | С                        | D                 | E             | F             | G           | Н            | 1           | J           | K | L            | М            | N             | 0             | Р            | Q                   | R             | S            | Т            | U  |
|----|---|-----------|--------------------------|-------------------|---------------|---------------|-------------|--------------|-------------|-------------|---|--------------|--------------|---------------|---------------|--------------|---------------------|---------------|--------------|--------------|----|
| 8  |   |           |                          |                   |               |               |             |              |             |             |   |              |              |               |               |              |                     |               |              |              |    |
| 9  |   |           |                          |                   |               |               |             |              |             |             |   | ERROR        | CHECKS       |               |               |              |                     |               |              |              |    |
| 0  |   |           |                          |                   |               |               |             |              |             |             |   |              |              |               |               |              |                     |               |              |              |    |
| 1  |   | Does th   | e Prime Unique Entity I  | D fail to meet o  | lata entry cr | riteria? (Exa | ctly twelve | digits and c | annot be 00 | 0000000000) |   | Yes, the pri | me UEI num   | nber fails to | satisfy the   | data entry c | riteria. Use        | leading zero  | oes if neces | sary.        |    |
| 2  |   |           |                          |                   |               |               |             | Ū            |             |             |   |              |              |               |               |              |                     |               |              |              |    |
| 3  |   | Does th   | e program managemen      | t budget still n  | eed to be e   | ntered?       |             |              |             |             |   | Ves the pro  | ogram mana   | gement hu     | daet still ne | ed to be en  | tered in Int        | envention 1   |              |              |    |
|    |   | DOCSTI    |                          | t budget still h  |               | litereu.      |             |              |             |             |   | res, the pre | Signation    | igement bu    | agerstinne    | eu to be en  | tereu in inte       | crychilon 1.  |              |              |    |
| 4  |   |           |                          | - doubtle terrare |               |               | h ft - t    | 1-6          | - 2         |             |   |              |              |               |               |              | fter and the factor |               |              |              |    |
| 5  |   | Have In   | terventions been defin   | ed with incomp    | piete progra  | im area and   | beneficiary | / Informatio | nr          |             |   | Yes, there a | are interver | ition(s) that | nave not b    | een tully de | finea. This         | will cause al | n error whe  | h upioading. | •  |
| 6  |   |           |                          |                   |               |               |             |              |             |             |   |              |              |               |               |              |                     |               |              |              |    |
| 7  |   | If yes, v | vhich intervention(s) ha | ive not been      | 1             | 2             | 3           | 4            | 5           | 6           | 7 | 8            | 9            | 10            | 11            | 12           | 13                  | 14            | 15           | 16           | 17 |
| 8  |   | fully de  | fined?                   |                   |               | Х             |             |              |             |             |   |              |              |               |               |              |                     |               |              |              |    |
| 9  |   |           |                          |                   |               |               |             |              |             |             |   |              |              |               |               |              |                     |               |              |              |    |
| 20 |   | Have ve   | ery unlikely combination | ns of program a   | rea and ber   | neficiaries b | een selecte | ed?          |             |             |   | Yes, very ur | nlikely com  | binations ha  | ave been se   | lected. This | will produc         | e a warning   | when uplo    | ading.       |    |
| 21 |   |           |                          |                   |               |               |             |              |             |             |   |              |              |               |               |              |                     |               |              |              |    |
| 22 |   | If yes, i | n which intervention(s)  | do very           | 1             | 2             | 3           | 4            | 5           | 6           | 7 | 8            | 9            | 10            | 11            | 12           | 13                  | 14            | 15           | 16           | 17 |
| 23 |   | unlikel   | y combinations exist ?   |                   |               |               |             | X            |             |             |   |              |              |               |               |              |                     |               |              |              |    |
| 4  |   |           |                          |                   |               |               |             |              |             |             |   |              |              |               |               |              |                     |               |              |              |    |
| 5  |   | Have ur   | likely combinations of   | Program Area a    | and Cost Cat  | tegory been   | selected?   |              |             |             |   |              | alikely com  | hinations h   | wa haan sa    | loctod This  | will produc         | o a warning   | when unlo    | ading        |    |
| 6  |   | nave a    | linkery combinations of  | i rogram Arca e   |               | legory been   | Sciettea.   |              |             |             |   | res, very a  | intery com   | Sindcions in  | ive been be   | lettea. mis  | will produce        | c u warning   | when up to   | Julia.       |    |
|    |   |           |                          |                   |               |               |             |              |             |             |   |              |              | 40            |               | 40           | 40                  |               | 45           |              | 47 |
| ./ |   | If yes, i | n which intervention(s)  | <b>-</b>          | 1             | 2             | 3           | 4            | 5           | 0           |   | 8            | 9            | 10            | 11            | 12           | 13                  | 14            | 15           | 10           | 1/ |
| 8  |   | un un li  | very combinations exist  | EITOF             |               |               |             |              |             |             |   |              |              |               |               |              |                     |               |              | ┝───┤        |    |
| 29 |   |           | •                        | Warning           |               |               | 1           |              |             |             |   |              |              |               |               |              |                     |               |              | L            |    |
| 80 |   |           |                          |                   |               |               |             |              |             |             |   |              |              |               |               |              |                     |               |              |              |    |
| 1  |   |           |                          |                   |               |               |             |              |             |             |   |              |              |               |               |              |                     |               |              |              |    |

The template will also check that interventions have an unlikely combination of Program Area and Beneficiary. This means that the Program Area and Beneficiary selected are an unlikely combination given the population served by that program.

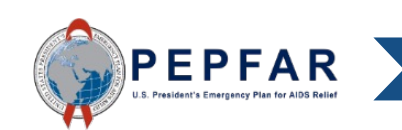

32

|    | A B                                     | с                 | D                                      | E                                   | F                                   | G                                   |        |
|----|-----------------------------------------|-------------------|----------------------------------------|-------------------------------------|-------------------------------------|-------------------------------------|--------|
| 1  |                                         |                   |                                        |                                     |                                     |                                     |        |
| 2  |                                         |                   | Program<br>Management                  | Categorization of<br>Intervention 2 | Categorization of<br>Intervention 3 | Categorization of<br>Intervention 4 |        |
| 3  | Notes                                   |                   | Program<br>Management                  |                                     |                                     |                                     |        |
| 4  | Program Area                            |                   | PM: IM Program<br>Management-NSD       | SE: Case Manageme<br>SD             | nt- SE: Education<br>assistance-SD  | PREV: VMMC-SD                       |        |
| 5  | Beneficiary                             |                   | Non-Targeted Pop:<br>Not disaggregated | Females: Adult<br>women             | Females: Not<br>disaggregated       | Key Pops: Sex                       |        |
| 6  | Cost Category                           |                   | Program management<br>budget           | Budget against<br>Intervention      | To correct this                     | s error, first re                   | eturn  |
| 7  | Personnel: Salaries- Health Care Worke  | ers- Clinical     | NA                                     |                                     | to the Budget                       | Template tal                        | )      |
| 8  | Personnel: Salaries- Health Care Worke  | ers-Ancillary     | NA                                     |                                     | to the Budget                       | iompiato ta                         |        |
| 9  | Personnel: Salaries- Other Staff        |                   |                                        |                                     |                                     |                                     |        |
| 10 | Fringe Benefits                         |                   |                                        | \$10,000                            | As we saw or                        | h the Metadat                       | ta and |
| 11 | Travel: International Travel            |                   |                                        |                                     |                                     |                                     |        |
| 12 | Travel: Domestic Travel                 |                   |                                        |                                     | Error Checks                        | tab, Interven                       | tion 4 |
| 13 | Equipment: Health Equipment             |                   |                                        |                                     | has an unlike                       | ly combinatio                       | n      |
| 14 | Equipment: Non-Health Equipment         |                   | NA                                     |                                     |                                     | ly combinatio                       |        |
| 16 | Supplies: Health- Non Pharmaceutical    |                   | NA                                     |                                     | This will also                      | be indicated                        | in red |
| 17 | Supplies: Other Supplies                |                   |                                        |                                     | on the Rudge                        | t Tomplato ta                       | h      |
| 18 | Contractual: Contracted Health Care W   | orkers- Clinical  | NA                                     |                                     | on the budge                        | i Tempiale la                       | υ.     |
| 19 | Contractual: Contracted Health Care W   | orkers- Ancillary | NA                                     |                                     |                                     |                                     |        |
| 20 | Contractual: Contracted Interventions   |                   | NA                                     |                                     |                                     |                                     |        |
| 21 | Contractual: Other Contracts            |                   |                                        |                                     |                                     |                                     |        |
| 22 | Construction                            |                   |                                        |                                     |                                     |                                     |        |
| 23 | Training                                |                   |                                        |                                     |                                     |                                     |        |
| 24 | Other: Financial Support for Beneficiar | ies               |                                        |                                     |                                     |                                     |        |
|    |                                         |                   | -                                      | •                                   | •                                   | •                                   |        |

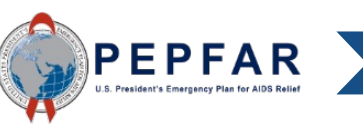

|    | 4   | A B                                        | С                | D                                      | E                                   | F                                   | G                                                              |               |  |  |  |  |
|----|-----|--------------------------------------------|------------------|----------------------------------------|-------------------------------------|-------------------------------------|----------------------------------------------------------------|---------------|--|--|--|--|
| 2  |     |                                            |                  | Program<br>Management                  | Categorization of<br>Intervention 2 | Categorization of<br>Intervention 3 | Categorization of<br>Intervention 4                            |               |  |  |  |  |
| 3  | No  | otes                                       |                  | Program<br>Management                  |                                     |                                     |                                                                |               |  |  |  |  |
| 4  | Pro | rogram Area                                |                  | PM: IM Program<br>Management-NSD       | C&T: HIV Clinical<br>Services-SD    | C&T: HIV Laboratory<br>Services-NSD | PREV: VMMC-SD                                                  |               |  |  |  |  |
| 5  | Bei | eneficiary                                 |                  | Non-Targeted Pop:<br>Not disaggregated | Non-Targeted Pop:<br>Adults         | Males: Adult men                    | Males: Boys                                                    |               |  |  |  |  |
| 6  | Cos | ost Category                               |                  | Program management<br>budget           | Budget against<br>Intervention 2    | Budget against<br>Intervention 3    | Budget against Budget against<br>Intervention 3 Intervention 4 |               |  |  |  |  |
| 7  | P   | Personnel: Salaries- Health Care Workers-  | - Clinical       | NA                                     | \$14,230                            |                                     |                                                                |               |  |  |  |  |
| 8  | P   | Personnel: Salaries- Health Care Workers-  | - Ancillary      | NA                                     | \$42,780                            | -                                   |                                                                |               |  |  |  |  |
| 9  | P   | Personnel: Salaries- Other Staff           |                  | \$600,000                              | select a                            |                                     |                                                                |               |  |  |  |  |
| 10 | F   | Fringe Benefits                            |                  |                                        |                                     | honoficia                           | ny that is no                                                  | t a vorv      |  |  |  |  |
| 11 | Т   | Travel: International Travel               |                  |                                        |                                     | Denencia                            | beneficiary that is no                                         |               |  |  |  |  |
| 12 | Т   | Travel: Domestic Travel                    |                  |                                        | combination                         | Once a                              |                                                                |               |  |  |  |  |
| 13 | E   | Equipment: Health Equipment                |                  |                                        | \$209,980                           |                                     | combination                                                    | . Once a      |  |  |  |  |
| 14 | E   | Equipment: Non-Health Equipment            |                  |                                        |                                     | likely be                           | neficiarv is s                                                 | selected, the |  |  |  |  |
| 15 | S   | Supplies: Pharmaceutical                   |                  | NA                                     | \$105,820                           |                                     |                                                                |               |  |  |  |  |
| 16 | S   | Supplies: Health- Non Pharmaceutical       |                  | NA                                     | \$83,740                            | L Cell will k                       | become whit                                                    | e again.      |  |  |  |  |
| 17 | S   | Supplies: Other Supplies                   |                  |                                        | \$76,920                            |                                     |                                                                | U             |  |  |  |  |
| 18 | C   | Contractual: Contracted Health Care Wor    | rkers- Clinical  | NA                                     |                                     |                                     |                                                                |               |  |  |  |  |
| 19 | C   | Contractual: Contracted Health Care Wor    | rkers- Ancillary | NA                                     |                                     |                                     |                                                                |               |  |  |  |  |
| 20 | C   | Contractual: Contracted Interventions      |                  | NA                                     |                                     | \$82,540                            |                                                                |               |  |  |  |  |
| 21 | C   | Contractual: Other Contracts               |                  |                                        |                                     | \$82,540                            |                                                                |               |  |  |  |  |
| 22 | C   | Construction                               |                  |                                        |                                     | \$67,500                            |                                                                |               |  |  |  |  |
| 23 | Т   | Training                                   |                  |                                        |                                     | \$100,000                           |                                                                |               |  |  |  |  |
| 24 | 0   | Other: Financial Support for Beneficiaries |                  |                                        |                                     |                                     |                                                                |               |  |  |  |  |
| 25 | 0   | Other: Other                               |                  |                                        |                                     |                                     |                                                                |               |  |  |  |  |
| 26 | Ir  | Indirect Charges                           |                  |                                        |                                     |                                     |                                                                |               |  |  |  |  |
| 27 | To  | otal Budget ner Intervention (Sum of C     | ost Categories)  | \$600.000                              | \$719.490                           | \$452,560                           | \$50,000                                                       |               |  |  |  |  |
| 20 | 10  | oran badget per intervention (buill of e   | ost categories   | 9000,000                               | 971-90                              | 9452,500                            | <b>430,000</b>                                                 |               |  |  |  |  |

20

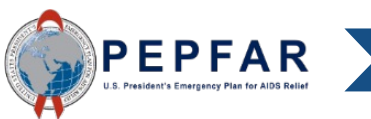

|    | Α   | В          | С                       | D                 | E            | F             | G           | н            | 1           | J       | К    | L            | М             | N            | 0            | Р             | Q           | R      | S  | Т  | U  |
|----|-----|------------|-------------------------|-------------------|--------------|---------------|-------------|--------------|-------------|---------|------|--------------|---------------|--------------|--------------|---------------|-------------|--------|----|----|----|
| 8  |     |            |                         |                   |              |               |             |              |             |         |      |              |               |              |              |               |             |        |    |    |    |
| 9  |     |            |                         |                   |              |               |             |              |             |         |      | ERROR        | CHECKS        |              |              |               |             |        |    |    |    |
| 0  |     |            |                         |                   |              |               |             |              |             |         |      |              |               |              |              |               |             |        |    |    |    |
| 1  |     | Does th    | e Prime Unique Entity   | ID fail to meet d | data entry c | riteria? (Exa | ctly twelve | digits and c | annot be 00 | 0000000 | 000) | No, the pri  | me UEI num    | ber satisfie | s the data e | ntry criteria | a.          |        |    |    |    |
| 2  |     |            |                         |                   |              |               |             |              |             |         |      |              |               |              |              |               |             |        |    |    |    |
| 3  |     | Does th    | e program managemer     | nt budget still n | eed to be e  | ntered?       |             |              |             |         |      | No, the pro  | ogram mana    | gement bu    | dget has bee | en entered.   |             |        |    |    |    |
| 4  |     |            |                         |                   |              |               |             |              |             |         |      |              |               |              |              |               |             |        |    |    |    |
| 5  |     | Have int   | terventions been defir  | ed with incomp    | plete progra | am area and   | beneficiary | informatio   | n?          |         |      | No, all inte | rventions h   | ave been fu  | Illy defined |               |             |        |    |    |    |
| 6  |     |            |                         |                   |              |               |             |              |             |         |      |              |               |              |              |               |             |        |    |    |    |
| 7  |     | If yes, w  | /hich intervention(s) h | ave not been      | 1            | 2             | 3           | 4            | 5           | 6       | 7    | 8            | 9             | 10           | 11           | 12            | 13          | 14     | 15 | 16 | 17 |
| 8  |     | fully de   | fined?                  |                   |              |               |             |              |             |         |      |              |               |              |              |               |             |        |    |    |    |
| 9  |     |            |                         |                   |              |               |             |              |             |         |      |              |               |              |              |               |             |        |    |    |    |
| 20 |     | Have ve    | ry unlikely combinatio  | ns of program a   | area and bei | neficiaries b | een selecte | ed?          |             |         |      | No, there a  | re not any v  | very unlikel | y combinati  | ons that hav  | ve been sel | ected. |    |    |    |
| 1  | - 4 |            |                         |                   |              |               |             |              |             |         |      |              |               |              |              |               |             |        |    |    |    |
| 2  |     | If yes, ir | which intervention(s    | do very           | 1            | 2             | 3           | 4            | 5           | 6       | 7    | 8            | 9             | 10           | 11           | 12            | 13          | 14     | 15 | 16 | 17 |
| 3  |     | unlikely   | combinations exist?     |                   |              |               |             |              |             |         |      |              |               |              |              |               |             |        |    |    |    |
| 4  |     |            |                         |                   |              |               |             |              |             |         |      |              |               |              |              |               |             |        |    |    |    |
| 25 |     | Have un    | likely combinations of  | Program Area a    | and Cost Ca  | tegory beer   | selected?   |              |             |         |      | No, there a  | ire not any i | unlikely con | nbinations t | hat have be   | en selected | l.     |    |    |    |
| 6  |     |            |                         |                   |              |               |             |              |             |         |      |              |               |              |              |               |             |        |    |    |    |
| 27 |     | If yes, ir | which intervention(s    |                   | 1            | 2             | 3           | 4            | 5           |         | 7    | 8            | 9             | 10           | 11           | 12            | 13          | 14     | 15 | 16 | 17 |
| 8  |     | do unlik   | ely combinations exist  | Error             |              |               |             |              |             |         |      |              |               |              |              |               |             |        |    |    |    |
| 9  |     |            | ?                       | Warning           |              |               |             |              |             |         |      |              |               |              |              |               |             |        |    |    |    |
| 0  |     |            |                         |                   |              |               |             |              |             |         |      |              |               |              |              |               |             |        |    |    |    |
| 1  |     |            |                         |                   |              |               |             |              |             |         |      |              |               |              |              |               |             |        |    |    |    |
| 2  |     |            |                         |                   |              |               |             |              |             |         |      |              |               |              |              |               |             |        |    |    |    |
|    |     |            | _                       |                   |              |               |             |              |             |         |      |              |               |              |              |               |             |        |    |    |    |

The error check will now show that there is no error related to unlikely combinations of program area and beneficiaries.

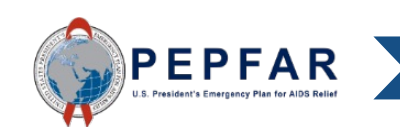

Unlikely program area and beneficiary combinations are warnings, not errors.

- The first unlikely combination of program area and beneficiaries are found in interventions where the Program Area is Voluntary Medical Male Circumcision
  - If the Beneficiary is NOT Male or Priority Pops: Military & Other Uniformed Services, it will be flagged as a **warning**
- The second unlikely combination of program area and beneficiaries are found in interventions where the Program Area is Medication Assisted Treatment
  - If the Beneficiary is NOT Key Pops: People Who Inject Drugs, it will be flagged as a warning
- The third unlikely combination of program area and beneficiaries are found in interventions where the Program Area is SE: Case Management, SE: Economic Strengthening, and SE: Education Assistance
  - If the Beneficiary is Non-Targeted: Not Disaggregated, it will be flagged as a warning

Review the tables in the following slides to see the full list of unlikely combinations.

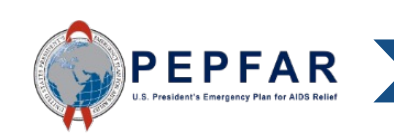

# Complete List of Very Unlikely Intervention Combinations: Prevention: VMMC

| PROGRAM AREA   | BENEFICAIRY                                       |
|----------------|---------------------------------------------------|
| PREV: VMMC-SD  | Non-Targeted Pop: Adults                          |
| PREV: VMMC-SD  | Non-Targeted Pop: Young people & adolescents      |
| PREV: VMMC-SD  | Non-Targeted Pop: Children                        |
| PREV: VMMC-SD  | Non-Targeted Pop: Not disaggregated               |
| PREV: VMMC-SD  | Females: Adult women                              |
| PREV: VMMC-SD  | Females: Young women & adolescent females         |
| PREV: VMMC-SD  | Females: Girls                                    |
| PREV: VMMC-SD  | Females: Not disaggregated                        |
| PREV: VMMC-SD  | Key Pops: Transgender                             |
| PREV: VMMC-SD  | Key Pops: Sex workers                             |
| PREV: VMMC-SD  | Key Pops: People who inject drugs                 |
| PREV: VMMC-SD  | Key Pops: Not disaggregated                       |
| PREV: VMMC-SD  | Key Pops: People in prisons                       |
| PREV: VMMC-SD  | Priority Pops: Not disaggregated                  |
| PREV: VMMC-SD  | Pregnant & Breastfeeding Women: Not disaggregated |
| PREV: VMMC-SD  | OVC: Orphans & vulnerable children                |
| PREV: VMMC-SD  | OVC: Care givers                                  |
| PREV: VMMC-SD  | OVC: Not disaggregated                            |
| PREV: VMMC-NSD | Non-Targeted Pop: Adults                          |
| PREV: VMMC-NSD | Non-Targeted Pop: Young people & adolescents      |
| PREV: VMMC-NSD | Non-Targeted Pop: Children                        |
| PREV: VMMC-NSD | Non-Targeted Pop: Not disaggregated               |
| PREV: VMMC-NSD | Females: Adult women                              |
| PREV: VMMC-NSD | Females: Young women & adolescent females         |
| PREV: VMMC-NSD | Females: Girls                                    |
| PREV: VMMC-NSD | Females: Not disaggregated                        |
| PREV: VMMC-NSD | Key Pops: Transgender                             |
| PREV: VMMC-NSD | Key Pops: Sex workers                             |
| PREV: VMMC-NSD | Key Pops: People who inject drugs                 |
| PREV: VMMC-NSD | Key Pops: Not disaggregated                       |
| PREV: VMMC-NSD | Key Pops: People in prisons                       |
| PREV: VMMC-NSD | Pregnant & Breastfeeding Women: Not disaggregated |
| PREV: VMMC-NSD | Priority Pops: Not disaggregated                  |
| PREV: VMMC-NSD | OVC: Orphans & vulnerable children                |
| PREV: VMMC-NSD | OVC: Care givers                                  |
| PREV: VMMC-NSD | OVC: Not disaggregated                            |

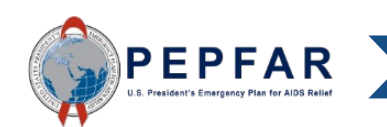

### Complete List of Very Unlikely Intervention Combinations: Prevention: Medication Assisted Treatment

| PROGRAM AREA                           | BENEFICIARY                                           | PROGRAM AREA                            | BENEFICIARY                                           |
|----------------------------------------|-------------------------------------------------------|-----------------------------------------|-------------------------------------------------------|
| PREV: Medication assisted treatment-SD | Non-Targeted Pop: Not disaggregated                   | PREV: Medication assisted treatment-NSD | Non-Targeted Pop: Not disaggregated                   |
| PREV: Medication assisted treatment-SD | Non-Targeted Pop: Adults                              | PREV: Medication assisted treatment-NSD | Non-Targeted Pop: Adults                              |
| PREV: Medication assisted treatment-SD | Non-Targeted Pop: Young people &<br>adolescents       | PREV: Medication assisted treatment-NSD | Non-Targeted Pop: Young people &<br>adolescents       |
| PREV: Medication assisted treatment-SD | Non-Targeted Pop: Children                            | PREV: Medication assisted treatment-NSD | Non-Targeted Pop: Children                            |
| PREV: Medication assisted treatment-SD | Females: Adult women                                  | PREV: Medication assisted treatment-NSD | Females: Adult women                                  |
| PREV: Medication assisted treatment-SD | Females: Young women & adolescent females             | PREV: Medication assisted treatment-NSD | Females: Young women & adolescent females             |
| PREV: Medication assisted treatment-SD | Females: Girls                                        | PREV: Medication assisted treatment-NSD | Females: Girls                                        |
| PREV: Medication assisted treatment-SD | Females: Not disaggregated                            | PREV: Medication assisted treatment-NSD | Females: Not disaggregated                            |
| PREV: Medication assisted treatment-SD | Males: Adult men                                      | PREV: Medication assisted treatment-NSD | Males: Adult men                                      |
| PREV: Medication assisted treatment-SD | Males: Young men & adolescent males                   | PREV: Medication assisted treatment-NSD | Males: Young men & adolescent males                   |
| PREV: Medication assisted treatment-SD | Males: Boys                                           | PREV: Medication assisted treatment-NSD | Males: Boys                                           |
| PREV: Medication assisted treatment-SD | Males: Not disaggregated                              | PREV: Medication assisted treatment-NSD | Males: Not disaggregated                              |
| PREV: Medication assisted treatment-SD | Key Pops: Men having sex with men                     | PREV: Medication assisted treatment-NSD | Key Pops: Men having sex with men                     |
| PREV: Medication assisted treatment-SD | Key Pops: Transgender                                 | PREV: Medication assisted treatment-NSD | Key Pops: Transgender                                 |
| PREV: Medication assisted treatment-SD | Key Pops: Sex workers                                 | PREV: Medication assisted treatment-NSD | Key Pops: Sex workers                                 |
| PREV: Medication assisted treatment-SD | Key Pops: Not disaggregated                           | PREV: Medication assisted treatment-NSD | Key Pops: Not disaggregated                           |
| PREV: Medication assisted treatment-SD | Pregnant & Breastfeeding Women: Not<br>disaggregated  | PREV: Medication assisted treatment-NSD | Pregnant & Breastfeeding Women: Not<br>disaggregated  |
| PREV: Medication assisted treatment-SD | Priority Pops: People in prisons                      | PREV: Medication assisted treatment-NSD | Priority Pops: People in prisons                      |
| PREV: Medication assisted treatment-SD | Priority Pops: Military & other uniformed<br>services | PREV: Medication assisted treatment-NSD | Priority Pops: Military & other uniformed<br>services |
| PREV: Medication assisted treatment-SD | Priority Pops: Mobile Pops                            | PREV: Medication assisted treatment-NSD | Priority Pops: Mobile Pops                            |
| PREV: Medication assisted treatment-SD | Priority Pops: Displaced persons                      | PREV: Medication assisted treatment-NSD | Priority Pops: Displaced persons                      |
| PREV: Medication assisted treatment-SD | Priority Pops: Clients of sex workers                 | PREV: Medication assisted treatment-NSD | Priority Pops: Clients of sex workers                 |
| PREV: Medication assisted treatment-SD | Priority Pops: Not disaggregated                      | PREV: Medication assisted treatment-NSD | Priority Pops: Not disaggregated                      |
| PREV: Medication assisted treatment-SD | OVC: Orphans & vulnerable children                    | PREV: Medication assisted treatment-NSD | OVC: Orphans & vulnerable children                    |
| PREV: Medication assisted treatment-SD | OVC: Care givers                                      | PREV: Medication assisted treatment-NSD | OVC: Care givers                                      |
| PREV: Medication assisted treatment-SD | OVC: Not disaggregated                                | PREV: Medication assisted treatment-NSD | OVC: Not disaggregated                                |

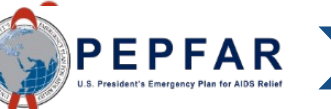

### Complete List of Very Unlikely Intervention Combinations: Socio-economic Program Area

| PROGRAM AREA                   | BENEFICIARY                         |
|--------------------------------|-------------------------------------|
|                                |                                     |
| SE: Case Management-SD         | Non-Targeted Pop: Not disaggregated |
|                                |                                     |
| SE: Case Management-NSD        | Non-Targeted Pop: Not disaggregated |
|                                |                                     |
| SE: Economic strengthening-SD  | Non-Targeted Pop: Not disaggregated |
|                                |                                     |
| SE: Economic strengthening-NSD | Non-Targeted Pop: Not disaggregated |
|                                |                                     |
| SE: Education assistance-SD    | Non-Targeted Pop: Not disaggregated |
|                                |                                     |
| SE: Education assistance-NSD   | Non-Targeted Pop: Not disaggregated |

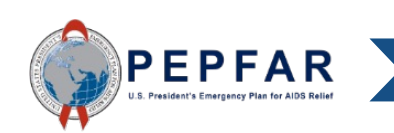

### Error Checks in the Template: Unlikely Cost Combinations

|    | А | В          | С                        | D                 | E             | F             | G           | Н             | I.          | J          | K | L                                                                                                    | М           | N             | 0             | Р            | Q            | R            | S            | Т      | U  |
|----|---|------------|--------------------------|-------------------|---------------|---------------|-------------|---------------|-------------|------------|---|----------------------------------------------------------------------------------------------------|-------------|---------------|---------------|--------------|--------------|--------------|--------------|--------|----|
| 8  |   |            |                          |                   |               |               |             |               |             |            |   |                                                                                                    |             |               |               |              |              |              |              |        |    |
| 9  |   |            |                          |                   |               |               |             |               |             |            |   | ERROR                                                                                                    | CHECKS      |               |               |              |              |              |              |        |    |
| 0  |   |            |                          |                   |               |               |             |               |             |            |   |                                                                                                    |             |               |               |              |              |              |              |        |    |
| 11 |   | Does th    | e Prime Unique Entity II | D fail to meet d  | data entry cr | riteria? (Exa | ctly twelve | digits and ca | annot be 00 | 0000000000 | ) | Yes, the pri                                                                                              | me UEI num  | nber fails to | satisfy the   | data entry o | riteria. Use | leading zero | bes if neces | sary.  |    |
| 12 |   |            |                          |                   |               |               |             |               |             |            |   |                                                                                                    |             |               |               |              |              |              |              |        |    |
| 13 |   | Does th    | e program managemen      | t budget still ne | eed to be er  | ntered?       |             |               |             |            |   | Yes, the pro                                                                                              | ogram mana  | agement bu    | dget still ne | ed to be en  | tered in Int | ervention 1. |              |        |    |
| 14 |   |            |                          |                   |               |               |             |               |             |            |   |                                                                                                    |             |               |               |              |              |              |              |        |    |
| 15 |   | Have in    | terventions been define  | ed with incomp    | plete progra  | am area and   | beneficiary | informatio    | n?          |            |   | Yes, there are intervention(s) that have not been fully defined. This will cause an error when uploading. |             |               |               |              |              |              |              |        |    |
| 16 |   |            |                          |                   |               |               |             |               |             |            |   |                                                                                                    |             |               |               |              |              |              |              |        |    |
| 17 |   | If yes, w  | vhich intervention(s) ha | ve not been       | 1             | 2             | 3           | 4             | 5           | 6          | 7 | 8                                                                                                    | 9           | 10            | 11            | 12           | 13           | 14           | 15           | 16     | 17 |
| 18 |   | fully de   | fined?                   |                   |               | х             |             |               |             |            |   |                                                                                                    |             |               |               |              |              |              |              |        |    |
| 19 |   |            |                          |                   |               |               |             |               |             |            |   |                                                                                                    |             |               |               |              |              |              |              |        |    |
| 20 |   | Have ve    | ry unlikely combination  | ns of program a   | rea and ber   | neficiaries b | een selecte | ed?           |             |            |   | Yes, very ur                                                                                              | nlikely com | binations ha  | ave been se   | lected. This | will produc  | e a warning  | when uplo    | ading. |    |
| 21 |   |            |                          |                   |               |               |             |               |             |            |   |                                                                                                    |             |               |               |              |              |              |              |        |    |
| 22 |   | If yes, ir | n which intervention(s)  | do very           | 1             | 2             | 3           | 4             | 5           | 6          | 7 | 8                                                                                                    | 9           | 10            | 11            | 12           | 13           | 14           | 15           | 16     | 17 |
| 23 |   | unlikely   | combinations exist?      |                   |               |               |             | x             |             |            |   |                                                                                                    |             |               |               |              |              |              |              |        |    |
| 24 |   |            |                          |                   |               |               |             |               |             |            |   |                                                                                                    |             |               |               |              |              |              |              |        |    |
| 25 |   | Have un    | likely combinations of   | Program Area a    | and Cost Cat  | tegory been   | selected?   |               |             |            |   | Yes, very ur                                                                                              | nlikely com | binations ha  | ave been se   | lected. This | will produc  | e a warning  | when uplo    | ading. |    |
| 26 |   |            |                          | Ŭ                 |               |               |             |               |             |            |   |                                                                                                    |             |               |               |              |              | -            |              |        |    |
| 27 |   | If vos in  | which intervention(s)    |                   | 1             | 2             | 3           | 4             | 5           | 6          | 7 | 8                                                                                                    | 9           | 10            | 11            | 12           | 13           | 14           | 15           | 16     | 17 |
| 28 |   | do unlik   | (ely combinations exist  | Error             | _             | _             | _           |               | -           | -          | - | -                                                                                                    | -           |               |               |              |              |              |              |        |    |
| 9  |   |            | ?                        | Warning           |               |               | 1           |               |             |            |   |                                                                                                    |             |               |               |              |              |              |              |        |    |
| 20 |   |            |                          | 0                 |               |               | -           |               |             |            |   |                                                                                                    |             |               |               |              |              |              |              |        |    |
|    |   |            |                          |                   |               |               |             |               |             |            |   |                                                                                                    |             |               |               |              | 1            | 1            |              |        |    |

The template will also check that interventions have an unlikely combination of Program Area and Cost Category. This means that the Program Area and Cost Category selected are an unlikely combination given the services performed by that program.

Each intervention that has an unlikely combination is identified here by its number. A template with any number of errors (Row 28) will not constitute a valid upload to DATIM, i.e., **validation will fail.** 

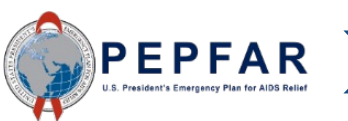

32

## Error Checks in the Template: Unlikely Cost Combinations

There are two types of error checks for unlikely cost combinations: errors and warnings

|    | A R C                                                                                                    | D       |               | E                 | F                   |              | G                           | н                 |
|----|----------------------------------------------------------------------------------------------------|---------|---------------|-------------------|---------------------|--------------|-----------------------------|-------------------|
| 1  |                                                                                                    |         |               |                   |                     |              |                             |                   |
|    | Warnings represent                                                                                                    |         | m             | Categorization of | Categorization of   | Cate         | gorization of               | Categorization of |
|    |                                                                                                    |         | hent          | Intervention 2    | Intervention 3      | Inti         | ervention 4                 | Intervention 5    |
|    | combinations of cost and                                                                                                    |         | m             |                   |                     |              |                             |                   |
|    | program that are uplikely k                                                                                                    | sut     | nent          |                   |                     |              |                             |                   |
|    | program that are unlikely, t                                                                                                    | Jui     |               | C&T: HIV Clinical | C&T: HIV Laboratory |              |                             | ASP: HMIS,        |
|    | not show stannars. These                                                                                                    | can     | gram<br>t-NSD | Services-SD       | Services-NSD        | PRE\         | /: VMMC-SD                  | surveillance, &   |
|    | not show-stoppers. These                                                                                                    | Call    | C NOD         | Jervices-30       | Services-NSD        |              |                             | research-NSD      |
|    | be unloaded to DATIM but                                                                                                    | .       |               |                   |                     |              |                             |                   |
|    |                                                                                                    | •       | d Pop:        | Non-Targeted Pop: | Non-Targeted Pop:   | Male         | s: Adult men                | Non-Targeted Pop: |
|    | may require a parrative                                                                                                    |         | egated        | Adults            | Not disaggregated   |              |                             | Not disaggregated |
|    |                                                                                                    |         |               | Durdent and sat   | Dudget against      | Due          | last sasjust                | Dudget sesioet    |
|    | explanation in DATIM.                                                                                                    |         | agement       | Intervention 2    | Intervention 3      | ы Вис<br>Поб | iget against<br>ervention 4 | Intervention 5    |
| 0  |                                                                                                    |         |               | 614.000           | 614 330             |              |                             | \$14,320          |
| 8  | Personnel: Salaries- Health Care Workers- Ancillary                                                                                                    | NA      |               | \$14,230          | \$14,230            |              | \$14,230                    | \$42,780          |
| 9  | Personnel: Salaries- Other Staff                                                                                                    | \$600.0 | 000           | \$14,230          | \$14,230            |              | \$14,230                    | \$14,230          |
| 10 | Fringe Benefits                                                                                                    | \$14,2  | 30            | \$42,780          | \$42,780            |              | \$42,780                    | \$42,780          |
| 11 | Travel: International Travel                                                                                                    | \$42,7  | 80            | \$14,230          | \$14,230            |              | \$14,230                    | \$14,230          |
| 12 | Travel: Domestic Travel                                                                                                    | \$14,2  | 30            | \$42,780          | \$42,780            |              | \$42,780                    | \$42,780          |
| 13 | Equipment: Health Equipment                                                                                                    | \$42,7  | 80            | \$209,980         | \$209,980           | \$           | 209,980                     | \$209,980         |
| 14 | Equipment: Non-Health Equipment                                                                                                    | \$14,2  | 30            | \$209,980         | \$209,980           | \$           | 209,980                     | \$209,980         |
| 15 | Supplies: Pharmaceutical                                                                                                    | NA      | L             | \$105,820         | \$105,820           | \$           | 105,820                     | \$105,820         |
| 16 | Supplies: Health- Non Pharmaceutical                                                                                                    | NA      | l i           | \$83,740          | \$83,740            |              | 37                          |                   |
| 17 | Supplies: Other Supplies                                                                                                    | \$14,2  | 30            | \$76,920          | \$76,920            |              | 7                           |                   |
| 18 | Contractual: Contracted Health Care Workers- Clinical                                                                                                    | NA      |               | \$14,230          | \$14,230            |              | Frro                        | rs represe        |
| 19 | Contractual: Contracted Health Care Workers- Ancillary                                                                                                    | NA      | к             | \$42,780          | \$42,780            |              |                             |                   |
| 20 | Contractual: Contracted Interventions                                                                                                    | NA      | i i           | \$14,230          | \$14,230            |              | of cc                       | ost and pro       |
| 21 | Contractual: Other Contracts                                                                                                    | \$83,7  | 40            | \$42,780          | \$42,780            |              |                             |                   |
| 22 | Construction                                                                                                    | \$76,9  | 20            | \$14,230          | \$14,230            |              | not r                       | nossihle a        |
| 23 | Training                                                                                                    | \$14,2  | 30            | \$42,780          | \$42,780            |              |                             |                   |
| 24 | Other: Financial Support for Beneficiaries                                                                                                    | \$42,7  | 80            | \$14,230          | \$14,230            |              | show                        | v-stonnerg        |
| 25 | Other: Other                                                                                                    | \$14,2  | 30            | \$42,780          | .2,780              |              | 51107                       |                   |
| 20 | indirect Unarges                                                                                                    | \$47,2  | 80            | \$209,980         | \$209,980           | -            | heu                         | ploaded to        |
| 27 | Total Budget per Intervention (Sum of Cost Categories)                                                                                                    | \$1,021 | .660          | \$1,295,490       | \$1,295,490         | S            | 50 U                        |                   |
|    | in the second second seco | +-,     |               | +-,,              | +-,,                |              |                             |                   |

Errors represent combinations of cost and program that are not possible and are therefore show-stoppers. These cannot be uploaded to DATIM.

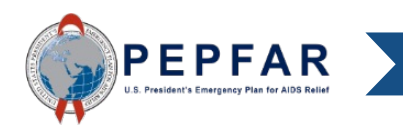

### Error Checks in the Template: Unlikely Cost Combinations

|    | Α                                             | В                                                                                                    | С                     | D                                      | E                                                                 | F                                   |                           | G                                             | Н                                      |  |
|----|-----------------------------------------------|----------------------------------------------------------------------------------------------------|-----------------------|----------------------------------------|-------------------------------------------------------------------|-------------------------------------|---------------------------|-----------------------------------------------|----------------------------------------|--|
| 1  |                                               |                                                                                                    |                       |                                        |                                                                   |                                     |                           |                                               |                                        |  |
| 2  |                                               |                                                                                                    |                       | Program<br>Management                  | Categorization of<br>Intervention 2                               | Categorization of<br>Intervention 3 |                           | Categorization of<br>Intervention 4           | Categorization of<br>Intervention 5    |  |
| 3  | Notes                                         | i de la companya de la companya de la companya de la companya de la companya de la companya de la companya de l |                       | Program<br>Management                  |                                                                   |                                     |                           |                                               |                                        |  |
| 4  | Progra                                        | am Area                                                                                                    |                       | PM: IM Program<br>Management-NSD       | C&T: HIV Clinical C&T: HIV Laboratory<br>Services-SD Services-NSD |                                     | PREV: VMMC-SD             | ASP: HMIS,<br>surveillance, &<br>research-NSD |                                        |  |
| 5  | Beneficiary                                   |                                                                                                    |                       | Non-Targeted Pop:<br>Not disaggregated | Non-Targeted Pop:<br>Adults                                       | Non-Targete<br>Not disaggre         | d Pop:<br>egated          | Males: Adult men                              | Non-Targeted Pop:<br>Not disaggregated |  |
| 6  | Cost C                                        | ategory                                                                                                    |                       | Program management<br>budget           | Budget against<br>Intervention 2                                  | Budget aga<br>Interventio           | ainst<br>on 3             | Budget against<br>Intervention 4              | Budget against<br>Intervention 5       |  |
| 7  | Perso                                         | onnel: Salaries- Health Care V                                                                                  | Vorkers- Clinical     | NA                                     | \$14,230                                                          |                                     |                           | \$14,230                                      |                                        |  |
| 8  | Perso                                         | onnel: Salaries- Health Care V                                                                                  | Vorkers- Ancillary    | NA                                     | \$42,780                                                          |                                     |                           | \$42,780                                      |                                        |  |
| 9  | Perso                                         | onnel: Salaries- Other Staff                                                                                    |                       | \$600,000                              | \$14,230                                                          | \$14,23                             | b                         | \$14,230                                      | \$14,230                               |  |
| 10 | Fring                                         | ge Benefits                                                                                                    |                       | \$14,230                               | \$42,780                                                          | \$42,7                              | ρ                         | \$42,780                                      | \$42,780                               |  |
| 11 | Trave                                         | el: International Travel                                                                                        |                       | \$42,780                               |                                                                   | \$14,23                             | 2                         |                                               | \$14,230                               |  |
| 12 | Trave                                         | Travel: Domestic Travel                                                                                         |                       | \$14,230                               | \$42,780                                                          | \$42,78                             |                           | \$42,780                                      | \$42,780                               |  |
| 13 | Equi                                          | pment: Health Equipment                                                                                         |                       | \$42,780                               | \$209,980                                                         | \$209,98                            | 8                         | \$209,980                                     | \$209,980                              |  |
| 14 | Equi                                          | pment: Non-Health Equipment                                                                                     | t                     | \$14,230                               | \$209,980                                                         | \$209,98                            | BC                        | \$209,980                                     | \$209,980                              |  |
| 15 | Supp                                          | lies: Pharmaceutical                                                                                            |                       | NA                                     | \$105,820                                                         | \$105,82                            | 0                         |                                               |                                        |  |
| 16 | Supp                                          | lies: Health- Non Pharmaceut                                                                                    | tical                 | NA                                     | \$83,740                                                          | \$83,7                              |                           |                                               |                                        |  |
| 17 | Supp                                          | lies: Other Supplies                                                                                            |                       | \$14,230                               | \$76,920                                                          | \$76,                               | -                         |                                               |                                        |  |
| 18 | Cont                                          | ractual: Contracted Health Ca                                                                                   | re Workers- Clinical  | NA                                     | \$14,230                                                          |                                     | 10                        | correct this                                  | error, remove                          |  |
| 19 | Cont                                          | ractual: Contracted Health Ca                                                                                   | re Workers- Ancillary | NA                                     | \$42,780                                                          |                                     |                           |                                               |                                        |  |
| 20 | Cont                                          | ractual: Contracted Interventi                                                                                  | ions                  | NA                                     | \$14,230                                                          | \$14,                               | COS                       | si calegorie                                  | s that are not a                       |  |
| 21 | Cont                                          | ractual: Other Contracts                                                                                        |                       | \$83,740                               | \$42,780                                                          | \$42,                               |                           |                                               | ombination                             |  |
| 22 | Cons                                          | truction                                                                                                    |                       | \$76,920                               |                                                                   | \$14,                               | vei                       | y uninkery C                                  | ompination.                            |  |
| 23 | 23 Training                                   |                                                                                                    |                       | \$14,230                               |                                                                   | S42, Once the input                 |                           |                                               | ttod cost is                           |  |
| 24 | 24 Other: Financial Support for Beneficiaries |                                                                                                    |                       |                                        | \$14,230                                                          |                                     |                           |                                               |                                        |  |
| 25 | 25 Other: Other                               |                                                                                                    |                       | \$14,230                               | \$42,780                                                          | \$42,                               | removed the cell will her |                                               |                                        |  |
| 26 | Indir                                         | rect Charges                                                                                                    |                       | \$47,280                               |                                                                   |                                     | 1 CI                      |                                               |                                        |  |
| 27 |                                               |                                                                                                    |                       |                                        |                                                                   |                                     | wh                        | ite anain                                     |                                        |  |
| 28 | Total I                                       | Budget per Intervention (Sum                                                                                    | n of Cost Categories) | \$978,880                              | \$1,014,270                                                       | \$957,                              | VVI I                     | no ugun.                                      |                                        |  |

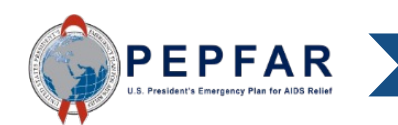

|        | Α                        | В                         | С                           | D                 | E             | F             | G                       | Н            | 1           | J          | К | L            | М            | Ν             | 0                                     | Р              | Q            | R      | S      | Т     | U  |
|--------|--------------------------|---------------------------|-----------------------------|-------------------|---------------|---------------|-------------------------|--------------|-------------|------------|---|--------------|--------------|---------------|---------------------------------------|----------------|--------------|--------|--------|-------|----|
| 3      |                          |                           |                             |                   |               |               |                         |              |             |            |   | 555.00       | 0.15.01/0    |               |                                       |                |              |        |        |       |    |
| ,<br>0 | -                        |                           |                             |                   |               |               |                         |              |             |            |   | EKKOK        | CHECKS       |               |                                       |                |              |        |        |       |    |
| 1      | [                        | Does th                   | ne Prime Unique Entity      | ID fail to meet o | data entry ci | riteria? (Exa | actly twelve            | digits and c | annot be 00 | 0000000000 | ) | No, the pri  | ime UEI num  | nber satisfie | s the data e                          | entry criteria | a.           |        |        |       |    |
| 2      |                          |                           |                             |                   |               |               |                         |              |             |            |   |              |              |               |                                       |                |              |        |        |       |    |
| 3      | [                        | Does th                   | ne program managemer        | nt budget still n | eed to be e   | ntered?       |                         |              |             |            |   | No, the pro  | ogram mana   | igement bu    | dget has be                           | en entered.    |              |        |        |       |    |
| 4<br>5 | ŀ                        | Have in                   | nterventions been defir     | ned with incom    | olete progra  | am area and   | benefician              | v informatio | n?          |            |   | No, all inte | erventions h | lave been fu  | ully defined                          |                |              |        |        |       |    |
| 6      |                          |                           |                             | •                 |               |               |                         |              |             |            |   |              |              |               |                                       |                |              |        |        |       |    |
| 7      | 1                        | f yes, \                  | which intervention(s) h     | ave not been      | 1             | 2             | 3                       | 4            | 5           | 6          | 7 | 8            | 9            | 10            | 11                                    | 12             | 13           | 14     | 15     | 16    | 17 |
| 8      | t                        | fully de                  | efined?                     |                   |               |               |                         |              |             |            |   |              |              |               |                                       |                |              |        |        |       |    |
| 0      | ŀ                        | Have v                    | ery unlikely combinatio     | ons of program a  | rea and ber   | neficiaries k | been selecte            | ed?          |             |            |   | No, there a  | are not any  | very unlikel  | y combinati                           | ions that ha   | ve been sele | ected. |        |       |    |
| 1      |                          |                           |                             |                   |               |               |                         |              |             |            |   |              |              |               |                                       |                |              |        |        |       |    |
| 2      |                          | f yes, i                  | n which intervention(s      | ) do very         | 1             | 2             | 3                       | 4            | 5           | 6          | 7 | 8            | 9            | 10            | 11                                    | 12             | 13           | 14     | 15     | 16    | 17 |
| 3      | l                        | uniikei                   | y combinations exist ?      |                   |               |               |                         |              |             |            |   |              |              |               |                                       |                |              |        |        |       |    |
| 4<br>5 |                          | Have u                    | nlikely combinations of     | Program Area a    | and Cost Cat  | tegory beer   | n selected?             |              |             |            |   | No, there a  | are not any  | unlikely con  | nbinations t                          | hat have be    | en selected  | l.     |        |       |    |
| 6      |                          |                           |                             |                   | 1             | 1             | 1                       | 1            |             |            |   |              |              |               |                                       |                |              |        |        |       |    |
| 7      | I                        | f yes, i                  | n which intervention(s      |                   | 1             | 2             | 3                       | 4            | 5           | 6          |   | 8            | 9            | 10            | 11                                    | 12             | 13           | 14     | 15     | 16    | 17 |
| 8      |                          | ao unii                   | Rely combinations exis<br>? | Warning           |               |               |                         |              |             |            |   |              |              |               |                                       |                |              |        |        |       |    |
| 0      |                          |                           |                             |                   |               |               |                         |              |             |            |   |              |              |               |                                       |                |              |        |        |       |    |
| 1      |                          |                           |                             |                   |               |               |                         |              |             |            |   |              |              |               |                                       |                |              |        |        |       |    |
| 2      |                          | Th                        | o orror an                  | d war             | ning          |               |                         |              |             |            |   |              |              |               |                                       |                |              |        |        |       |    |
|        |                          | 111                       |                             |                   | iiiig         |               |                         |              |             |            |   |              |              |               |                                       |                |              |        |        |       |    |
|        |                          | counts table will also be |                             |                   |               | e             |                         |              |             |            |   |              |              |               |                                       | i ne e         | error        | cnec   | K WII  | I NOW | /  |
|        | empty to show there are  |                           |                             |                   | e             |               |                         |              |             |            |   |              |              | 5             | show                                  | that           | ther         | e is r | 10     |       |    |
|        | no unlikely combinations |                           |                             |                   | าร            |               |                         |              |             |            |   |              |              | e             | error                                 | relat          | ed to        | o unli | kelv   |       |    |
|        |                          |                           |                             |                   |               |               |                         |              |             |            |   |              |              |               |                                       | bomb           | inati        |        | of pro | aran  |    |
|        |                          |                           | program a                   | area ar           | 10            |               | combinations of program |              |             |            |   |              |              | gran          |                                       |                |              |        |        |       |    |
|        |                          | COS                       | st categor                  | Ъ                 |               |               |                         |              |             |            |   |              |              |               | e e e e e e e e e e e e e e e e e e e | area           | and          | cost   | categ  | gory. |    |
|        |                          | -                         | v                           | -                 |               |               |                         |              |             |            |   |              |              |               |                                       |                |              |        |        |       |    |

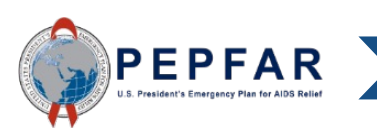

# Unlikely Combinations of Program Area and Cost Category: Warnings

- There are several additional combinations of program areas and beneficiaries that are unlikely but will only flag as **warnings** and thus will not prevent upload into DATIM.
- These cost categories should not be used, and any data entry into them should be reconsidered. The only possible reason that these could be entered is if smaller interventions-that are appropriate for that cost category- have been lumped into larger ones for reporting simplicity.
- Please reference the Financial Classification reference guide if you receive a **warning** in your template as this warning indicates that your costs have been incorrectly classified.

The following will be warnings:

- If Healthcare Worker costs (personnel or contractual) under Non-Service Delivery if Program Area is C&T, PREV, SE, or HTS
- If Construction costs under Service Delivery
- If International Travel costs under Service Delivery
- If Training costs under Service Delivery
- If "Financial Support for Beneficiaries" costs under Non-Service Delivery
- If Health/Non-Pharmaceutical and Pharmaceutical supply costs under ASP PA
- If Pharmaceutical supply costs under HTS program area

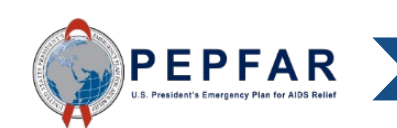

| PROGRAM AREA                                                                         | Cost Category                                      |
|--------------------------------------------------------------------------------------|----------------------------------------------------|
| ASP: Blood supply safety-NSD                                                         | Supplies: Health- Non Pharmaceutical               |
| ASP: HMIS, surveillance, & research-NSD                                              | Supplies: Health- Non Pharmaceutical               |
| ASP: Human resources for health-NSD                                                  | Supplies: Health- Non Pharmaceutical               |
| ASP: Injection safety-NSD                                                            | Supplies: Health- Non Pharmaceutical               |
| ASP: Laboratory systems strengthening-NSD                                            | Supplies: Health- Non Pharmaceutical               |
| ASP: Laws, regulations & policy environment-NSD                                      | Supplies: Health- Non Pharmaceutical               |
| ASP: Not Disaggregated-NSD                                                           | Supplies: Health- Non Pharmaceutical               |
| ASP: Policy, planning, coordination & management of disease control programs-<br>NSD | Supplies: Health- Non Pharmaceutical               |
| ASP: Procurement & supply chain management-NSD                                       | Supplies: Health- Non Pharmaceutical               |
| ASP: Public financial management strengthening-NSD                                   | Supplies: Health- Non Pharmaceutical               |
| ASP: Blood supply safety-NSD                                                         | Supplies: Pharmaceutical                           |
| ASP: HMIS, surveillance, & research-NSD                                              | Supplies: Pharmaceutical                           |
| ASP: Human resources for health-NSD                                                  | Supplies: Pharmaceutical                           |
| ASP: Injection safety-NSD                                                            | Supplies: Pharmaceutical                           |
| ASP: Laboratory systems strengthening-NSD                                            | Supplies: Pharmaceutical                           |
| ASP: Laws, regulations & policy environment-NSD                                      | Supplies: Pharmaceutical                           |
| ASP: Not Disaggregated-NSD                                                           | Supplies: Pharmaceutical                           |
| ASP: Policy, planning, coordination & management of disease control programs-<br>NSD | Supplies: Pharmaceutical                           |
| ASP: Procurement & supply chain management-NSD                                       | Supplies: Pharmaceutical                           |
| ASP: Public financial management strengthening-NSD                                   | Supplies: Pharmaceutical                           |
| HTS: Facility-based testing-SD                                                       | Supplies: Pharmaceutical                           |
| HTS: Facility-based testing-NSD                                                      | Supplies: Pharmaceutical                           |
| HTS: Community-based testing-SD                                                      | Supplies: Pharmaceutical                           |
| HTS: Community-based testing-NSD                                                     | Supplies: Pharmaceutical                           |
| HTS: Not Disaggregated-SD                                                            | Supplies: Pharmaceutical                           |
| HTS: Not Disaggregated-NSD                                                           | Supplies: Pharmaceutical                           |
| HTS: Community-based testing-NSD                                                     | Personnel: Salaries- Health Care Workers- Clinical |
| HTS: Facility-based testing-NSD                                                      | Personnel: Salaries- Health Care Workers- Clinical |
| HTS: Not Disaggregated-NSD                                                           | Personnel: Salaries- Health Care Workers- Clinical |
| C&T: HIV Clinical Services-NSD                                                       | Personnel: Salaries- Health Care Workers- Clinical |
| C&T: HIV Drugs-NSD                                                                   | Personnel: Salaries- Health Care Workers- Clinical |
| C&T: HIV Laboratory Services-NSD                                                     | Personnel: Salaries- Health Care Workers- Clinical |
| C&T: Not Disaggregated-NSD                                                           | Personnel: Salaries- Health Care Workers- Clinical |

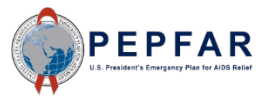

| PROGRAM AREA                                            | Cost Category                                       |
|---------------------------------------------------------|-----------------------------------------------------|
| PREV: Comm. mobilization, behavior & norms change-NSD   | Personnel: Salaries- Health Care Workers- Clinical  |
| PREV: Condom & Lubricant Programming-NSD                | Personnel: Salaries- Health Care Workers- Clinical  |
| PREV: Medication assisted treatment-NSD                 | Personnel: Salaries- Health Care Workers- Clinical  |
| PREV: Not Disaggregated-NSD                             | Personnel: Salaries- Health Care Workers- Clinical  |
| PREV: PrEP-NSD                                          | Personnel: Salaries- Health Care Workers- Clinical  |
| PREV: Primary prevention of HIV and sexual violence-NSD | Personnel: Salaries- Health Care Workers- Clinical  |
| PREV: VMMC-NSD                                          | Personnel: Salaries- Health Care Workers- Clinical  |
| SE: Case Management-NSD                                 | Personnel: Salaries- Health Care Workers- Clinical  |
| SE: Economic strengthening-NSD                          | Personnel: Salaries- Health Care Workers- Clinical  |
| SE: Education assistance-NSD                            | Personnel: Salaries- Health Care Workers- Clinical  |
| SE: Food and nutrition-NSD                              | Personnel: Salaries- Health Care Workers- Clinical  |
| SE: Legal, human rights & protection-NSD                | Personnel: Salaries- Health Care Workers- Clinical  |
| SE: Not Disaggregated-NSD                               | Personnel: Salaries- Health Care Workers- Clinical  |
| SE: Psychosocial support-NSD                            | Personnel: Salaries- Health Care Workers- Clinical  |
| C&T: HIV Clinical Services-NSD                          | Personnel: Salaries- Health Care Workers- Ancillary |
| C&T: HIV Drugs-NSD                                      | Personnel: Salaries- Health Care Workers- Ancillary |
| C&T: HIV Laboratory Services-NSD                        | Personnel: Salaries- Health Care Workers- Ancillary |
| C&T: Not Disaggregated-NSD                              | Personnel: Salaries- Health Care Workers- Ancillary |
| HTS: Community-based testing-NSD                        | Personnel: Salaries- Health Care Workers- Ancillary |
| HTS: Facility-based testing-NSD                         | Personnel: Salaries- Health Care Workers- Ancillary |
| HTS: Not Disaggregated-NSD                              | Personnel: Salaries- Health Care Workers- Ancillary |
| PREV: Comm. mobilization, behavior & norms change-NSD   | Personnel: Salaries- Health Care Workers- Ancillary |
| PREV: Condom & Lubricant Programming-NSD                | Personnel: Salaries- Health Care Workers- Ancillary |
| PREV: Medication assisted treatment-NSD                 | Personnel: Salaries- Health Care Workers- Ancillary |
| PREV: Not Disaggregated-NSD                             | Personnel: Salaries- Health Care Workers- Ancillary |
| PREV: PrEP-NSD                                          | Personnel: Salaries- Health Care Workers- Ancillary |
| PREV: Primary prevention of HIV and sexual violence-NSD | Personnel: Salaries- Health Care Workers- Ancillary |
| PREV: VMMC-NSD                                          | Personnel: Salaries- Health Care Workers- Ancillary |

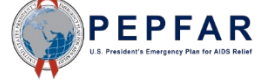

| PROGRAM AREA                                            | Cost Category                                         |
|---------------------------------------------------------|-------------------------------------------------------|
| SE: Case Management-NSD                                 | Personnel: Salaries- Health Care Workers- Ancillary   |
| SE: Economic strengthening-NSD                          | Personnel: Salaries- Health Care Workers- Ancillary   |
| SE: Education assistance-NSD                            | Personnel: Salaries- Health Care Workers- Ancillary   |
| SE: Food and nutrition-NSD                              | Personnel: Salaries- Health Care Workers- Ancillary   |
| SE: Legal, human rights & protection-NSD                | Personnel: Salaries- Health Care Workers- Ancillary   |
| SE: Not Disaggregated-NSD                               | Personnel: Salaries- Health Care Workers- Ancillary   |
| SE: Psychosocial support-NSD                            | Personnel: Salaries- Health Care Workers- Ancillary   |
| C&T: HIV Clinical Services-NSD                          | Contractual: Contracted Health Care Workers- Clinical |
| C&T: HIV Drugs-NSD                                      | Contractual: Contracted Health Care Workers- Clinical |
| C&T: HIV Laboratory Services-NSD                        | Contractual: Contracted Health Care Workers- Clinical |
| C&T: Not Disaggregated-NSD                              | Contractual: Contracted Health Care Workers- Clinical |
| HTS: Community-based testing-NSD                        | Contractual: Contracted Health Care Workers- Clinical |
| HTS: Facility-based testing-NSD                         | Contractual: Contracted Health Care Workers- Clinical |
| HTS: Not Disaggregated-NSD                              | Contractual: Contracted Health Care Workers- Clinical |
| PREV: Comm. mobilization, behavior & norms change-NSD   | Contractual: Contracted Health Care Workers- Clinical |
| PREV: Condom & Lubricant Programming-NSD                | Contractual: Contracted Health Care Workers- Clinical |
| PREV: Medication assisted treatment-NSD                 | Contractual: Contracted Health Care Workers- Clinical |
| PREV: Not Disaggregated-NSD                             | Contractual: Contracted Health Care Workers- Clinical |
| PREV: PrEP-NSD                                          | Contractual: Contracted Health Care Workers- Clinical |
| PREV: Primary prevention of HIV and sexual violence-NSD | Contractual: Contracted Health Care Workers- Clinical |
| PREV: VMMC-NSD                                          | Contractual: Contracted Health Care Workers- Clinical |
| SE: Case Management-NSD                                 | Contractual: Contracted Health Care Workers- Clinical |
| SE: Economic strengthening-NSD                          | Contractual: Contracted Health Care Workers- Clinical |
| SE: Education assistance-NSD                            | Contractual: Contracted Health Care Workers- Clinical |
| SE: Food and nutrition-NSD                              | Contractual: Contracted Health Care Workers- Clinical |
| SE: Legal, human rights & protection-NSD                | Contractual: Contracted Health Care Workers- Clinical |
| SE: Not Disaggregated-NSD                               | Contractual: Contracted Health Care Workers- Clinical |
| SE: Psychosocial support-NSD                            | Contractual: Contracted Health Care Workers- Clinical |

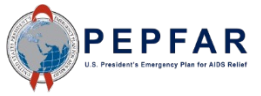

| PROGRAM AREA                                            | Cost Category                                          |
|---------------------------------------------------------|--------------------------------------------------------|
| C&T: HIV Clinical Services-NSD                          | Contractual: Contracted Health Care Workers- Ancillary |
| C&T: HIV Drugs-NSD                                      | Contractual: Contracted Health Care Workers- Ancillary |
| C&T: HIV Laboratory Services-NSD                        | Contractual: Contracted Health Care Workers- Ancillary |
| C&T: Not Disaggregated-NSD                              | Contractual: Contracted Health Care Workers- Ancillary |
| HTS: Community-based testing-NSD                        | Contractual: Contracted Health Care Workers- Ancillary |
| HTS: Facility-based testing-NSD                         | Contractual: Contracted Health Care Workers- Ancillary |
| HTS: Not Disaggregated-NSD                              | Contractual: Contracted Health Care Workers- Ancillary |
| PREV: Comm. mobilization, behavior & norms change-NSD   | Contractual: Contracted Health Care Workers- Ancillary |
| PREV: Condom & Lubricant Programming-NSD                | Contractual: Contracted Health Care Workers- Ancillary |
| PREV: Medication assisted treatment-NSD                 | Contractual: Contracted Health Care Workers- Ancillary |
| PREV: Not Disaggregated-NSD                             | Contractual: Contracted Health Care Workers- Ancillary |
| PREV: PrEP-NSD                                          | Contractual: Contracted Health Care Workers- Ancillary |
| PREV: Primary prevention of HIV and sexual violence-NSD | Contractual: Contracted Health Care Workers- Ancillary |
| PREV: VMMC-NSD                                          | Contractual: Contracted Health Care Workers- Ancillary |
| SE: Case Management-NSD                                 | Contractual: Contracted Health Care Workers- Ancillary |
| SE: Economic strengthening-NSD                          | Contractual: Contracted Health Care Workers- Ancillary |
| SE: Education assistance-NSD                            | Contractual: Contracted Health Care Workers- Ancillary |
| SE: Food and nutrition-NSD                              | Contractual: Contracted Health Care Workers- Ancillary |
| SE: Legal, human rights & protection-NSD                | Contractual: Contracted Health Care Workers- Ancillary |
| SE: Not Disaggregated-NSD                               | Contractual: Contracted Health Care Workers- Ancillary |
| SE: Psychosocial support-NSD                            | Contractual: Contracted Health Care Workers- Ancillary |
| ASP: Blood supply safety-NSD                            | Other: Financial Support for Beneficiaries             |
| ASP: HMIS, surveillance, & research-NSD                 | Other: Financial Support for Beneficiaries             |
| ASP: Human resources for health-NSD                     | Other: Financial Support for Beneficiaries             |
| ASP: Injection safety-NSD                               | Other: Financial Support for Beneficiaries             |
| ASP: Laboratory systems strengthening-NSD               | Other: Financial Support for Beneficiaries             |
| ASP: Laws, regulations & policy environment-NSD         | Other: Financial Support for Beneficiaries             |
| ASP: Not Disaggregated-NSD                              | Other: Financial Support for Beneficiaries             |

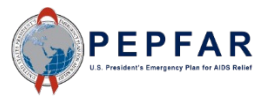

| PROGRAM AREA                                                                     | Cost Category                              |
|----------------------------------------------------------------------------------|--------------------------------------------|
| ASP: Policy, planning, coordination & management of disease control programs-NSD | Other: Financial Support for Beneficiaries |
| ASP: Procurement & supply chain management-NSD                                   | Other: Financial Support for Beneficiaries |
| ASP: Public financial management strengthening-NSD                               | Other: Financial Support for Beneficiaries |
| C&T: HIV Clinical Services-NSD                                                   | Other: Financial Support for Beneficiaries |
| C&T: HIV Drugs-NSD                                                               | Other: Financial Support for Beneficiaries |
| C&T: HIV Laboratory Services-NSD                                                 | Other: Financial Support for Beneficiaries |
| C&T: Not Disaggregated-NSD                                                       | Other: Financial Support for Beneficiaries |
| HTS: Community-based testing-NSD                                                 | Other: Financial Support for Beneficiaries |
| HTS: Facility-based testing-NSD                                                  | Other: Financial Support for Beneficiaries |
| HTS: Not Disaggregated-NSD                                                       | Other: Financial Support for Beneficiaries |
| PM: IM Closeout costs-NSD                                                        | Other: Financial Support for Beneficiaries |
| PM: IM Program Management-NSD                                                    | Other: Financial Support for Beneficiaries |
| PREV: Comm. mobilization, behavior & norms change-NSD                            | Other: Financial Support for Beneficiaries |
| PREV: Condom & Lubricant Programming-NSD                                         | Other: Financial Support for Beneficiaries |
| PREV: Medication assisted treatment-NSD                                          | Other: Financial Support for Beneficiaries |
| PREV: Not Disaggregated-NSD                                                      | Other: Financial Support for Beneficiaries |
| PREV: PrEP-NSD                                                                   | Other: Financial Support for Beneficiaries |
| PREV: Primary prevention of HIV and sexual violence-NSD                          | Other: Financial Support for Beneficiaries |
| PREV: VMMC-NSD                                                                   | Other: Financial Support for Beneficiaries |
| SE: Case Management-NSD                                                          | Other: Financial Support for Beneficiaries |
| SE: Economic strengthening-NSD                                                   | Other: Financial Support for Beneficiaries |
| SE: Education assistance-NSD                                                     | Other: Financial Support for Beneficiaries |
| SE: Food and nutrition-NSD                                                       | Other: Financial Support for Beneficiaries |
| SE: Legal, human rights & protection-NSD                                         | Other: Financial Support for Beneficiaries |
| SE: Not Disaggregated-NSD                                                        | Other: Financial Support for Beneficiaries |
| SE: Psychosocial support-NSD                                                     | Other: Financial Support for Beneficiaries |
| C&T: HIV Clinical Services-SD                                                    | Construction                               |
| C&T: HIV Drugs-SD                                                                | Construction                               |
| C&T: HIV Laboratory Services-SD                                                  | Construction                               |
| C&T: Not Disaggregated-SD                                                        | Construction                               |

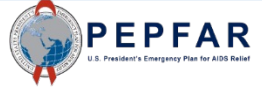

| PROGRAM AREA                                           | Cost Category                |
|--------------------------------------------------------|------------------------------|
| HTS: Community-based testing-SD                        | Construction                 |
| HTS: Facility-based testing-SD                         | Construction                 |
| HTS: Not Disaggregated-SD                              | Construction                 |
| PREV: Comm. mobilization, behavior & norms change-SD   | Construction                 |
| PREV: Condom & Lubricant Programming-SD                | Construction                 |
| PREV: Medication assisted treatment-SD                 | Construction                 |
| PREV: Not Disaggregated-SD                             | Construction                 |
| PREV: PrEP-SD                                          | Construction                 |
| PREV: Primary prevention of HIV and sexual violence-SD | Construction                 |
| PREV: VMMC-SD                                          | Construction                 |
| SE: Case Management-SD                                 | Construction                 |
| SE: Economic strengthening-SD                          | Construction                 |
| SE: Education assistance-SD                            | Construction                 |
| SE: Food and nutrition-SD                              | Construction                 |
| SE: Legal, human rights & protection-SD                | Construction                 |
| SE: Not Disaggregated-SD                               | Construction                 |
| SE: Psychosocial support-SD                            | Construction                 |
| C&T: HIV Clinical Services-SD                          | Travel: International Travel |
| C&T: HIV Drugs-SD                                      | Travel: International Travel |
| C&T: HIV Laboratory Services-SD                        | Travel: International Travel |
| C&T: Not Disaggregated-SD                              | Travel: International Travel |
| HTS: Community-based testing-SD                        | Travel: International Travel |
| HTS: Facility-based testing-SD                         | Travel: International Travel |
| HTS: Not Disaggregated-SD                              | Travel: International Travel |
| PREV: Comm. mobilization, behavior & norms change-SD   | Travel: International Travel |
| PREV: Condom & Lubricant Programming-SD                | Travel: International Travel |
| PREV: Medication assisted treatment-SD                 | Travel: International Travel |
| PREV: Not Disaggregated-SD                             | Travel: International Travel |
| PREV: PrEP-SD                                          | Travel: International Travel |
| PREV: Primary prevention of HIV and sexual violence-SD | Travel: International Travel |
| PREV: VMMC-SD                                          | Travel: International Travel |

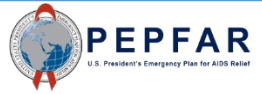

| PROGRAM AREA                                           | Cost Category                |
|--------------------------------------------------------|------------------------------|
| SE: Case Management-SD                                 | Travel: International Travel |
| SE: Economic strengthening-SD                          | Travel: International Travel |
| SE: Education assistance-SD                            | Travel: International Travel |
| SE: Food and nutrition-SD                              | Travel: International Travel |
| SE: Legal, human rights & protection-SD                | Travel: International Travel |
| SE: Not Disaggregated-SD                               | Travel: International Travel |
| SE: Psychosocial support-SD                            | Travel: International Travel |
| C&T: HIV Clinical Services-SD                          | Training                     |
| C&T: HIV Drugs-SD                                      | Training                     |
| C&T: HIV Laboratory Services-SD                        | Training                     |
| C&T: Not Disaggregated-SD                              | Training                     |
| HTS: Community-based testing-SD                        | Training                     |
| HTS: Facility-based testing-SD                         | Training                     |
| HTS: Not Disaggregated-SD                              | Training                     |
| PREV: Comm. mobilization, behavior & norms change-SD   | Training                     |
| PREV: Condom & Lubricant Programming-SD                | Training                     |
| PREV: Medication assisted treatment-SD                 | Training                     |
| PREV: Not Disaggregated-SD                             | Training                     |
| PREV: PrEP-SD                                          | Training                     |
| PREV: Primary prevention of HIV and sexual violence-SD | Training                     |
| PREV: VMMC-SD                                          | Training                     |
| SE: Case Management-SD                                 | Training                     |
| SE: Economic strengthening-SD                          | Training                     |
| SE: Education assistance-SD                            | Training                     |
| SE: Food and nutrition-SD                              | Training                     |
| SE: Legal, human rights & protection-SD                | Training                     |
| SE: Not Disaggregated-SD                               | Training                     |
| SE: Psychosocial support-SD                            | Training                     |

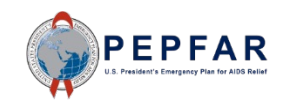
## Unlikely Combinations of Program Area and Cost Category: Errors

- If Program Management is selected as the Program Area in interventions 2 through 35, certain cost categories are not applicable for data entry and will be flagged as errors
  - These cost categories are:
    - Personnel: Salaries Health Care Workers Clinical
    - Personnel: Salaries Health Care Workers Ancillary
    - Supplies: Pharmaceuticals
    - Supplies: Health Non Pharmaceuticals
    - Contractual: Contracted Health Care workers Clinical
    - Contractual: Contracted Health Care workers Ancillary
    - Contractual: Contracted Interventions
- If Above Site Program is selected as the Program Area, certain cost categories are not applicable for data entry and will be flagged as errors
  - These cost categories are:
    - Personnel: Salaries Health Care Workers Clinical
    - Personnel: Salaries Health Care Workers Ancillary
    - Contractual: Contracted Health Care workers Clinical
    - Contractual: Contracted Health Care workers Ancillary
    - Contractual: Contracted Interventions
- Finally, Indirect charges can only be entered in Program Management interventions, so if Program Management is not selected as the Program Area in an intervention, the Indirect Charges cost category is not appropriate and will be flagged as an error.

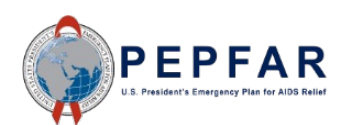

# Complete List of Unlikely Combinations of Program Area and Cost Category That Will Cause Errors in DATIM

| PROGRAM AREA                                          | Cost Category    |
|-------------------------------------------------------|------------------|
| C&T: HIV Clinical Services-SD                         | Indirect Charges |
| C&T: HIV Clinical Services-NSD                        | Indirect Charges |
| C&T: HIV Laboratory Services-SD                       | Indirect Charges |
| C&T: HIV Laboratory Services-NSD                      | Indirect Charges |
| C&T: HIV Drugs-SD                                     | Indirect Charges |
| C&T: HIV Drugs-NSD                                    | Indirect Charges |
| C&T: Not Disaggregated-SD                             | Indirect Charges |
| C&T: Not Disaggregated-NSD                            | Indirect Charges |
| HTS: Facility-based testing-SD                        | Indirect Charges |
| HTS: Facility-based testing-NSD                       | Indirect Charges |
| HTS: Community-based testing-SD                       | Indirect Charges |
| HTS: Community-based testing-NSD                      | Indirect Charges |
| HTS: Not Disaggregated-SD                             | Indirect Charges |
| HTS: Not Disaggregated-NSD                            | Indirect Charges |
| PREV: Comm. mobilization, behavior & norms change-SD  | Indirect Charges |
| PREV: Comm. mobilization, behavior & norms change-NSD | Indirect Charges |
| PREV: VMMC-SD                                         | Indirect Charges |
| PREV: VMMC-NSD                                        | Indirect Charges |
| PREV: PrEP-SD                                         | Indirect Charges |
| PREV: PrEP-NSD                                        | Indirect Charges |
| PREV: Medication assisted treatment-SD                | Indirect Charges |
| PREV: Medication assisted treatment-NSD               | Indirect Charges |
| PREV: Condom & Lubricant Programming-SD               | Indirect Charges |
| PREV: Condom & Lubricant Programming-NSD              | Indirect Charges |
| PREV: Not Disaggregated-SD                            | Indirect Charges |
| PREV: Not Disaggregated-NSD                           | Indirect Charges |
| SE: Case Management-SD                                | Indirect Charges |
| SE: Case Management-NSD                               | Indirect Charges |
| SE: Economic strengthening-SD                         | Indirect Charges |
| SE: Economic strengthening-NSD                        | Indirect Charges |
| SE: Education assistance-SD                           | Indirect Charges |
| SE: Education assistance-NSD                          | Indirect Charges |
| SE: Psychosocial support-SD                           | Indirect Charges |
| SE: Psychosocial support-NSD                          | Indirect Charges |
| SE: Legal, human rights & protection-SD               | Indirect Charges |
| SE: Legal, human rights & protection-NSD              | Indirect Charges |
| SE: Not Disaggregated-SD                              | Indirect Charges |
| SE: Not Disaggregated-NSD                             | Indirect Charges |
|                                                       | 74               |

#### Complete List of Unlikely Combinations of Program Area and Cost Category That Will Cause Errors in DATIM

| PROGRAM AREA                                                                     | Cost Category                                          |  |  |  |  |
|----------------------------------------------------------------------------------|--------------------------------------------------------|--|--|--|--|
| ASP: Procurement & supply chain management-NSD                                   | Indirect Charges                                       |  |  |  |  |
| ASP: HMIS, surveillance, & research-NSD                                          | Indirect Charges                                       |  |  |  |  |
| ASP: Human resources for health-NSD                                              | Indirect Charges                                       |  |  |  |  |
| ASP: Laboratory systems strengthening-NSD                                        | Indirect Charges                                       |  |  |  |  |
| ASP: Public financial management strengthening-NSD                               | Indirect Charges                                       |  |  |  |  |
| ASP: Policy, planning, coordination & management of disease control programs-NSD | Indirect Charges                                       |  |  |  |  |
| ASP: Laws, regulations & policy environment-NSD                                  | Indirect Charges                                       |  |  |  |  |
| ASP: Not Disaggregated-NSD                                                       | Indirect Charges                                       |  |  |  |  |
| ASP: Injection safety-NSD                                                        | Indirect Charges                                       |  |  |  |  |
| ASP: Blood supply safety-NSD                                                     | Indirect Charges                                       |  |  |  |  |
| SE: Food and nutrition-SD                                                        | Indirect Charges                                       |  |  |  |  |
| SE: Food and nutrition-NSD                                                       | Indirect Charges                                       |  |  |  |  |
| PREV: Primary prevention of HIV and sexual violence-SD                           | Indirect Charges                                       |  |  |  |  |
| PREV: Primary prevention of HIV and sexual violence-NSD                          | Indirect Charges                                       |  |  |  |  |
| PM: IM Program Management-NSD                                                    | Personnel: Salaries- Health Care Workers- Clinical     |  |  |  |  |
| PM: IM Closeout costs-NSD                                                        | Personnel: Salaries- Health Care Workers- Clinical     |  |  |  |  |
| PM: IM Program Management-NSD                                                    | Personnel: Salaries- Health Care Workers- Ancillary    |  |  |  |  |
| PM: IM Closeout costs-NSD                                                        | Personnel: Salaries- Health Care Workers- Ancillary    |  |  |  |  |
| PM: IM Program Management-NSD                                                    | Supplies: Pharmaceutical                               |  |  |  |  |
| PM: IM Closeout costs-NSD                                                        | Supplies: Pharmaceutical                               |  |  |  |  |
| PM: IM Program Management-NSD                                                    | Supplies: Health- Non Pharmaceutical                   |  |  |  |  |
| PM: IM Closeout costs-NSD                                                        | Supplies: Health- Non Pharmaceutical                   |  |  |  |  |
| PM: IM Program Management-NSD                                                    | Contractual: Contracted Health Care Workers- Clinical  |  |  |  |  |
| PM: IM Closeout costs-NSD                                                        | Contractual: Contracted Health Care Workers- Clinical  |  |  |  |  |
| PM: IM Program Management-NSD                                                    | Contractual: Contracted Health Care Workers- Ancillary |  |  |  |  |
| PM: IM Closeout costs-NSD                                                        | Contractual: Contracted Health Care Workers- Ancillary |  |  |  |  |
| PM: IM Program Management-NSD                                                    | Contractual: Contracted Interventions                  |  |  |  |  |
| PM: IM Closeout costs-NSD                                                        | Contractual: Contracted Interventions                  |  |  |  |  |
| ASP: Blood supply safety-NSD                                                     | Personnel: Salaries- Health Care Workers- Clinical     |  |  |  |  |
| ASP: HMIS, surveillance, & research-NSD                                          | Personnel: Salaries- Health Care Workers- Clinical     |  |  |  |  |
| ASP: Human resources for health-NSD                                              | Personnel: Salaries- Health Care Workers- Clinical     |  |  |  |  |
| ASP: Injection safety-NSD                                                        | Personnel: Salaries- Health Care Workers- Clinical     |  |  |  |  |
| ASP: Laboratory systems strengthening-NSD                                        | Personnel: Salaries- Health Care Workers- Clinical     |  |  |  |  |
| ASP: Laws, regulations & policy environment-NSD                                  | Personnel: Salaries- Health Care Workers- Clinical     |  |  |  |  |
| ASP: Not Disaggregated-NSD                                                       | Personnel: Salaries- Health Care Workers- Clinical     |  |  |  |  |
| ASP: Policy, planning, coordination & management of disease control programs-NSD | Personnel: Salaries- Health Care Workers- Clinical     |  |  |  |  |
| ASP: Procurement & supply chain management-NSD                                   | Personnel: Salaries- Health Care Workers- Clinical     |  |  |  |  |
| ASP: Public financial management strengthening-NSD                               | Personnel: Salaries- Health Care Workers- Clinical     |  |  |  |  |

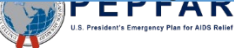

#### Complete List of Unlikely Combinations of Program Area and Cost Category That Will Cause Errors in DATIM

| PROGRAM AREA                                                                     | Cost Category                                          |
|----------------------------------------------------------------------------------|--------------------------------------------------------|
| ASP: Blood supply safety-NSD                                                     | Personnel: Salaries- Health Care Workers- Ancillary    |
| ASP: HMIS, surveillance, & research-NSD                                          | Personnel: Salaries- Health Care Workers- Ancillary    |
| ASP: Human resources for health-NSD                                              | Personnel: Salaries- Health Care Workers- Ancillary    |
| ASP: Injection safety-NSD                                                        | Personnel: Salaries- Health Care Workers- Ancillary    |
| ASP: Laboratory systems strengthening-NSD                                        | Personnel: Salaries- Health Care Workers- Ancillary    |
| ASP: Laws, regulations & policy environment-NSD                                  | Personnel: Salaries- Health Care Workers- Ancillary    |
| ASP: Not Disaggregated-NSD                                                       | Personnel: Salaries- Health Care Workers- Ancillary    |
| ASP: Policy, planning, coordination & management of disease control programs-NSD | Personnel: Salaries- Health Care Workers- Ancillary    |
| ASP: Procurement & supply chain management-NSD                                   | Personnel: Salaries- Health Care Workers- Ancillary    |
| ASP: Public financial management strengthening-NSD                               | Personnel: Salaries- Health Care Workers- Ancillary    |
| ASP: Blood supply safety-NSD                                                     | Contractual: Contracted Health Care Workers- Clinical  |
| ASP: HMIS, surveillance, & research-NSD                                          | Contractual: Contracted Health Care Workers- Clinical  |
| ASP: Human resources for health-NSD                                              | Contractual: Contracted Health Care Workers- Clinical  |
| ASP: Injection safety-NSD                                                        | Contractual: Contracted Health Care Workers- Clinical  |
| ASP: Laboratory systems strengthening-NSD                                        | Contractual: Contracted Health Care Workers- Clinical  |
| ASP: Laws, regulations & policy environment-NSD                                  | Contractual: Contracted Health Care Workers- Clinical  |
| ASP: Not Disaggregated-NSD                                                       | Contractual: Contracted Health Care Workers- Clinical  |
| ASP: Policy, planning, coordination & management of disease control programs-NSD | Contractual: Contracted Health Care Workers- Clinical  |
| ASP: Procurement & supply chain management-NSD                                   | Contractual: Contracted Health Care Workers- Clinical  |
| ASP: Public financial management strengthening-NSD                               | Contractual: Contracted Health Care Workers- Clinical  |
| ASP: Blood supply safety-NSD                                                     | Contractual: Contracted Health Care Workers- Ancillary |
| ASP: HMIS, surveillance, & research-NSD                                          | Contractual: Contracted Health Care Workers- Ancillary |
| ASP: Human resources for health-NSD                                              | Contractual: Contracted Health Care Workers- Ancillary |
| ASP: Injection safety-NSD                                                        | Contractual: Contracted Health Care Workers- Ancillary |
| ASP: Laboratory systems strengthening-NSD                                        | Contractual: Contracted Health Care Workers- Ancillary |
| ASP: Laws, regulations & policy environment-NSD                                  | Contractual: Contracted Health Care Workers- Ancillary |
| ASP: Not Disaggregated-NSD                                                       | Contractual: Contracted Health Care Workers- Ancillary |
| ASP: Policy, planning, coordination & management of disease control programs-NSD | Contractual: Contracted Health Care Workers- Ancillary |
| ASP: Procurement & supply chain management-NSD                                   | Contractual: Contracted Health Care Workers- Ancillary |
| ASP: Public financial management strengthening-NSD                               | Contractual: Contracted Health Care Workers- Ancillary |

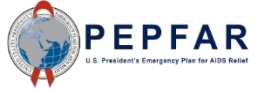

#### Fields on the Metadata and Error Checks Tab

| Cell Name                                                                                                | Cell Reference | Details                                                                                                    |
|----------------------------------------------------------------------------------------------------|----------------|----------------------------------------------------------------------------------------------------|
| Does the Prime<br>UEI fail to meet<br>data entry criteria?                                               | K11            | This will check that the Prime UEI number entered in the "Metadata" section on the Metadata and Error Checks tab is exactly twelve digits but is not 000000000000. IPs should not upload the template if there is not an exact match, since a template with this error will <b>not</b> constitute a valid upload in DATIM, i.e., <b>validation will fail</b> .                                                                                                    |
| Does the program<br>management<br>budget still need to<br>be entered?                                    | K13            | This will check that amounts have been entered in intervention 1 for program management budget and projected expenditure. Nearly all mechanisms are expected to have program management budget and projected expenditure, the few exceptions should be confirmed with USG Agency staff (AOR/COR/Project Officer) before ignoring this error.                                                                                                    |
| Have interventions<br>been defined with<br>incomplete<br>program area and<br>beneficiary<br>information? | K15            | This will check if all interventions have both a program, sub-program and service delivery or non combination and a beneficiary and sub beneficiary combination selected. If certain interventions are missing either program or beneficiary or both, this error check will identify the number of the intervention(s) that require further information. IPs should not upload the template if there is not an exact match, since a template with this error will <b>not</b> constitute a valid upload in DATIM, i.e., <b>validation will fail</b> . |
| Have very unlikely<br>combinations of<br>program area and<br>beneficiaries been<br>selected?             | K20            | This will check if any interventions have a program area and beneficiary combination that is very unlikely given programmatic guidelines, for example if PREV: VMMC –SD is selected in combination with Females: Adult women. If certain interventions have very unlikely combinations, this error check will identify the number of the intervention(s) that require revision.                                                                                                    |
| Have unlikely<br>combinations of<br>Program Area and<br>Cost Category<br>been selected?                  | K25            | This will check if any interventions have a program area and cost category combination<br>that is very unlikely given programmatic guidelines. For example, a HIV Testing<br>Services-Service Delivery program area is selected in combination with Construction. If<br>certain interventions have unlikely combinations, this error check will identify the<br>number of the intervention(s) that require revision.                                                                                                    |

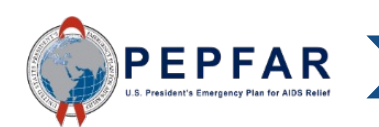

Upload to DATIM and Submit

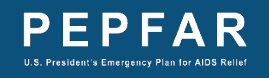

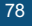

•••

Save all files with the following naming convention:

#### FY23\_PEPFAR\_Budget\_and\_Projected \_Expenditure\_[MechanismID].xlsx

For example, a mechanism with the mechanism ID 123456 would save their template as:

FY23\_PEPFAR\_Budget\_and\_Projected \_Expenditure\_123456.xlsx

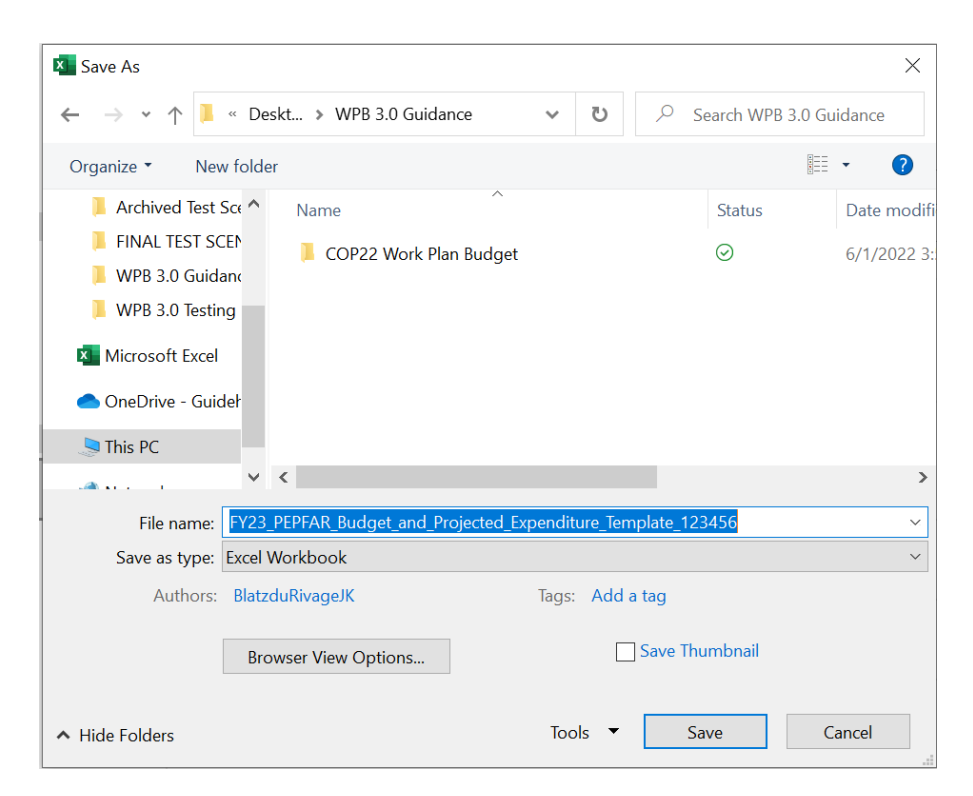

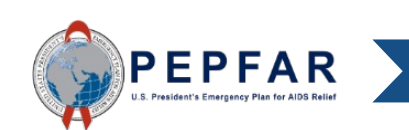

#### Implementing Partner- DATIM Upload: Log Into DATIM

You are accessing a U.S. Government information system, which includes (i) this information system; (iii) this information system's network; (iiii) all information systems connected to this network; and (iv) all devices and storage media attached to this network or to information systems on this network. This information system is provided for U.S. Governmentauthorized use only.

Unauthorized or improper use of this system may result in disciplinary action, as well as civil and criminal penalties.

By using this information system, you understand and consent to the following

- You have no reasonable expectation of privacy regarding any communications or data transiting or stored on this information system. At any time, and for any lawful government purpose, the government may monitor, intercept, and search and seize any communication or data transiting or stored on this information system. • Any communications or data transiting or stored on this information system may be disclosed or used for any lawful government purpose.
- Nothing herein consents to the search or seizure of a privately owned information system or other privately owned communications devices, or the contents thereof that is in the system user's home.

USE OF THIS COMPUTER SYSTEM OR NETWORK BY ANY USER, AUTHORIZED OR UNAUTHORIZED, CONSTITUTES EXPRESS CONSENT TO THIS MONITORING. IF YOU DO NOT CONSENT TO THIS MONITORING, OR IF YOU ARE NOT AN AUTHORIZED USER, YOU SHOULD EXIT THIS SYSTEM. IF YOU ARE AN AUTHORIZED USER AND CONSENT, SELECT "I AGREE" TO THE SYSTEM TERMS AND USAGE TO INDICATE YOU AGREE TO ALL THE CONDITIONS STATED HEREIN.

I Agree

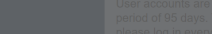

| () DATIM                                    |                                                                                                    |                   |
|---------------------------------------------|----------------------------------------------------------------------------------------------------|-------------------|
| Accountability • Transparency • Impact      | Sign in                                                                                                    |                   |
|                                             | Username                                                                                                    |                   |
|                                             | Password                                                                                                    |                   |
|                                             | Sign in                                                                                                    |                   |
|                                             | Forgot password?                                                                                                    |                   |
|                                             | Last Synced:<br>2022-02-16 16:45:59 UTC                                                                                                    |                   |
|                                             | Analytics Runtime: Please note that analytics is currently running at<br>approximately 60 minute intervals. The analytics refresh process is<br>what allows newly-entered or deduplicated data to be viewed in the<br>pivot tables. Please see the <u>Analytics Run Time job aid</u> if you have<br>questions. |                   |
|                                             | Read the release notes for the current version of DATIM.                                                                                                    |                   |
| Powered by DHIS 2 for PEPFAR - DATIM 1.32.s | User accounts are automatically disabled if they are not used for a<br>period of 95 days. To prevent your account from being deactivated,<br>please log in every three months.                                                                                                    | [Change language] |

PEPFAR resident's Emergency Plan for AIDS Relie

## Implementing Partner- DATIM Upload: Enter ERB Processor App

| derbar Logo ER ENVIRONMENT (TEST) - Dashboard                                                                                                    |                                   |                          |                  | Þ                  | 2 🖂 |    | P |
|----------------------------------------------------------------------------------------------------|-----------------------------------|--------------------------|------------------|--------------------|-----|----|---|
| Q Search for a dashboard COP19/FY20 1. Clinical Cascade Dashboard COP19/FY20 2. Testing Dashboard                                                                                                    | COP19/FY20 3.                     | Search apps              |                  |                    |     | \$ | 1 |
| P19/FY20 1. Clinical Cascade Dashboard 🕅 Add filter 🕶 💮 More                                                                                                    |                                   |                          | <b>A</b>         | A.                 |     | •  |   |
| Welcome to the COP19/FY20 DATIM Dashboard Series! This dashboard displays an overview of PEPFAR's HIV<br>Clinical Cascade results from October 2019 - September 2020. It contains data related to HIV testing, HIV                                                                                                    | Definit                           | Browser<br>Cache Cleaner | Capture          | Data<br>Visualizer |     |    |   |
| treatment, and viral suppression.<br>NOTE:<br>This deabhaard displays data directly from the live DATIM system. This means that data may change/differ.                                                                                                    | HTS_T<br>(HTS)<br>HTS_T<br>Servio | 2                        |                  |                    |     | l  |   |
| based on your user role permissions, whether data entry or data cleaning is in-progress, and whether or not<br>data has been approved. To ensure you are looking at final data, we suggest using the dashboard when MER<br>data entry/data cleaning is closed. If you have permissions to view unapproved data, these dashboards will | TX_NE<br>therap<br>TX_CL          | Interpretations          | Maps             | Menu<br>Management |     | l  |   |
| update dynamically as data is entered.                                                                                                    | therap<br>TX_PV<br>copies         |                          | Ş                |                    | 2   | l  |   |
| analysis of organization unit, funding agency, and funding mechanism. This dashboard can also be filtered by support type (DSD/TA), age, and sex, but please note, if doing so, some tables or charts may return blanks if                                                                                                    | past 1<br>HTS Y                   | Reports                  | DATIM<br>Support | ERB<br>Processor   |     | l  |   |
| Finally, time/date periods are displayed in different ways in different systems. For example:                                                                                                    | Linkag<br>Viral S                 | $\checkmark$             | 2                | *                  |     |    |   |
| Calendar Month Range: Jan - March 2020                                                                                                    | •                                 | Data Approval            | וומוו            | Conio              |     | •  |   |

On the top right-hand corner of the page, select the Applications menu

Within the menu, select the ERB Processor App

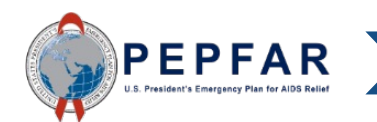

## Implementing Partner- DATIM Upload: Verify OU & Workstream

#### After selecting the ERB Processor app, the data entry page will appear

| Headerbar Logo                                                                      | ER ENVIRONMENT (TEST)                     | <b></b> | $\geq$ | <br>РР |
|-------------------------------------------------------------------------------------|-------------------------------------------|---------|--------|--------|
| ERB Processor                                                                       | Please select a Workstream Partner        |         |        |        |
| Headerbar Logo                                                                      | ER ENVIRONMENT (TEST)                     |         |        | <br>РР |
| ERB Processor<br>Operating Unit<br>Kenva<br>Expenditure R<br>PEPFAR Budge<br>COP 21 | eporting<br>et and Projected Expenditures |         |        |        |

Verify that the Operating Unit (OU) is correct

Por Workstream, select "PEPFAR Budget and Projected Expenditures" from the drop-down list.

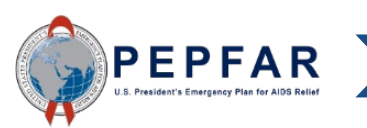

#### Implementing Partner- DATIM Upload: Select Period

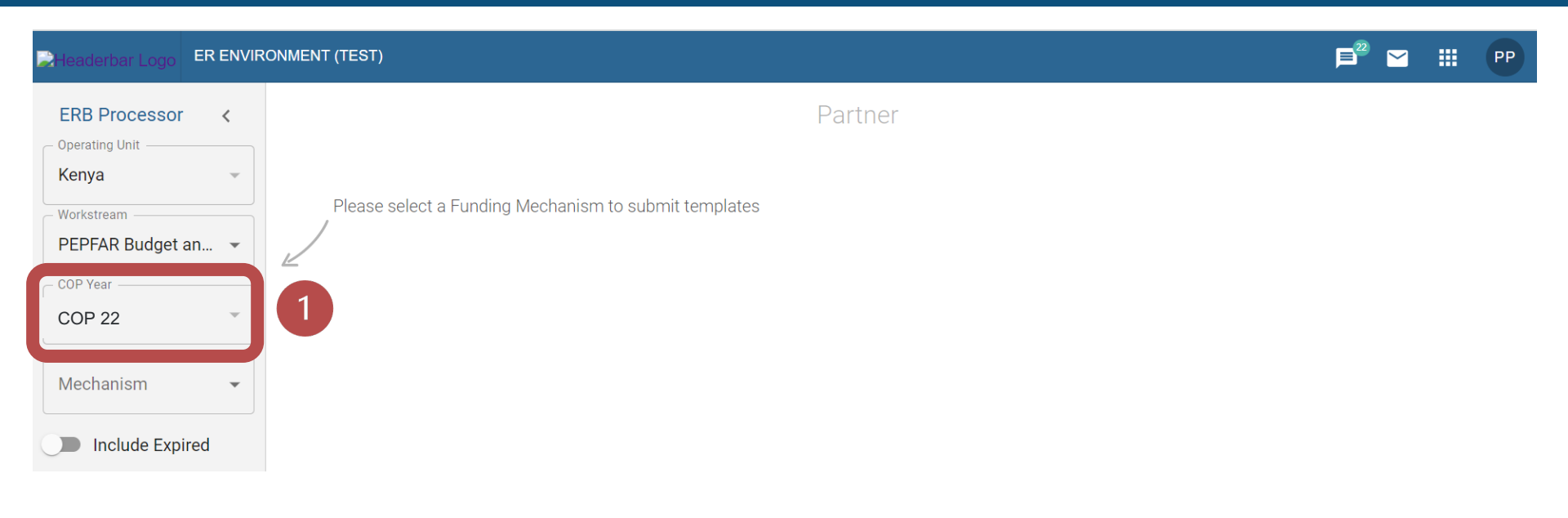

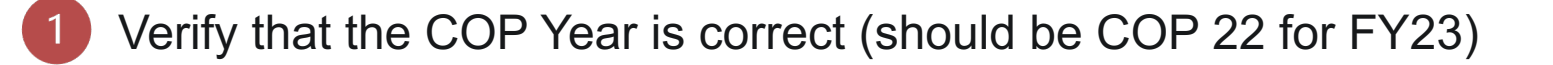

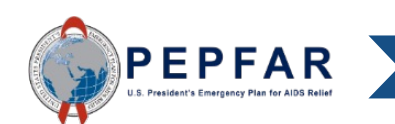

#### Implementing Partner- DATIM Upload: Select Mechanism

Once the workstream is selected, the Funding Mechanism field will become available

Select the Funding Mechanism from the drop-down list for which you would like to upload budget and projected expenditure data

If you do not see your mechanism in the drop-down list, please submit a request via DATIM Support at <a href="https://www.datim.zendesk.com">https://www.datim.zendesk.com</a>

If you do not know which mechanism to report against, please contact your agency POC

| Headerbar Logo             | ER ENVIR | DNMENT (TEST)                                         | <b></b> | $\geq$ | <br>РР |
|----------------------------|----------|-------------------------------------------------------|---------|--------|--------|
| Coperating Unit            | <        | Partner                                               |         |        |        |
| Workstream PEPFAR Budget a | an 💌     | Please select a Funding Mechanism to submit templates |         |        |        |
| COP Year                   | •        |                                                       |         |        |        |
| Mechanism                  | •        |                                                       |         |        |        |
| Include Expi               | red      |                                                       |         |        |        |

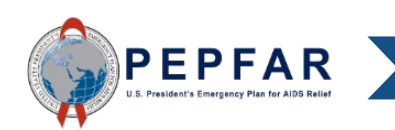

## Implementing Partner- DATIM Upload: Upload Template

| Headerbar Logo    |     | ONMENT (TEST)  |                   |                 |                  |     |         | III PP |
|-------------------|-----|----------------|-------------------|-----------------|------------------|-----|---------|--------|
| ERB Processor     | <   |                |                   | Partner         |                  |     |         |        |
| Kenya             | -   | Mechanism      |                   |                 | Status           |     |         |        |
| Workstream        |     | Mech ID        | 14022             |                 | Total amount:    |     | n/a     |        |
| PEPFAR Budget an  | . • | Award #        |                   |                 | Approval Status: |     | Pending |        |
| COP Year          | •   | Mechanism Name |                   |                 |                  |     |         |        |
| Mechanism —       |     | Prime Partner  |                   |                 |                  |     |         |        |
| 14022 - AID623A12 | 🔻   | UEI #          | Uploaded Template |                 | Status           | Int | Amount  | Del    |
| Include Expired   |     |                |                   | UPLOAD TEMPLATE |                  |     |         |        |

Once the workstream is selected, the Funding Mechanism field will become available

Select the Funding Mechanism from the drop-down list for which you would like to upload budget and projected expenditure data

Select the "Upload Template" icon to upload a template for the selected funding mechanism

If you do not see your mechanism in the drop-down list, please submit a request via DATIM Support at <a href="https://www.datim.zendesk.com">https://www.datim.zendesk.com</a>

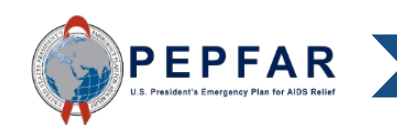

## Implementing Partner- DATIM Upload: Select Template

- Click the "Upload Template" icon in the middle of the page
- Select the template document
- Wait for file to upload

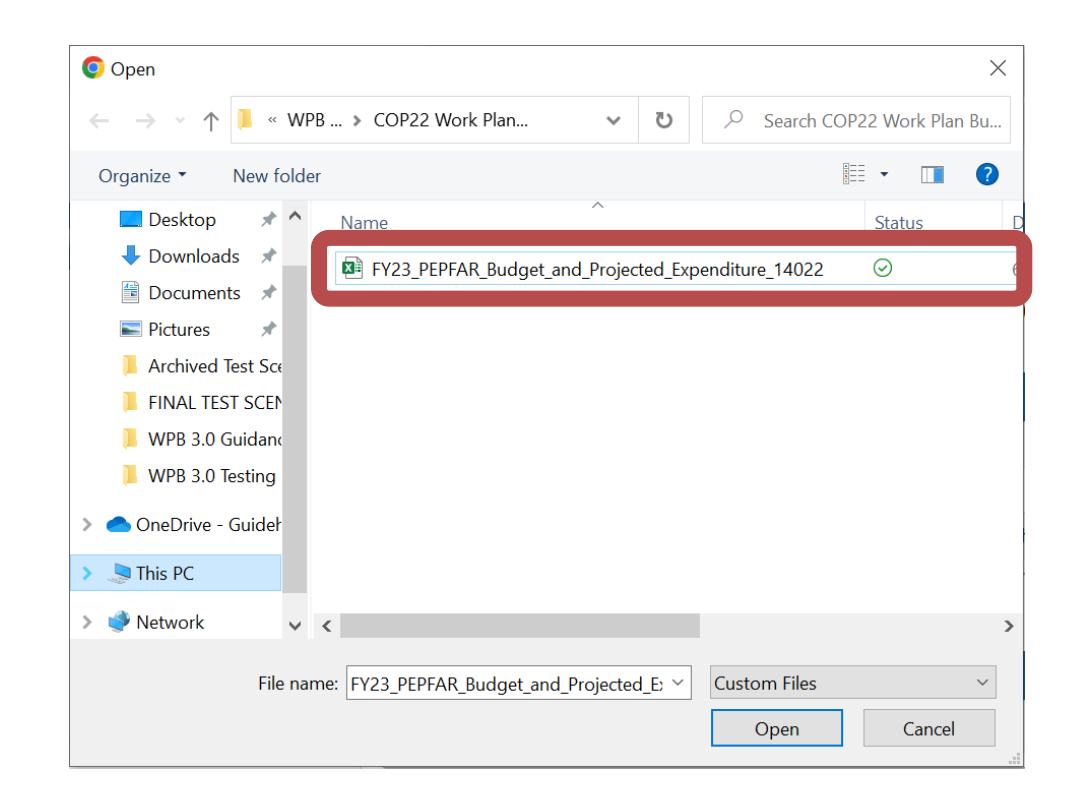

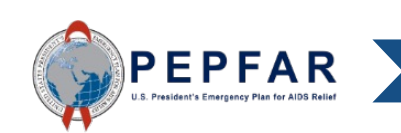

#### Implementing Partner- DATIM Upload: Invalid Template

- If the template is invalid, the Template field will be flagged with a red error icon
- IPs should not submit invalid templates

| Headerbar Logo   | ER ENVIF | RONMENT (TEST)             |                                                     |                               |                                 |       | ▶ 🗠 🖂   |    | РР |
|------------------|----------|----------------------------|-----------------------------------------------------|-------------------------------|---------------------------------|-------|---------|----|----|
| C Operating Unit | <        |                            |                                                     | Partner                       |                                 |       |         |    |    |
| Kenya            | ~        | Mechanism                  |                                                     |                               | Status                          |       |         |    |    |
| - Workstream     |          | Mech ID                    | 14022                                               |                               | Total amount:                   |       | n/a     |    |    |
| PEPFAR Budget ar | n 🔻      | Award #                    |                                                     |                               | Approval Status:                |       | Pending |    |    |
| COP Year COP 22  | •        | Mechanism Name             |                                                     |                               |                                 |       |         |    |    |
| Mechanism        |          | Prime Partner              |                                                     |                               |                                 |       |         |    |    |
| 14022 - AID623A1 | 2 🔻      | UEI#                       | Uploaded Template                                   |                               | Status                          | Int   | Amount  | De | l  |
| Include Expire   | ed       | n/a                        | FY23_PEPFAR_Budget_and_Projected_Exper              | nditure_14022.xlsx            | 1 error                         | n/a   | n/a     | ×  | i  |
|                  |          | error #1: Version - You ha | ave uploaded an invalid template for this data stre | am and fiscal/COP year, pleas | se download a tresh one from Ze | ndesk |         | >  | ×  |
|                  |          |                            |                                                     |                               |                                 |       |         |    |    |

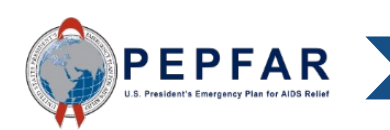

## Implementing Partner- DATIM Upload: Validation Checks

IPs should not submit templates which have not been validated in DATIM. Instead:

- 1. Delete the invalid file
- 2. Review the Feedback box. The feedback box will alert you to the error(s) that caused the file to fail DATIM's validation check
  - Refer to "DATIM Error Message and Resolutions" slide deck, which will explain all validation errors that will be seen in the module. This deck can be found at <u>https://datim.zendesk.com</u>
- 3. Revise the template
  - Check for template errors reviewed in slides 40-60
- 4. Upload the revised file. DATIM will re-run validation checks
- 5. Review the Feedback box and confirm validation
- 6. Submit in Data Approval app

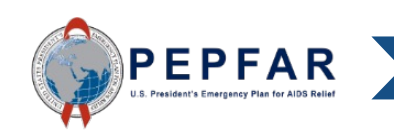

#### Implementing Partner- DATIM Upload: Delete File

To delete the invalid file, select the trash icon on the right side of the Template field

| eaderbar Logo     | (ONMENT (TEST)                                                                                                    |                                                         |                  |     |         |   |  |
|-------------------|----------------------------------------------------------------------------------------------------|---------------------------------------------------------|------------------|-----|---------|---|--|
| RB Processor <    |                                                                                                    | Partner                                                 |                  |     |         |   |  |
| enya 👻            | Mechanism                                                                                                    |                                                         | Status           |     |         |   |  |
| orkstream         | Mech ID                                                                                                    | 14022                                                   | Total amount:    |     | n/a     |   |  |
| EPFAR Budget an 👻 | Award #                                                                                                    |                                                         | Approval Status: |     | Pending |   |  |
| P Year            | Mechanism Name                                                                                                    | e                                                       |                  |     |         |   |  |
| OP 22 -           |                                                                                                    |                                                         |                  |     |         |   |  |
| chanism           | Prime Partn                                                                                                    | er                                                      |                  |     |         |   |  |
| 022 - AID623A12 👻 | UEI#                                                                                                    | Uploaded Template                                       | Status           | Int | Amount  | D |  |
| Include Expired   | n/a                                                                                                    | FY23_PEPFAR_Budget_and_Projected_Expenditure_14022.xlsx | 1 error          | n/a | n/a     | Ĩ |  |
|                   | error #1: Version - You have uploaded an invalid template for this data stream and fiscal/COP year, please download a fresh one from Zendesk |                                                         |                  |     |         |   |  |
|                   |                                                                                                    |                                                         |                  |     |         |   |  |
|                   |                                                                                                    |                                                         |                  |     |         |   |  |
|                   |                                                                                                    |                                                         |                  |     |         |   |  |
|                   |                                                                                                    |                                                         |                  |     |         |   |  |
|                   |                                                                                                    |                                                         |                  |     |         |   |  |

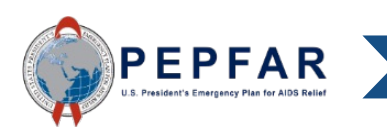

#### Implementing Partner- DATIM Upload: Delete File

#### After the file is deleted, the upload icon will appear and a new file can be uploaded

| Headerbar Logo  | ER ENVIF | RONMENT (TEST) |                   |                 |                  |     | <b>þ</b> <sup>22</sup> <b>m</b> | PP  |
|-----------------|----------|----------------|-------------------|-----------------|------------------|-----|---------------------------------|-----|
| ERB Processor   | <        |                |                   | Partner         |                  |     |                                 |     |
| Kenya           | ~        | Mechanism      |                   |                 | Status           |     |                                 |     |
| - Workstream    |          | Mech ID        | 14022             |                 | Total amount:    |     | n/a                             |     |
| PEPFAR Budget   | an 👻     | Award #        |                   |                 | Approval Status: |     | Pending                         |     |
| COP Year        | •        | Mechanism Name |                   |                 |                  |     |                                 |     |
| Mechanism —     |          | Prime Partner  |                   |                 |                  |     |                                 |     |
| 14022 - AID623A | .12 🔻    | UEI #          | Uploaded Template |                 | Status           | Int | Amount                          | Del |
| Include Expi    | red      |                |                   | UPLOAD TEMPLATE |                  |     |                                 |     |

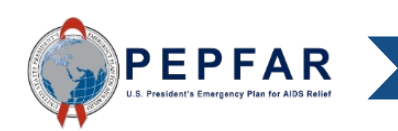

## Narrative Box to Explain Variance

| Headerbar Logo ER Er                                          | WIRON | IMENT (TEST) |                                                                                                    |                  |                 |      | P <sup>®</sup> 🗹 | ₩ (      | PF |
|---------------------------------------------------------------|-------|--------------|----------------------------------------------------------------------------------------------------|------------------|-----------------|------|------------------|----------|----|
| ERB Processor <                                               |       |              | Partner                                                                                                    |                  |                 |      |                  |          |    |
| South Africa                                                  | -     | Mechanism    |                                                                                                    | Status           |                 |      |                  |          |    |
| Workstream                                                    |       | Mech ID      | 17968                                                                                                    | Total amount:    | \$443,538.00    |      |                  |          |    |
| PEPFAR Budget an                                              | -     | Award #      |                                                                                                    | Approval Status: | Pending         |      |                  |          |    |
| COP Year                                                      |       | Mechanism    | Name                                                                                                    |                  | DATIM APPROVA   | LS 🖸 |                  |          |    |
| COP 22                                                        |       |              |                                                                                                    |                  |                 |      |                  |          | _  |
| - Mechanism                                                   |       | Prime Pa     | rtner                                                                                                    |                  |                 |      |                  |          | _  |
| 17968 - GH001538 •                                            |       | UEI #        | Uploaded Template                                                                                                    |                  | Status          | Int  | Amount           | Del      |    |
| Include Expired                                               |       | 639391218    | 202_Budget_COP21FY22_17968.xlsx                                                                                                |                  | 🛕 1 warning     | 4    | \$443,538.00     | Ī        |    |
|                                                               |       | warning #1:  | FAST Budget and your PEPFAR Budget and Projected Expenditures Interventions Differ                                             |                  |                 |      |                  | ×        |    |
|                                                               |       | FAST B       | Idaet Comparison                                                                                                    |                  |                 |      |                  |          |    |
|                                                               |       | Please revie | w the differences between your FAST Budget and your PEPFAR Budget and Projected Expenditures Interventions below               |                  |                 |      |                  |          |    |
| "Using the                                                    |       | #            | Intervention                                                                                                    | FAST Budget      | Template Budget |      | Difference       |          |    |
| following text                                                |       | 1            | PM: IM Program Management-NSD + Non-Targeted Pop: Not disaggregated                                                            | \$0              | \$129,923       |      | \$129,923        |          |    |
| box, please                                                   |       | 2            | C&T: HIV Drugs-SD + Females: Adult women                                                                                       | \$0              | \$131,025       |      | \$131,025        |          |    |
| explain any                                                   |       | 3            | ASP: HMIS, surveillance, & research-NSD + Priority Pops: Military & other uniformed services                                   | \$0              | \$20,400        |      | \$20,400         |          |    |
| differences                                                   |       | 4            | PREV: VMMC-NSD + Males: Adult men                                                                                              | \$0              | \$162,190       |      | \$162,190        |          |    |
| between the<br>FAST budget<br>and the<br>template<br>budget." |       | Using the fo | lowing text box, please provide additional feedback to the agency approvers and SGAC that would help explain the warnings list | ed above: 👔      |                 | C    | )/1200 character | s(saved) |    |

If the Approved FAST Budget is different than the budget in the PEPFAR Budget and Projected Expenditure Template, IPs will have the option to explain the reasoning between the discrepancies. This is not required.

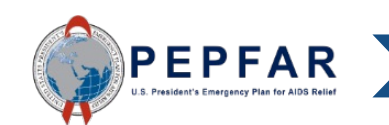

#### Implementing Partner- DATIM Upload: Valid Template

A green Template cell and check mark indicate that DATIM has validated the uploaded file •The file is now ready for submission in the Data Approval app

•You MUST submit the template in the data approval app, or it will not be considered submitted or included in any data sets used for analysis by agencies

| Headerbar Logo ER ENVIRO | DNMENT (TEST)  |                                                         |         |            |       |             | ₩ (    | РР |
|--------------------------|----------------|---------------------------------------------------------|---------|------------|-------|-------------|--------|----|
| COperating Unit          |                | Partner                                                 |         |            |       |             |        |    |
| Kenya 👻                  | Mechanism      |                                                         | Status  |            |       |             |        |    |
| Workstream               | Mech ID        | 14022                                                   | Total a | mount:     | \$1,9 | 38,980.00   |        |    |
| PEPFAR Budget an 👻       | Award #        |                                                         | Approv  | al Status: |       | Pending     |        |    |
| COP Year COP 22 T        | Mechanism Name |                                                         |         |            |       | DATIM APPRO | /ALS 🖸 |    |
| Mechanism                | Prime Partner  |                                                         |         |            |       |             |        |    |
| 14022 - AID623A12 👻      | UEI#           | Uploaded Template                                       | ,       | Status     | Int   | Amount      | Del    |    |
| Include Expired          | n/a            | FY23_PEPFAR_Budget_and_Projected_Expenditure_14022.xlsx |         | ✓ success  | 4     | \$1,938,980 | 00 🗵   |    |

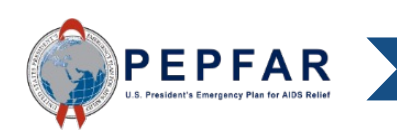

#### Implementing Partner- DATIM Upload: Submit Template

Select the DATIM Approvals Icon to be directed to the Data Approval App

NOTE: You must submit the template in the Data Approval App, or it will not be considered submitted or included in any data sets used for analysis by agencies

| Headerbar Logo ER ENVIRO | DNMENT (TEST)  |                                                         |                  |       |               | III P |
|--------------------------|----------------|---------------------------------------------------------|------------------|-------|---------------|-------|
| ERB Processor <          |                | Partner                                                 |                  |       |               |       |
| Kenya 👻                  | Mechanism      |                                                         | Status           |       |               |       |
| Workstream               | Mech ID        | 14022                                                   | Total amount:    | \$1,9 | 38,980.00     |       |
| PEPFAR Budget an 👻       | Award #        |                                                         | Approval Status: |       | Pending       |       |
| COP Year COP 22          | Mechanism Name |                                                         |                  |       | DATIM APPROV  | als 🗗 |
| Mechanism                | Prime Partner  |                                                         |                  |       |               |       |
| 14022 - AID623A12 👻      | UEI#           | Uploaded Template                                       | Status           | Int   | Amount        | Del   |
| Include Expired          | n/a            | FY23_PEPFAR_Budget_and_Projected_Expenditure_14022.xlsx | ✓ success        | 4     | \$1,938,980.0 | 00 🗵  |

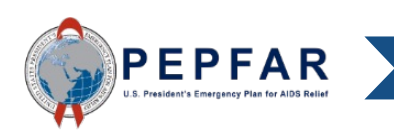

## Implementing Partner- DATIM Submission: Data Approval app

After selecting the Data Approvals icon, you will be directed to the Data Approval app Select "Submit Mechanism" to submit your budget data

| ↗ SUBMIT MECHANISM                                           |                               |                    | BAC |
|--------------------------------------------------------------|-------------------------------|--------------------|-----|
| 0                                                            | 0                             |                    |     |
| pending at partner                                           | submitted by partner          | accepted by agency |     |
| Workflow                                                     | Work Plan Budgets FYOct       |                    |     |
| Period                                                       | October 2022 – September 2023 |                    |     |
|                                                              |                               |                    |     |
| Name                                                         |                               |                    | )   |
| Name                                                         |                               |                    | )   |
| Name<br>OU<br>Agency                                         |                               |                    | )   |
| Name<br>OU<br>Agency<br>Partner                              |                               |                    | )   |
| Name<br>OU<br>Agency<br>Partner<br>Status pending at partner |                               |                    | )   |
| Name OU Agency Partner Status pending at partner Dataset     |                               |                    | )   |

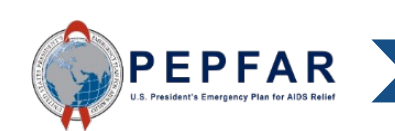

## Implementing Partner- DATIM Submission: Data Approval app

#### Verify that the submission was successful

If the submission was successful, a black message box will appear in the bottom of the page

|                    |                               | BACK               |
|--------------------|-------------------------------|--------------------|
| <b>~</b>           | 2                             | 0                  |
| pending at partner | submitted by partner          | accepted by agency |
| Vorkflow           | Work Plan Budgets FYOct       |                    |
| reriod             | October 2022 – September 2023 |                    |
| Iame               | <u> </u>                      |                    |
|                    |                               |                    |
| 0                  |                               |                    |
| gency              |                               |                    |
| igency<br>lartner  |                               |                    |

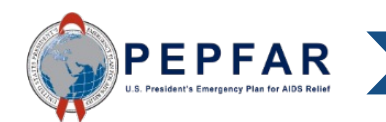

Once the PEPFAR Budget and Projected Expenditure template has been successfully uploaded to DATIM and submitted by the IP, it will be reviewed by the Agency AOR/COR/Project Officer (Agency reviewer)

The Agency reviewer will check for:

- Errors or blanks in the metadata, such as incorrect Award number
- Program management budget and projected expenditure not entered when expected including indirect costs if applicable
- Interventions not aligned to COP strategy or IP work plans
- Budget and projected expenditures that do not seem to be aligned to the intervention definition
- Budget and projected expenditures that are less than or in excess of expectations

If the reviewer notes any of the above or other potential errors, he/she may contact the IP for further explanation or to require or suggest revisions prior to approving the PEPFAR Budget and Projected Expenditure template. In this case, the IP may be asked to upload a revised template.

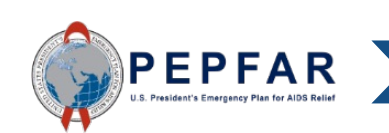

If you need to check the status of Implementing Mechanisms in the future, go to the Data Approval app's View tab

You can see the status of each mechanism here

|                                                                                      | Headerbar Logo ER ENVI              | RONMENT (TEST)             |                |                                   |                      | ■ <sup>20</sup> ⊻  | III P  |
|--------------------------------------------------------------------------------------|-------------------------------------|----------------------------|----------------|-----------------------------------|----------------------|--------------------|--------|
|                                                                                      | DATIM Appr                          | rovals                     |                |                                   |                      |                    |        |
|                                                                                      | Workflow<br>Work Plan Budgets FYOct | Period<br>October 2022 – S | September 2023 | Organisation Unit<br>South Africa | •                    |                    |        |
| Note: In the Data<br>Approvals app, the<br>PEPFAR Budget and<br>rojected Expenditure | VIEW 12                             | ACCEPT                     | SUBMIT         | RECALL 1                          | RETURN               |                    |        |
| emplate data will be<br>categorized as<br>Workplan Budgets                           | 12 mechanisms                       |                            |                |                                   | <b>Q</b> 70301       |                    | ×      |
| Oct" in the workflow                                                                 | Mechanism A                         |                            | OU             | Agency                            | Partner              | Statu              | s      |
|                                                                                      | 70301 -                             |                            |                |                                   |                      | submitt<br>partner | ted by |
|                                                                                      |                                     |                            |                | 20 rov                            | vs <del>▼</del>  < < | 1-1 of 1 🗦         | >1     |

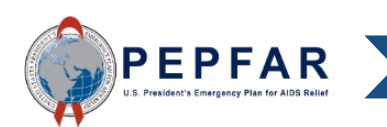

Technical Support in DATI . . . . . .

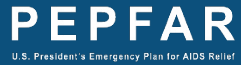

## **Technical Support for DATIM**

Users who have questions or problems in DATIM can submit a request for technical support in the box highlighted below, on the DATIM Support page: <u>https://datim.zendesk.com</u>

| DATIM<br>Countebility · Transportery · Impact |                                                                                                    |                                                                                                    | Sign in                            |
|-----------------------------------------------|----------------------------------------------------------------------------------------------------|----------------------------------------------------------------------------------------------------|------------------------------------|
|                                               | Search                                                                                                    | Search Q                                                                                                    |                                    |
|                                               | BROWSER COMPATIBILITY NOTE: Microsoft Internet Exp<br>Team recommends using the Google Chrome, Mozilla Fi<br>To better serve our users, we are continuously striving<br>site, submit a helpdesk ticket here. | orer (IE) 10 and earlier versions are not supported by DATIM. Th<br>refox, or Microsoft IE 11 browsers while using DATIM.<br>to make improvements to the DATIM Support Site. To submit fee | e DATIM Support<br>dback about the |
|                                               | DATIM Training<br>& Tutorials<br>What's New in<br>DATIM                                                                                                    | PEPFAR Guidance         PEPFAR Guidance                                                                                                    | nange Resources<br>suides          |
|                                               | Frequently Asked<br>Questions (FAQs)                                                                                                    |                                                                                                    |                                    |
|                                               | Administration                                                                                                    | Activity                                                                                                    | Technical<br>Support<br>Available! |

19 YEARS O

#### Submit a Request

| SUPPORT                                                                                                    | Sign in                          |
|----------------------------------------------------------------------------------------------------|----------------------------------|
| Search                                                                                                    | Search Q                         |
| DATIM > Submit a request<br>Submit a request<br>Please choose from the issue topics below. On the next screen you will be asked<br>for more details on each topic. |                                  |
| OPU Issue <ul> <li>Organization Hierarchy</li> <li>PEPFAR Budget and Projected Expenditure Template</li> <li>PEPFAR/MoH Data Alignment</li> </ul>                  |                                  |
| PEPFAR Virtual Academy                                                                                                    | Return to DATIM Terms of Service |

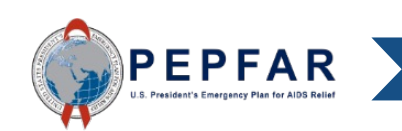

#### Submit a Request

| Accountability + Transporterior + Import                                                                           | Sign i   |
|----------------------------------------------------------------------------------------------------|----------|
|                                                                                                    | Search Q |
|                                                                                                    |          |
| DATIM > Submit a request                                                                                           |          |
| Submit a request                                                                                                   |          |
| Please choose from the issue topics below. On the next screen you will be asked<br>for more details on each topic. |          |
| PEPFAR Budget and Projected Expenditure Template                                                                   |          |
| Your email address *                                                                                               |          |
|                                                                                                    |          |
| Description*                                                                                                    |          |
|                                                                                                    |          |
|                                                                                                    |          |
| ////                                                                                                    |          |
| error, which web browser and version you are using, and ideally a screen shot you can attach<br>below.             |          |
| DATIM user name*                                                                                                   |          |
|                                                                                                    |          |
| Please enter the DATIM user name you are logging in with and experiencing issues or require<br>support.            |          |
| Organization *                                                                                                    |          |
|                                                                                                    |          |
| riease enter une organization you are with (e.g., usado, state Dept, ATZ Faitule), etc.)                           |          |
| - *                                                                                                    |          |
| Data Entry Choices*                                                                                                |          |
| - ·                                                                                                    |          |
| Attachments                                                                                                    |          |
| Add me or drop mes here                                                                                            |          |

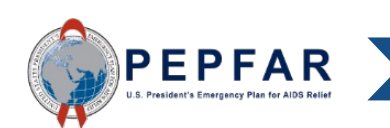

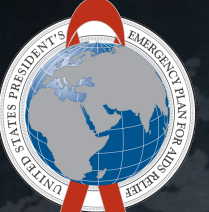

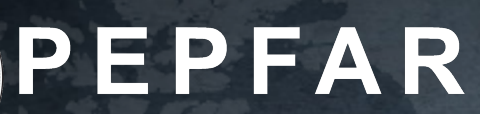

U.S. President's Emergency Plan for AIDS Relief

# Thank You!